## What's new NX9.0

### Fundamentals

### Ribbon bar interface

NX9.0 มีการปรับเปลี่ยนรูปแบบของการจัดเก็บ Icon ใหม่ในแบบ NX Ribbon bar interface โดย ได้มีการแบ่งหมวดหมู่ของชุดคำสั่ง เพื่อให้ผู้ใช้งานสามารถเข้าถึงคำสั่งได้สะดวกขึ้น ดังรูป

#### NX9 Ribbon bar

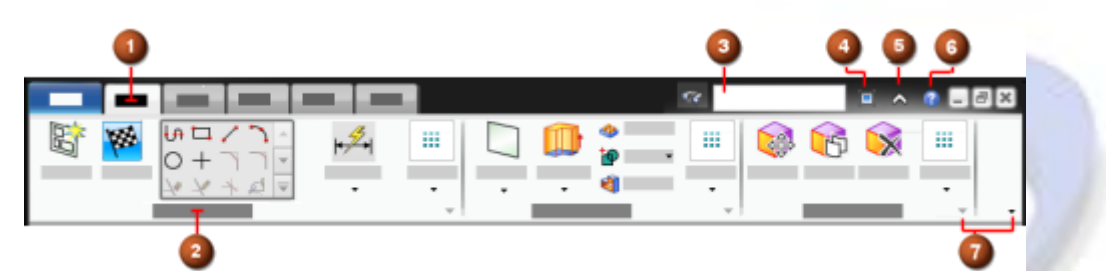

| # | Component   | Description                                |
|---|-------------|--------------------------------------------|
| 1 | Tab         | Tab แบ่งสำหรับแบ่งหมวดหมู่ของชุดคำสั่งหลัก |
| 2 | Group       | ชุดคำสั่งย่อย                              |
| 3 | Command     | ตัวช่วยในการค้นหาคำสั่ง                    |
|   | Finder      |                                            |
| 4 | Full Screen | ้เปิดการแสดงผลแบบเต็มจอ                    |
| 5 | Minimize    | ซ่อน Ribbon Tab                            |
|   | Ribbon      |                                            |
| 6 | Help        | F1 หรือ ขอความช่วยเหลือด้านข้อมูล          |
| 7 | Toolbar     | เปิดคำสั่งเพิ่มเติม ใน Group นั้นๆ         |
|   | Options     |                                            |

www.facebook.com/dtmthailand

เป็น Option ในการทำภาพเสมือนจริง โดยจะมีการแสดงผลแยกออกมาเป็นหน้าต่างใหม่ ซึ่งผู้ใช้ สามารถปรับแต่งค่าแสง-เงา และพื้นหลังได้สะดวกยิ่งขึ้น , สามารถ Save เป็น File JPEG , PNG , TIFF คุณภาพสูงได้

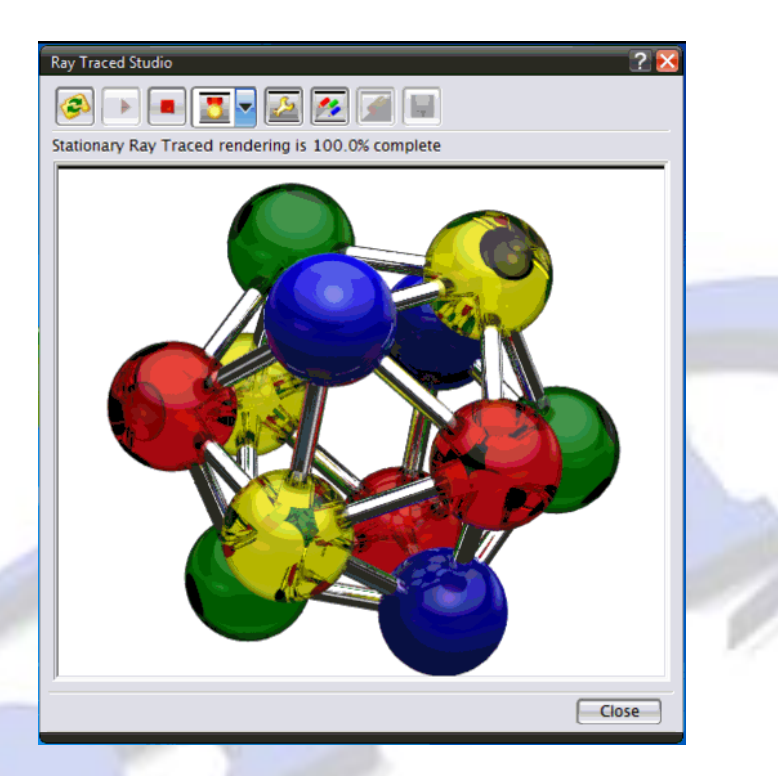

Dynamic rendering in the Ray Traced Studio window

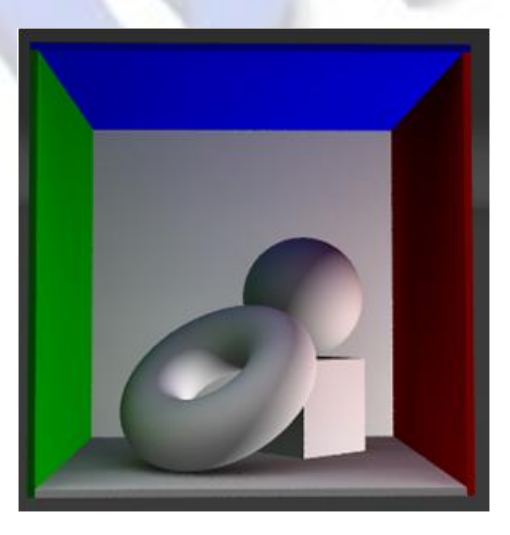

Global Illumination effects

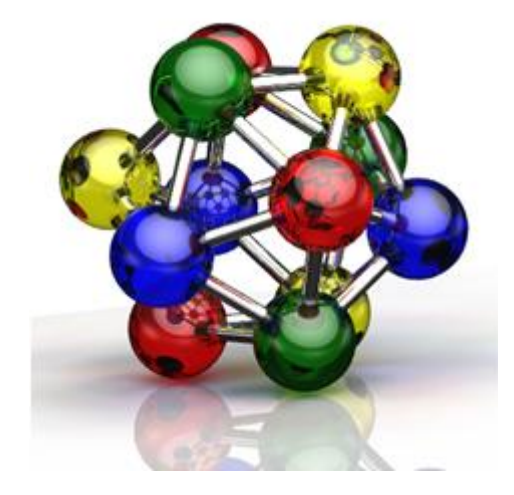

Inter-object reflection and refraction effects

- 1. Render Tap > Ray Traced Studio
- 2. Command Finder > พิมพ์ Ray Traced Studio

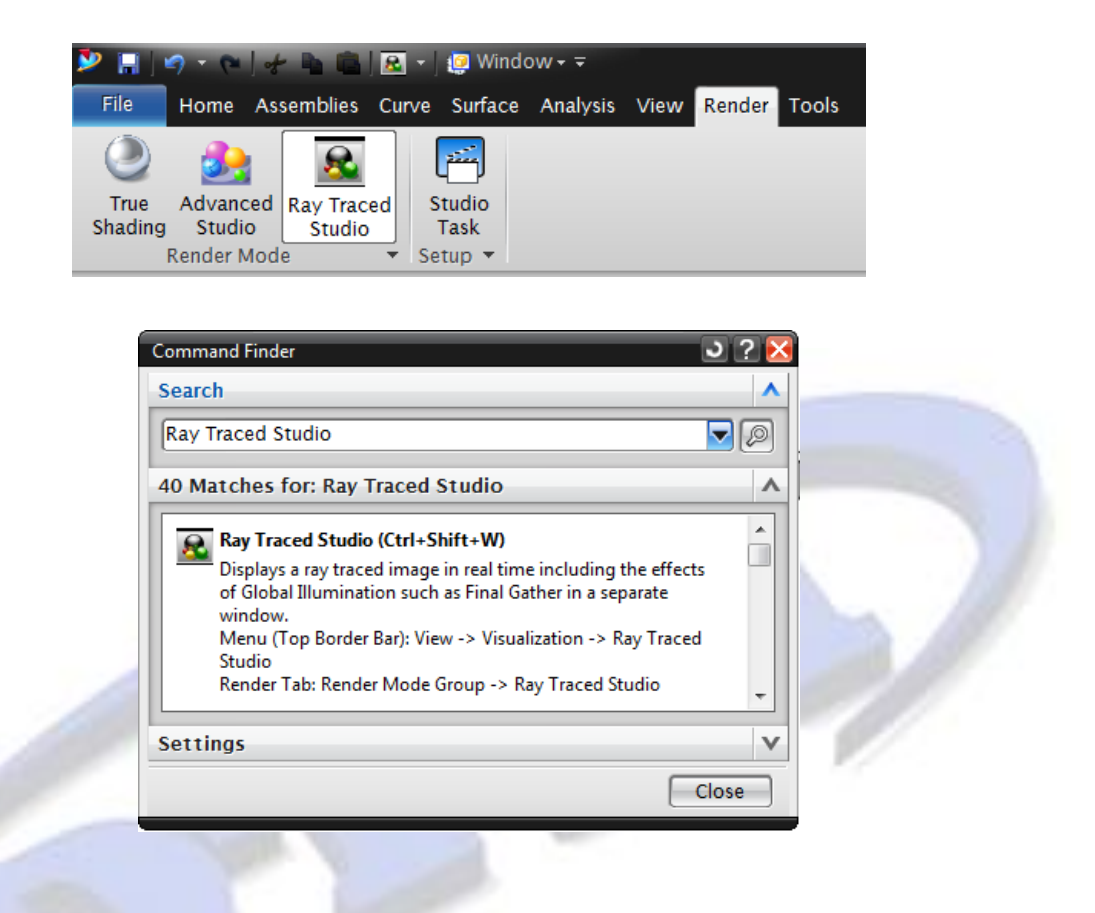

#### **Measure Point**

NX9 ได้มีการเพิ่มคำสั่ง Measure Point เพื่อให้สำหรับหาตำแหน่ง X,Y,Z โดยจะวัดเทียบกับ WCS หรือ Absolute Work Part และ CSYS

จากตัวอย่างด้านล่าง บริเวณมุมที่ต้องการหาตำแหน่งนั้น เกิดจากการ Trim Surface จึงมีผลทำ ให้จุดยอด หรือจุดมุมอาจจะไม่สามารถ หาค่าได้ ซึ่งจะต้องสร้าง Feature Sphere ขึ้นมาเพื่อใช้วัดค่าแทน

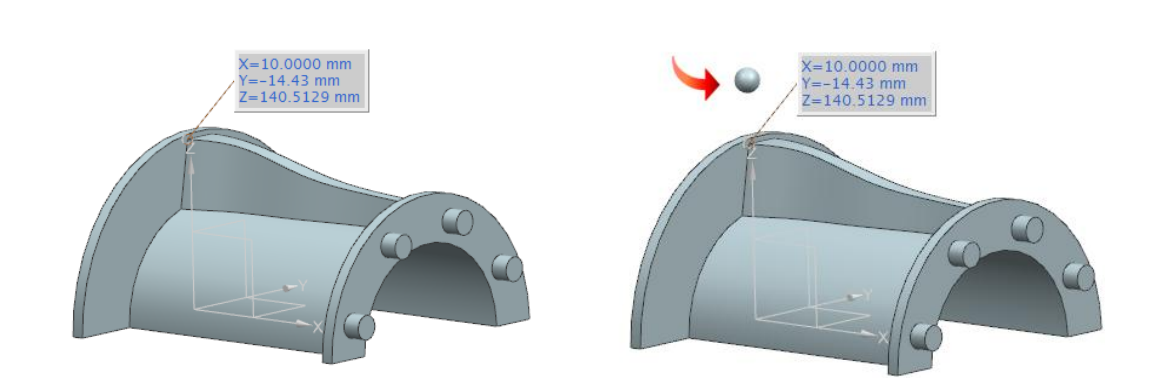

- 1. Analysis Tab > Measure Group > More > Measure Point
- Command Finder > พิมพ์ Measure Point

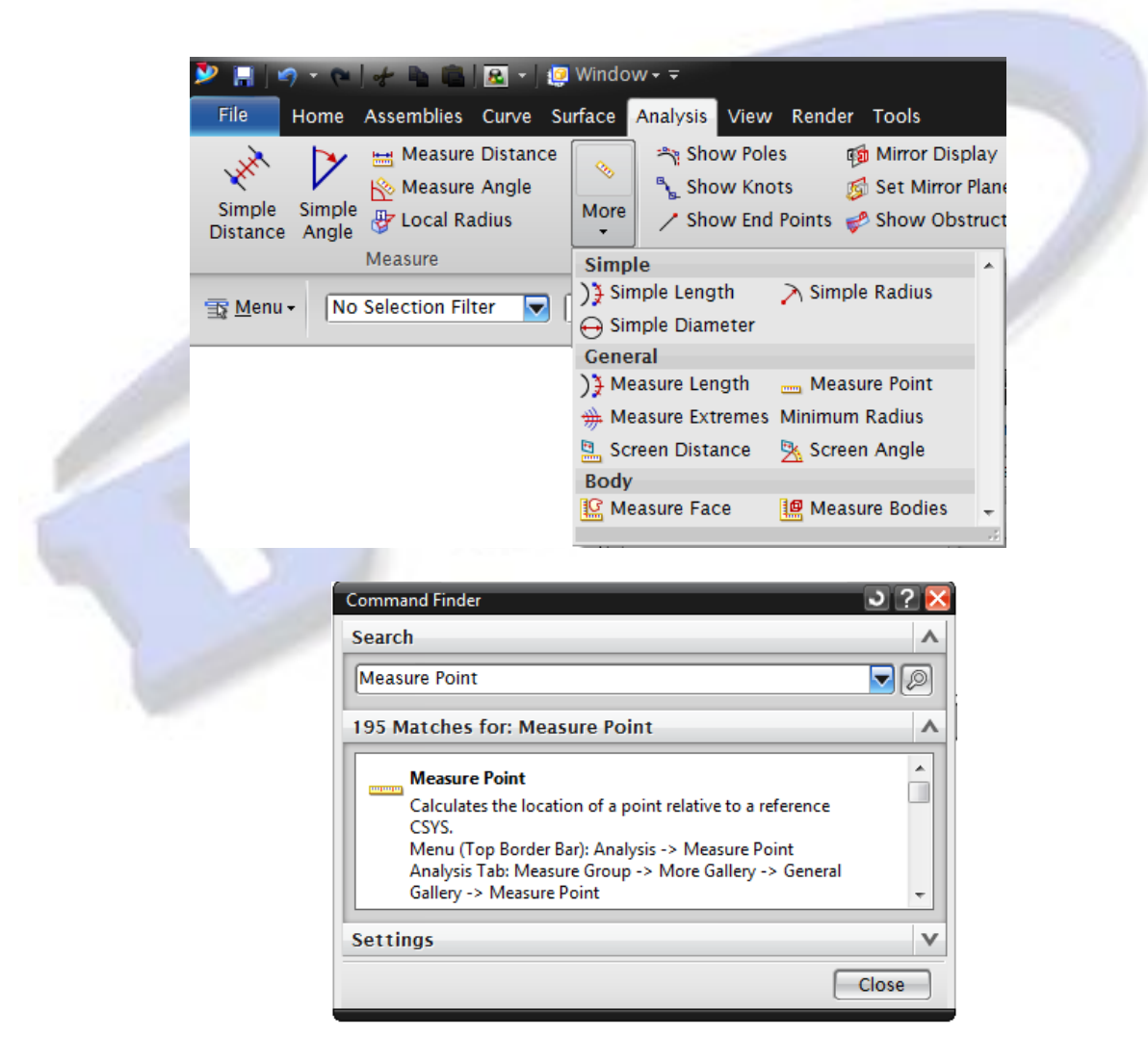

4

### Lock Rotations

เป็นคำสั่งที่ใช้สำหรับ Lock View เพื่อไม่ให้สามารถหมุนด้วยเมาท์ปุ่มกลางหรืออุปกรณ์หมุน 3D ได้ แต่จะสามารถ Zoom , Pan ได้ตามปกติ

ในกรณีที่เปิดมุมมองแบบหลายวิว ผู้ใช้งานสามารถเลือก Lock View เป็นบางวิวได้และยัง สามารถใช้งานร่วมกับ Synchronized Views ได้อีกด้วย

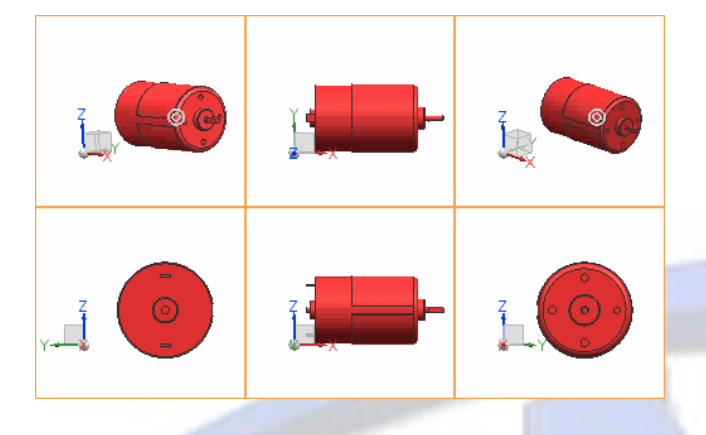

### Synchronize Views

เป็นคำสั่งที่เปิดใช้ได้เฉพาะมุมมองแบบหลายหน้าต่างเท่านั้น (Multiple View) โดยจะมีหน้าที่ บังคับให้ View ที่เลือกไว้หมุนไปพร้อมๆ กัน รวมถึงการ Zoom, Pan ด้วย

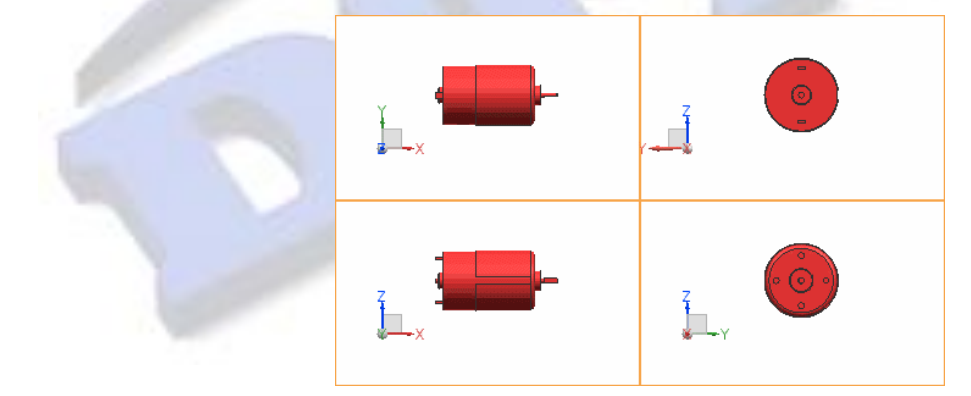

## สามารถเข้าถึงคำสั่งได้ที่

1. คลิกขวาที่ View ที่ต้องการ > เลือก Lock Rotations หรือ Synchronize Views

| Refresh                 | F5 |
|-------------------------|----|
| 🔢 <u>F</u> it           |    |
| 🔯 Zoom                  | F6 |
| 🔄 <u>P</u> an           |    |
| O Rotate                | F7 |
| Update Displa <u>v</u>  |    |
| 📮 R <u>e</u> store      |    |
| Lock Rotatio <u>n</u> s |    |
| Synchronize Views       |    |
|                         |    |

### CAD

#### Sketch

1. Sketch dimensions

มีการเพิ่มเติมคำสั่ง Linear Dimension, Radial Dimension, and Angular Dimension เข้าไปในชุดคำสั่ง Rapid Dimension

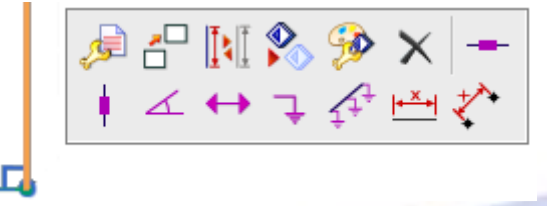

เพิ่มรายละเอียดในการบอกขนาดให้เหมือนกับการบอกขนาดใน Drafting และ PMI โดย สามารถตั้งค่าได้โดยการเปิด Option : Enable Dimension Scene Dialogs

ซึ่งจะสามารถกำหนดค่า Tolerance , Lettering , Arrow ได้เหมือนกับการตั้ง Annotation

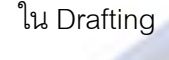

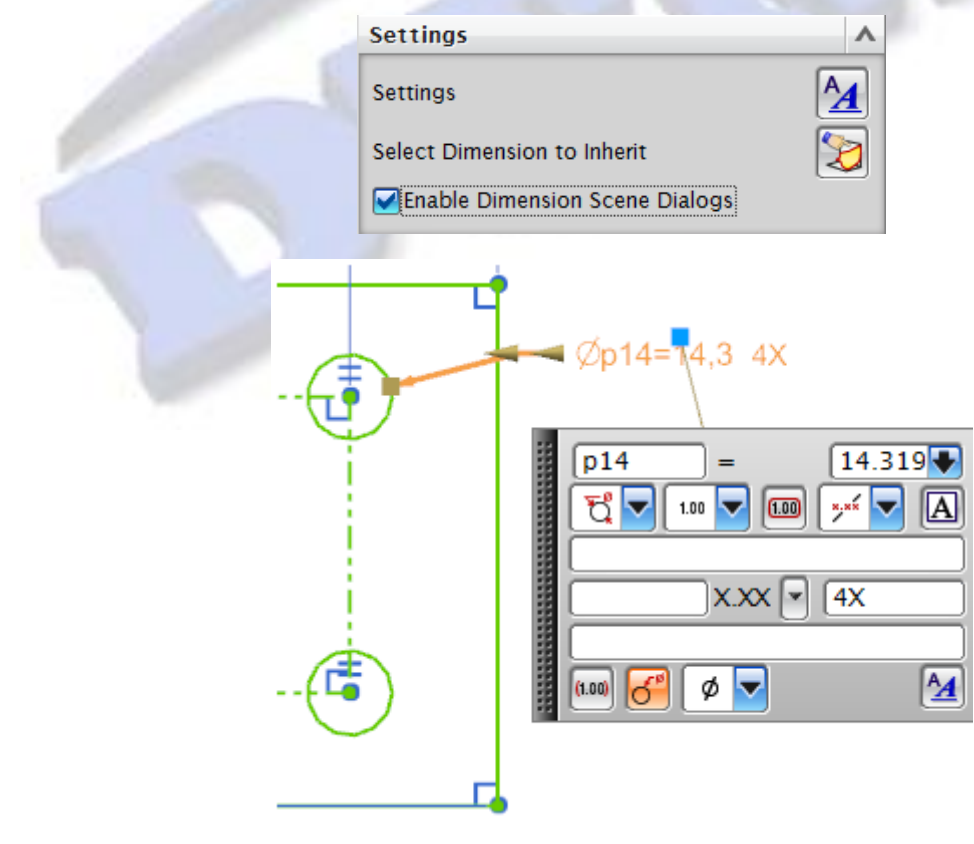

### 2. 2D Synchronous Technology :

เพิ่มชุดคำสั่ง Synchronous Technology เข้ามาใช้งานในหมวด Sketch โดยจะมีอยู่ ทั้งหมด 4 คำสั่ง คือ Move Curve , Offset Move Curve , Resize Curve และ Delete Curve

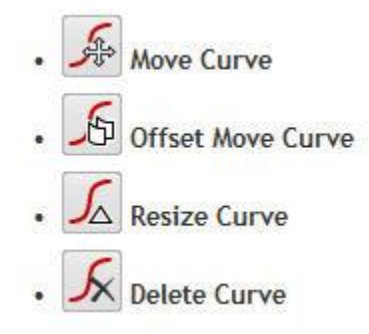

เหตุผลที่ต้องใช้ชุดคำสั่ง 2D Synchronous Technology คือ เมื่อผู้ใช้งานกำหนด Constrain ให้กับ Sketch จน Fully Constrain แล้ว จะไม่สามารถทำการเคลื่อนย้ายหรือแก้ไข Sketch ได้ เลย จึงจำเป็นต้องใช้ 2D Synchronous Technology เพื่อช่วยในการ Move หรือ Edit

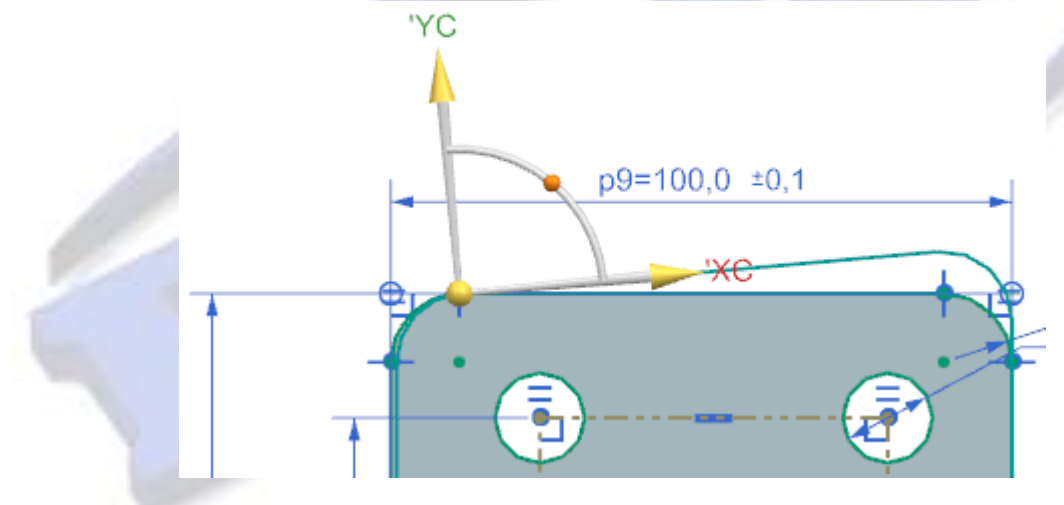

### สามารถเข้าถึงคำสั่งได้ที่

- 1. Home Tab > Direct Sketch Group
- 2. Command Finder > พิมพ์ Move Curve , Offset Move Curve ,

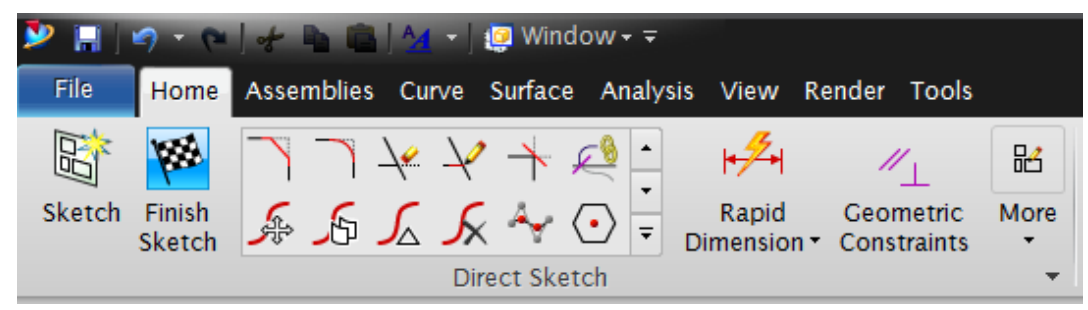

www.facebook.com/dtmthailand

3. Rigid sketch groups :

เมื่อผู้ใช้งานทำการกำหนด Group ให้กับ Sketch ก็จะสามารถกำหนด Constrain แบบ Rigid Constrain ได้ เพื่อให้ในขณะที่กำลังแก้ไข Group ใดอยู่ Group อื่นๆ ก็จะไม่ Active

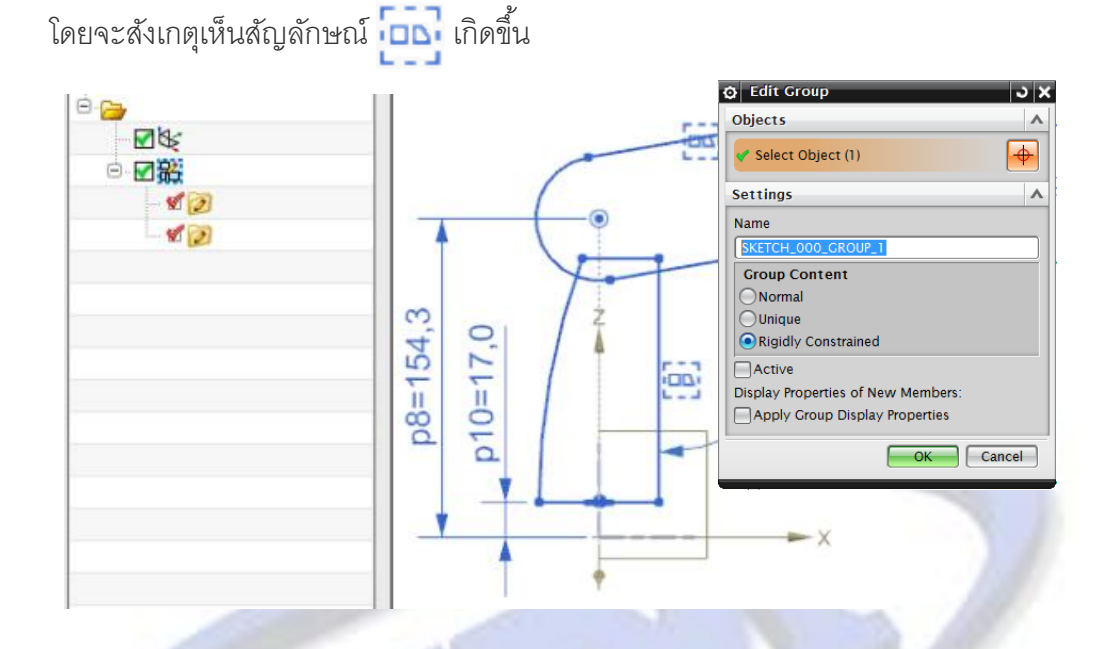

เหตุผลที่ต้องใช้ Rigid sketch groups คือ

- 1. สามารถทำการเคลื่อนย้าย Rigid sketch groups ได้โดยไม่เสียรูปร่าง
- ทำให้ง่ายในการกำหนดขนาด Dimension เพื่อ Group ที่ไม่ Active จะไม่แสดง
   Dimension
- 3. Update Sketch ได้รวดเร็ว

## สามารถเข้าถึงคำสั่งได้ที่

1. คลิกขวาที่ Sketch ที่ต้องการ > เลือก New Sketch Group

| ¢              | Select from List |           |  |  |  |  |  |
|----------------|------------------|-----------|--|--|--|--|--|
| 6              | New Group        |           |  |  |  |  |  |
| 0              | New Ske          | tch Group |  |  |  |  |  |
| ÷              | Cu <u>t</u>      | Ctrl+X    |  |  |  |  |  |
| P <sub>0</sub> | <u>C</u> opy     | Ctrl+C    |  |  |  |  |  |
| ×              | <u>D</u> elete   | Ctrl+D    |  |  |  |  |  |
|                | View             | •         |  |  |  |  |  |

4. Snip into Patches :

เป็นคำสั่งที่ใช้สำหรับเปลี่ยนผิว B-Surface ให้เป็นผิว Patch ย่อยๆ เพื่อให้ง่ายในการลบ หรือแก้ไข

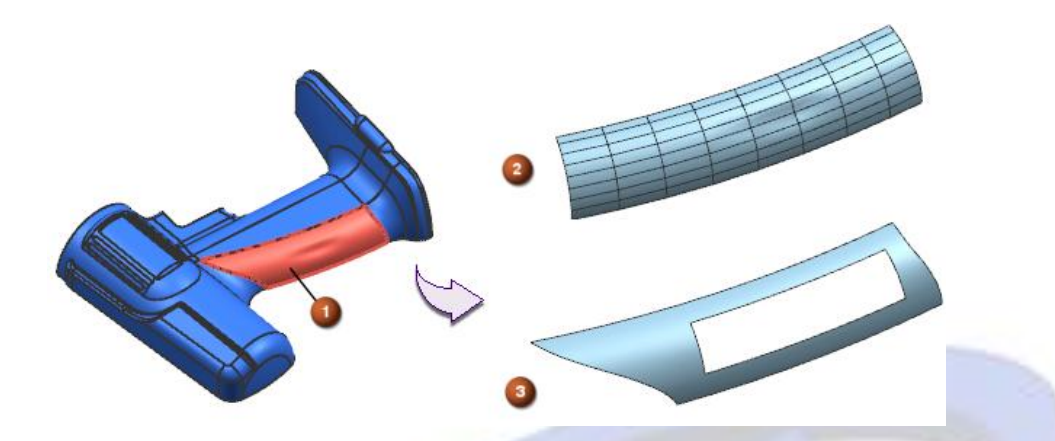

### สามารถเข้าถึงคำสั่งได้ที่

- 1. Surface Tab > Edit Surface Group > More > Snip into Patches
- 2. Command Finder > Snip into Patches

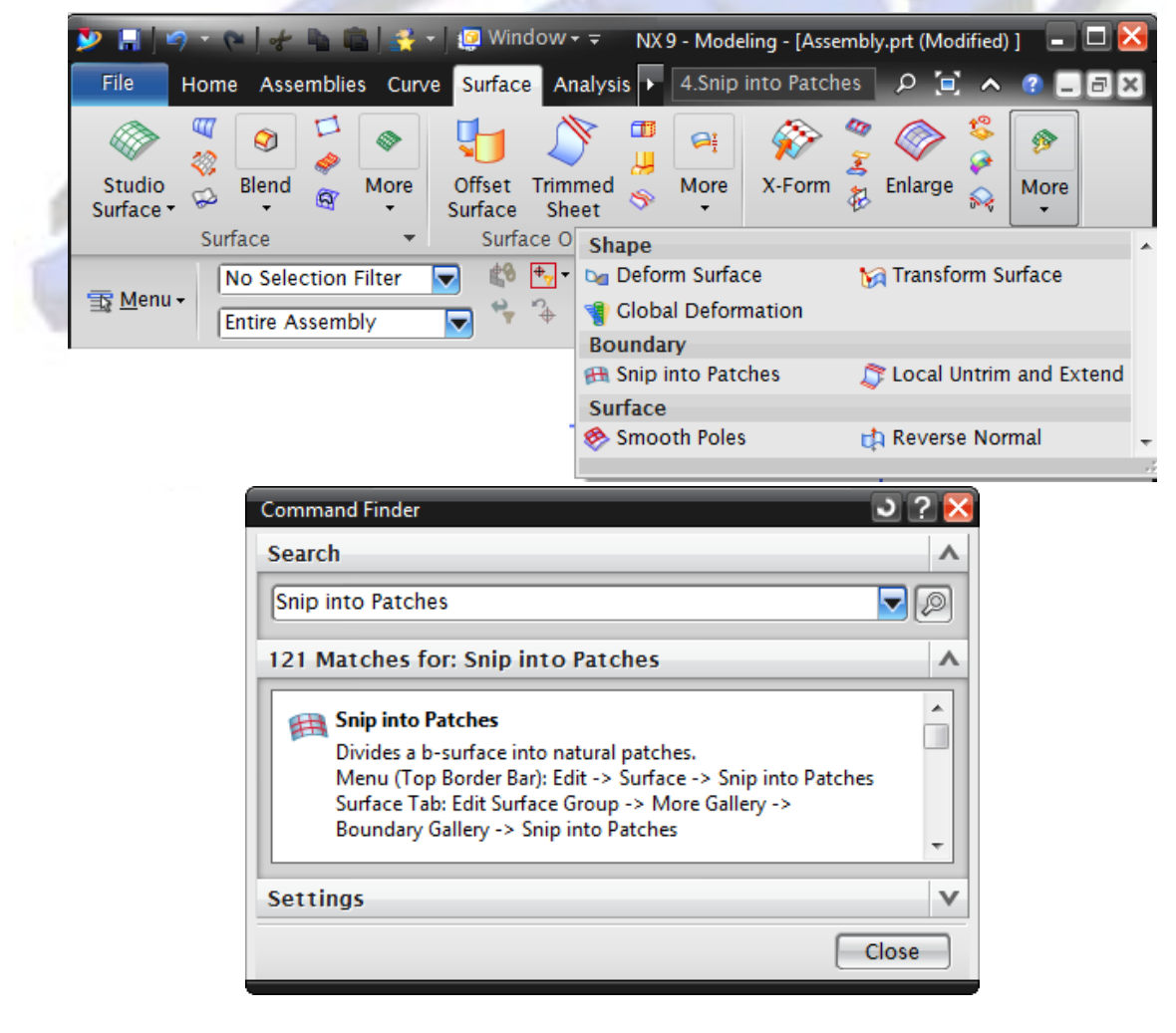

5. Rib :

เป็นคำสั่งใหม่ที่ใช้สำหรับสร้าง Rib ให้กับชิ้นงาน โดยอาศัยการเขียนเส้น Sketch และ คำสั่ง Extrude มารวมกัน

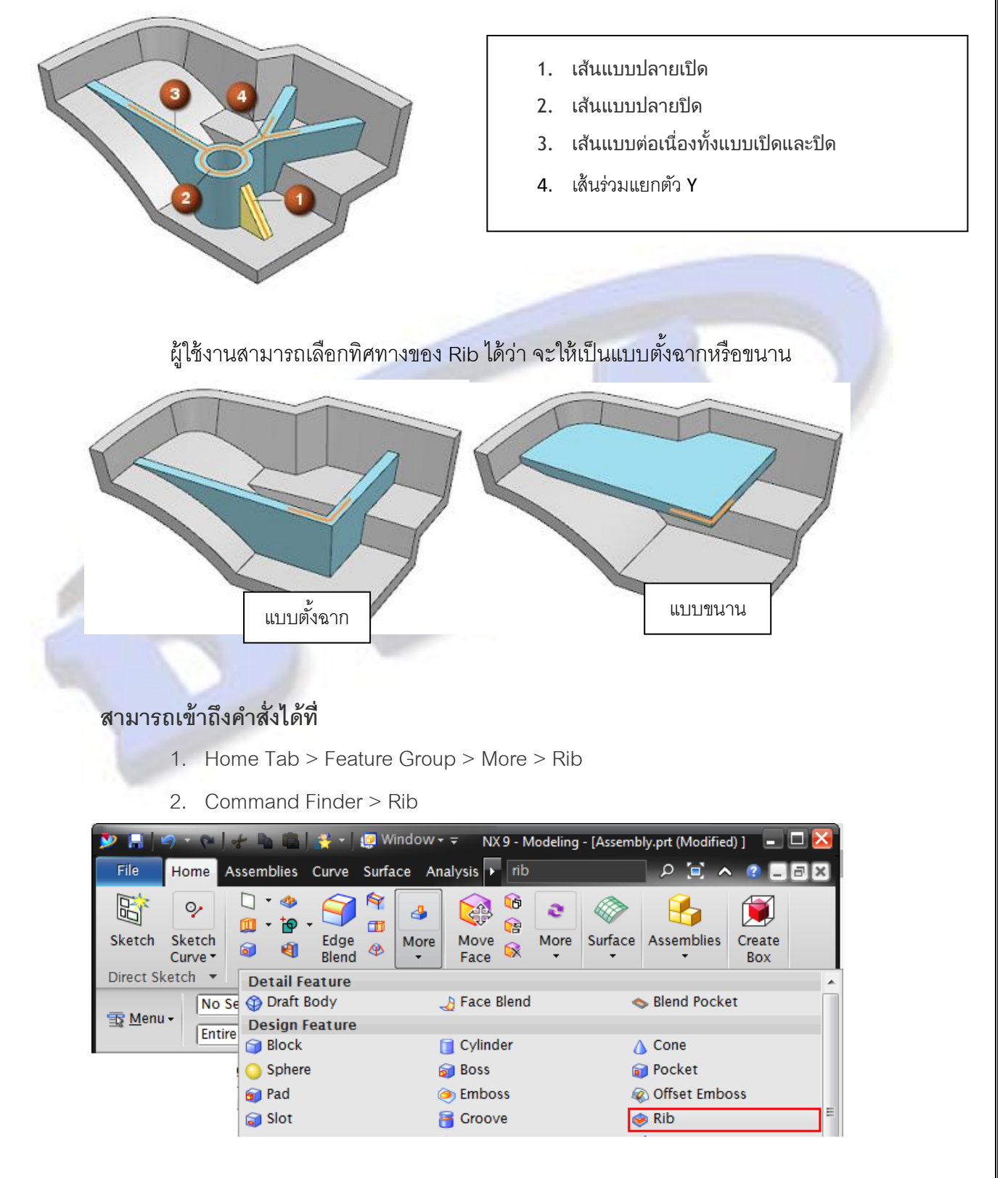

www.facebook.com/dtmthailand

| Command Finder                                                                                                    | ວ ? 🔀 |
|----------------------------------------------------------------------------------------------------|-------|
| Search                                                                                                    | ^     |
| [rib                                                                                                    |       |
| 66 Matches for: rib                                                                                                    | ^     |
| Rib<br>Adds a thin-wall rib or rib network by extruding a planar<br>section to intersect a solid body.<br>Menu (Top Border Bar): Insert -> Design Feature -> Rib<br>Home Tab: Feature Group -> More Gallery -> Design<br>Feature Gallery -> Rib | •     |
| Settings                                                                                                    | V     |
|                                                                                                    | Close |

6. Mirror Geometry :

เป็นคำสั่งที่ใช้ในการ Mirror ชิ้นงาน โดยได้นำมาแทนที่คำสั่ง Mirror ที่อยู่ในคำสั่ง Instance Geometry โดยสามารถ Mirror วัตถุต่างๆได้ดังนี้

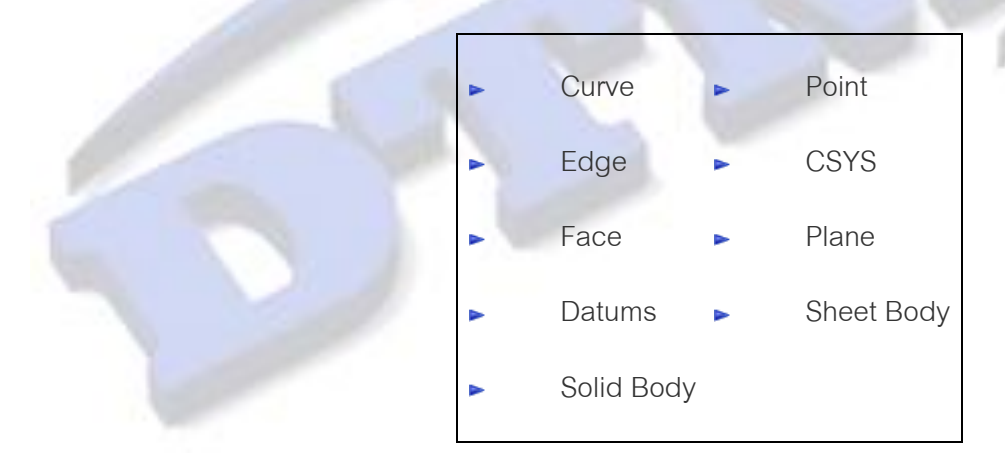

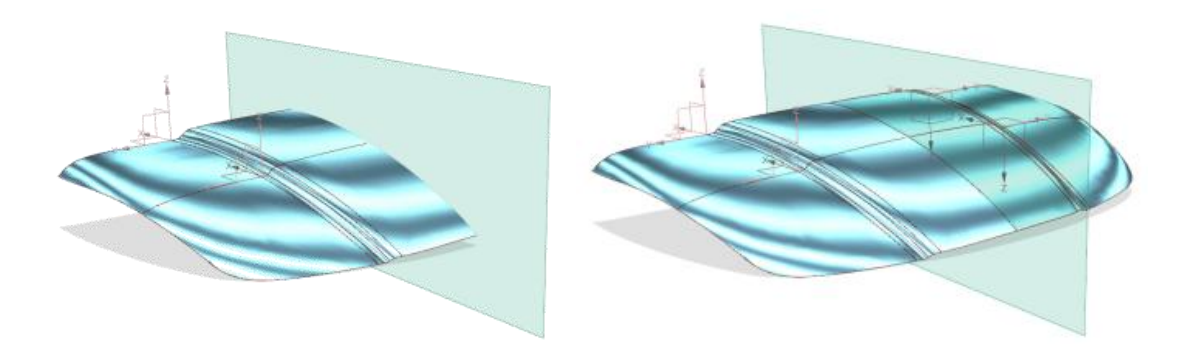

- 1. Home Tab > Feature Group > More > Mirror Geometry
- 2. Command Finder > Mirror Geometry

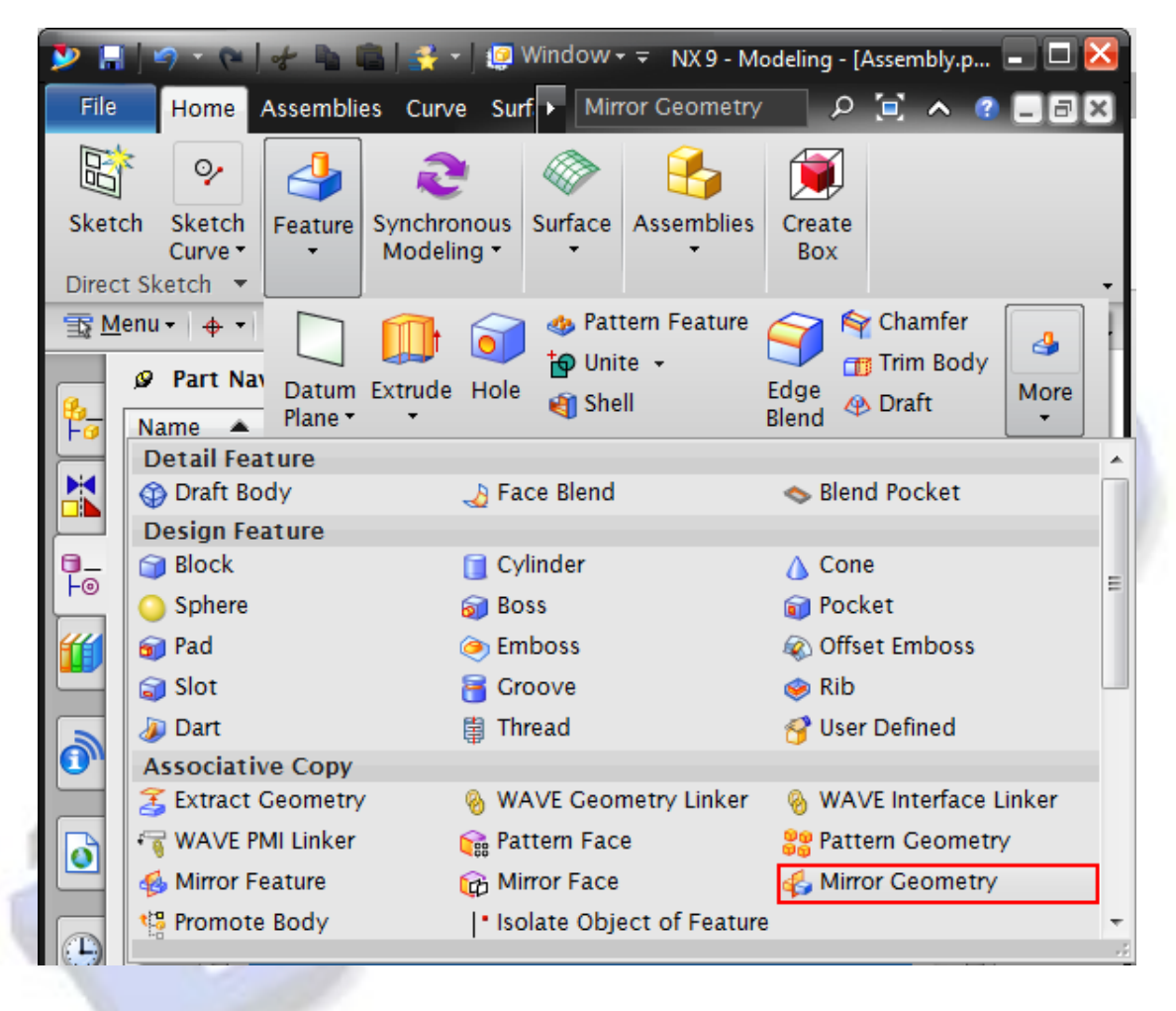

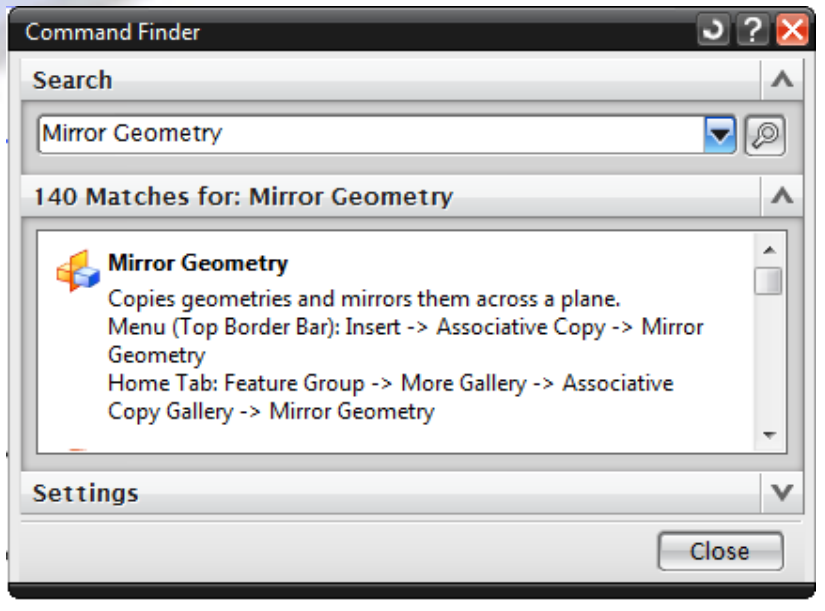

### Analyze Pockets and Blend Pocket

เป็นคำสั่งที่ใช้ในการตรวจสอบหลุม Pocket และสร้าง Fillet โดยแบ่งออกเป็น 2 คำสั่ง คือ Analyze Pockets และ Blend Pocket

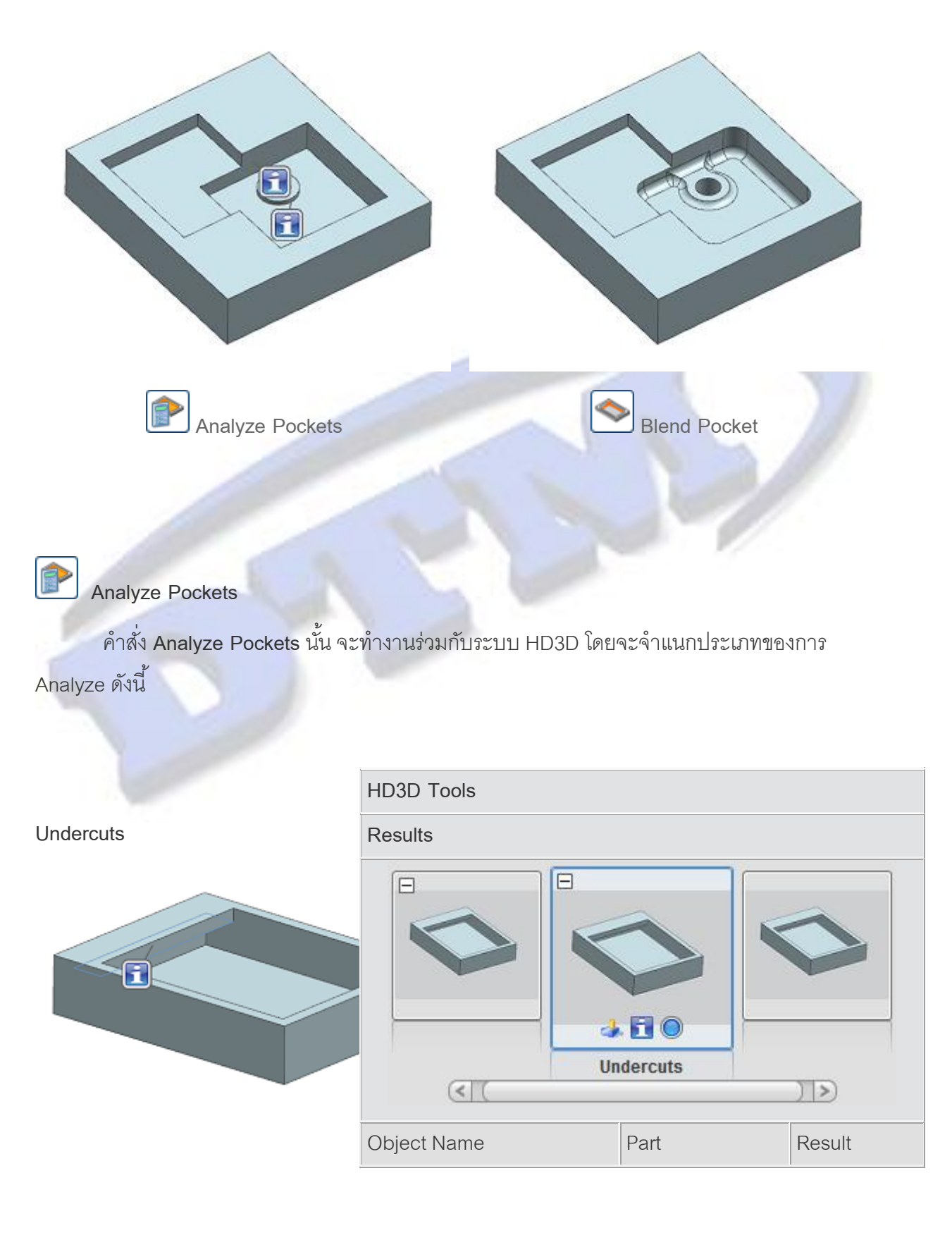

www.facebook.com/dtmthailand

| □ <b>1</b> Analyze Pocket | <partfile>.prt</partfile> | Passed with |
|---------------------------|---------------------------|-------------|
| 🖮 🛅 Undercuts             | <partfile>.prt</partfile> | Passed with |
|                           | <partfile>.prt</partfile> | Passed with |
|                           |                           |             |

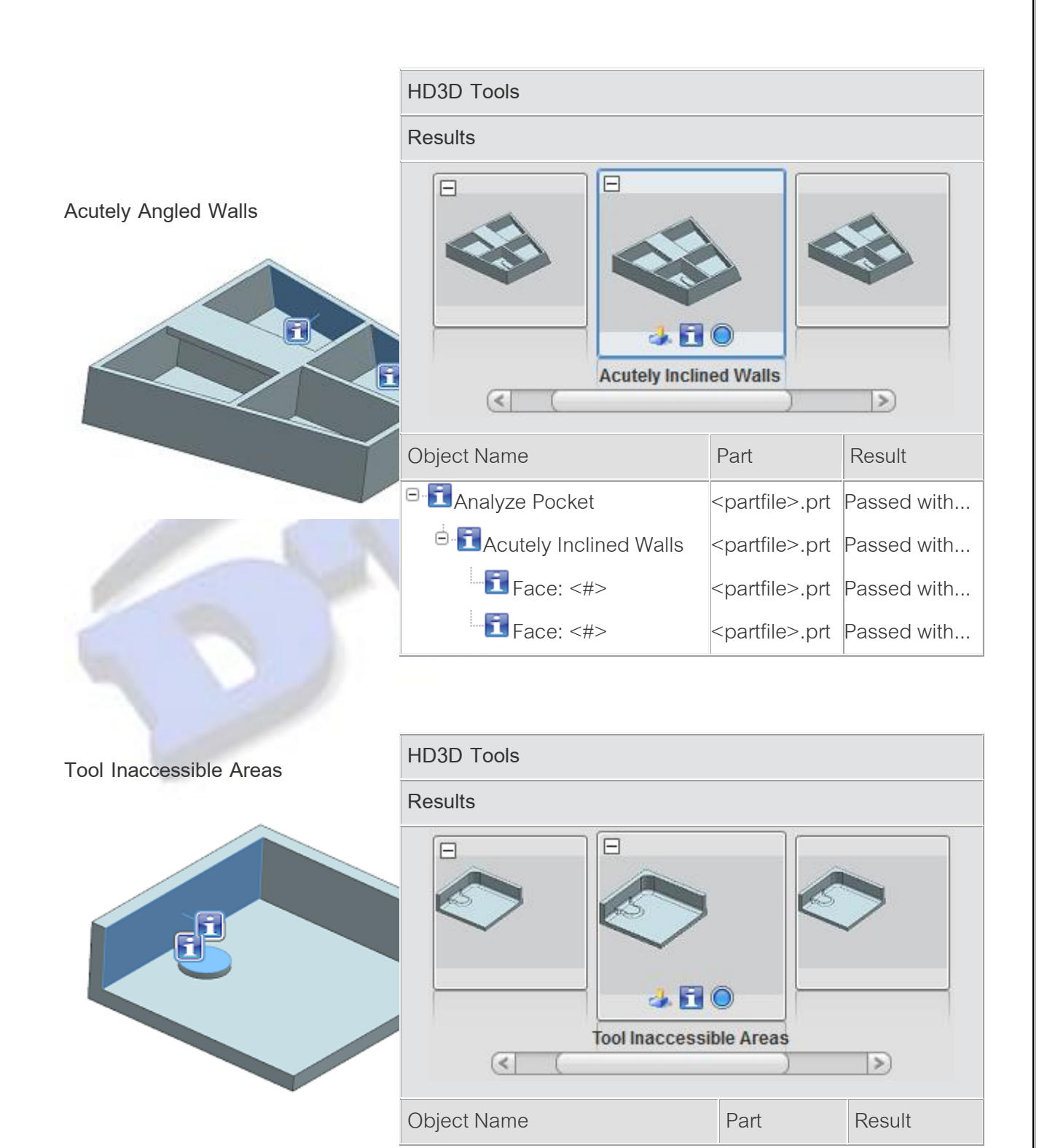

www.facebook.com/dtmthailand

| <sup>⊡.</sup> ∰Analyze Pocket | <partfile>.prt</partfile> | Passed with |
|-------------------------------|---------------------------|-------------|
| 🗄 🛅 Tool Inaccessible Areas   | <partfile>.prt</partfile> | Passed with |
| Face: <#>                     | <partfile>.prt</partfile> | Passed with |
| Face: <#>                     | <partfile>.prt</partfile> | Passed with |

- 1. Menu Analysis > Analyze Pockets
- 2. Command Finder > Analyze Pockets

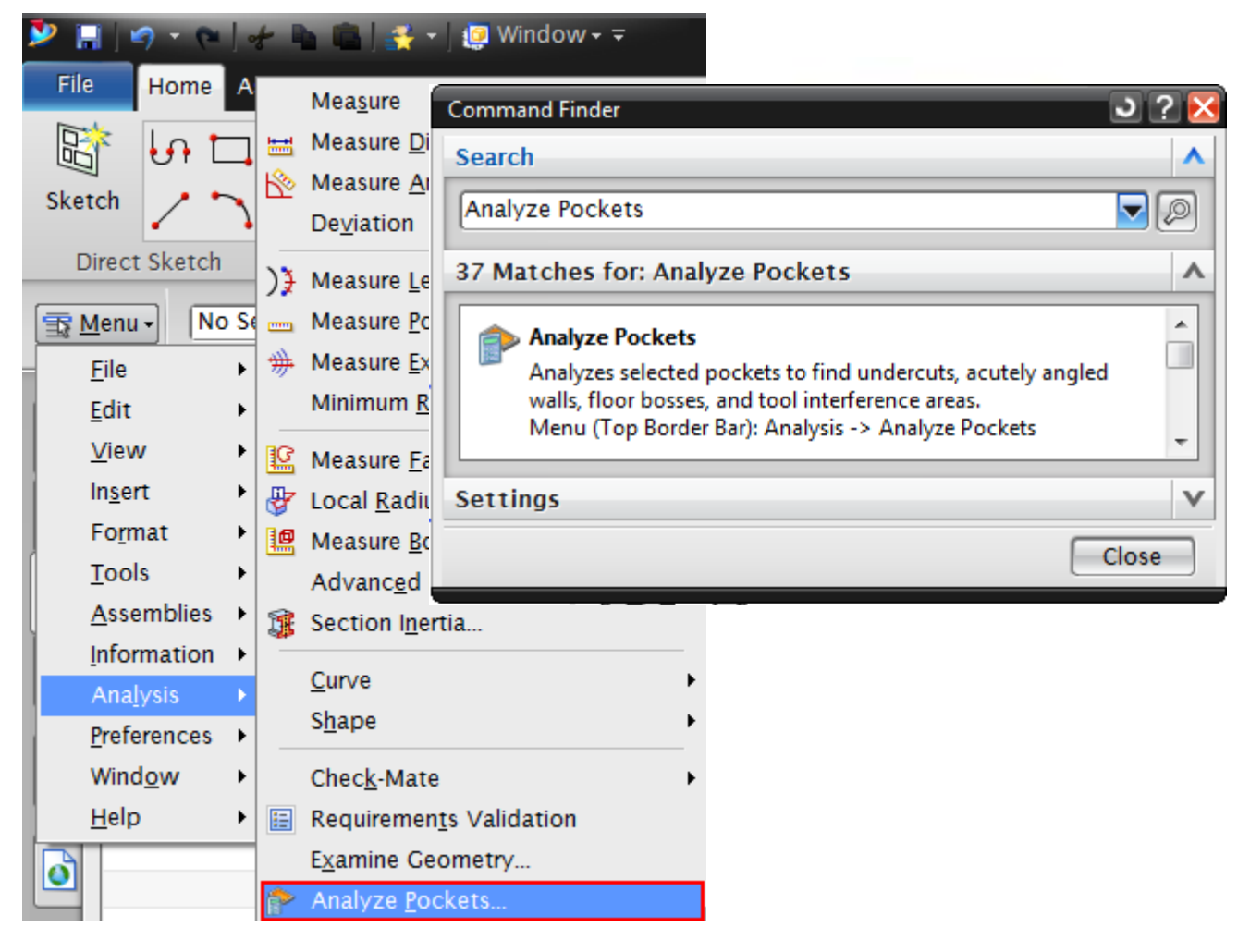

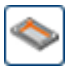

### Blend Pocket

หลังจากผ่านการทำ analyzed pocket แล้ว ผู้ใช้งานสามารถเลือกใช้คำสั่ง Blend Pocket ต่อเนื่องได้เลย โดยคำสั่งจะทำการสร้าง Fillet โดยเทียบจาก Tool ที่ใช้ในการ Machine ดังนี้

- End Mill
- T Cutter
- Spherical Mill

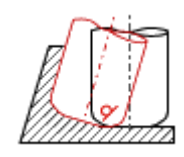

Swarf cuts the wall and cuts the floor only until tangent to the ramped floor near the wall. There are no sharp edges.

Swarf Cut Wall

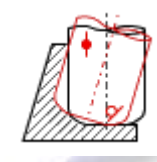

Cuts the floor until the tool touches the top of the wall, and swarf cuts the wall. This leaves a sharp edge.

Cut Floor and Swarf

Cut Wall

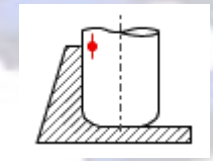

Cuts only the floor, leaving the wall perpendicular to the floor. There are no sharp edges.

Cut Floor

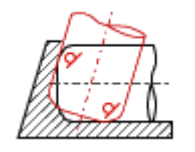

Cutter is angled to swarf cut both the wall and floor. This leaves a sharp

Swarf Cut Wall and Floor edge.

- 1. Home Tab > Feature Group > More > Detail Feature > Blend Pocket
- 2. Command Finder > Blend Pocket

| 🎐 🖬   🥱 - 🥐   🖑 🖿 🛍   😤 -                   | NX 9 - Modeling - [Assembly.prt (I | Modified) ] 🛛 🗖 🔼                     |                            |  |
|---------------------------------------------|------------------------------------|---------------------------------------|----------------------------|--|
| File Home Assemblies Curve                  | Surface Analysis View              | V Render 🕨 Blend Pocket               | ନ 🗉 🔺 🕐 🖃 🛛                |  |
| Sketch Sketch<br>Curve -<br>Direct Sketch - | More Face                          | More<br>Curve Mesh                    | e Assemblies Create<br>Box |  |
| No Selection Filter                         | Detail Feature                     | N Face Blend                          | A Blend Pocket             |  |
| The Selection Filter                        | Design Fosture                     |                                       | S biend i Ocket            |  |
| Entire Assembly                             | Block                              | Blend Pocket                          |                            |  |
|                                             | Sphere                             | Creates blends on interior pocket ed  | ges to provide the 🛛 🗉     |  |
|                                             | 🗃 Pad                              | geometry as it will actually be machi | ined.                      |  |
|                                             | 🗊 Slot                             | 🔒 Groove                              | 🧼 Rib                      |  |
|                                             | 🐌 Dart                             | 🛱 Thread                              | 😚 User Defined             |  |
|                                             | Associative Copy                   |                                       |                            |  |
|                                             | 🏂 Extract Geometry                 | 🛞 WAVE Geometry Linker                | 🛞 WAVE Interface Linker    |  |
|                                             | қ WAVE PMI Linker                  | 😭 Pattern Face                        | 🔐 Pattern Geometry         |  |
|                                             | 🊳 Mirror Feature                   | 🙀 Mirror Face                         | 👍 Mirror Geometry          |  |
|                                             | 🔩 Promote Body                     | • Isolate Object of Feature           |                            |  |
|                                             |                                    |                                       | -                          |  |
| 1                                           |                                    |                                       |                            |  |

| Command F                                        | inder                                                                                                    | - 5 |
|--------------------------------------------------|----------------------------------------------------------------------------------------------------|-----|
| Search                                           |                                                                                                    |     |
| Blend Poc                                        | ket                                                                                                    |     |
| 49 Match                                         | es for: Blend Pocket                                                                                                    |     |
| Ser<br>Crea<br>geo<br>Mer<br>Pocl<br>Hon<br>Gall | nd Pocket<br>ates blends on interior pocket edges to provide the<br>metry as it will actually be machined.<br>nu (Top Border Bar): Insert -> Detail Feature -> Blend<br>ket<br>ne Tab: Feature Group -> More Gallery -> Detail Featu<br>ery -> Blend Pocket | ure |
| Settings                                         |                                                                                                    |     |
|                                                  | ſ                                                                                                    | C   |

#### Combine or separate tool bodies

เป็นคำสั่งที่ช่วยในการแยกชิ้นงานออกจากกัน (subtract) หรือรวมชิ้นงานเข้าด้วยกัน (Unite)ได้ รวดเร็วขึ้น โดยผู้ใช้งานสามารถคลิกขวาแล้วเลือก Convert to Subtract หรือ Convert to Unite

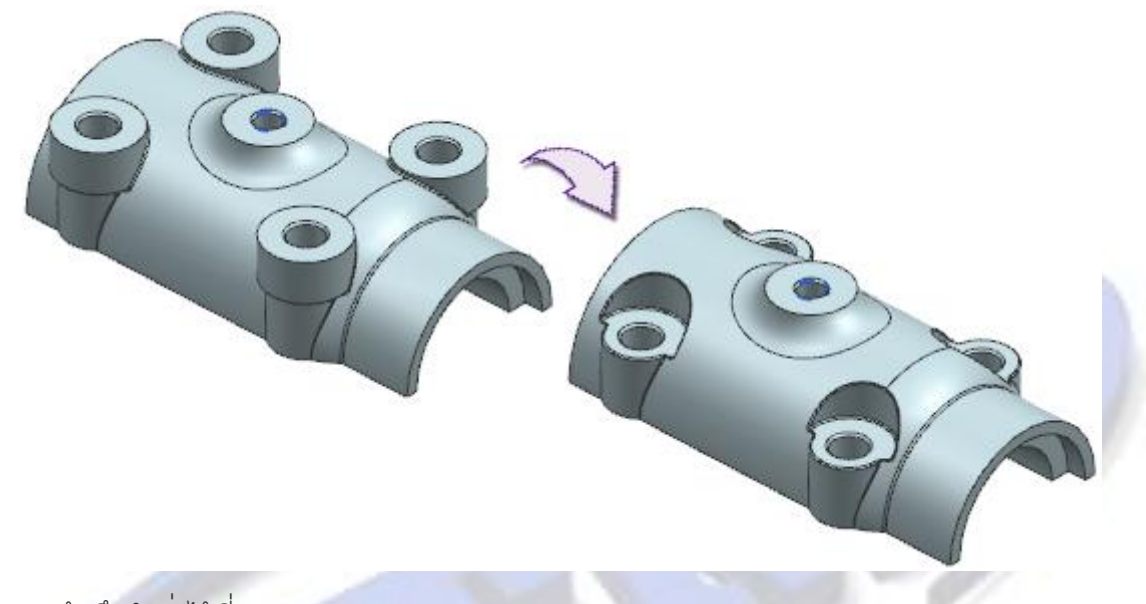

สามารถเข้าถึงคำสั่งได้ที่

คลิกขวาที่คำสั่ง Unite หรือ Subtract ในส่วนของ Part Navigator จากนั้นเลือก Convert to Subtract หรือ Convert to Unite

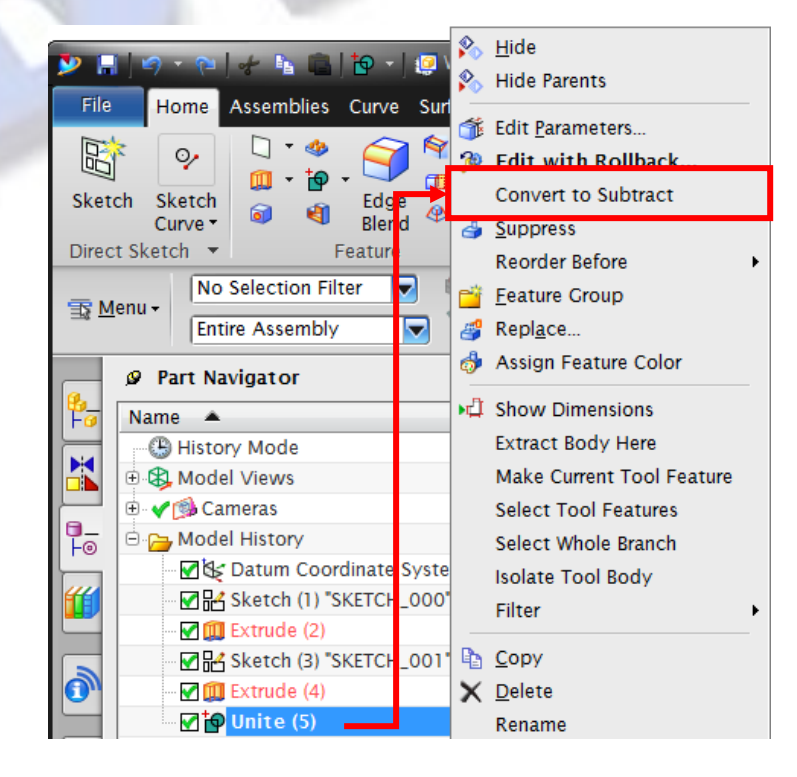

www.facebook.com/dtmthailand

Select intersection edges in Edge Blend and Draft

เป็นตัวช่วยในการเลือกขอบของคำสั่ง edge blend และ draft เพื่อให้สามารถเลือกขอบที่ตัดกันได้ ง่ายขึ้น โดยให้ปรับที่ Selection Intent ให้เป็น Feature Intersection Edges แล้วเลือกที่ชิ้นงานที่ต้องการ ทำ edge blend หรือ draft

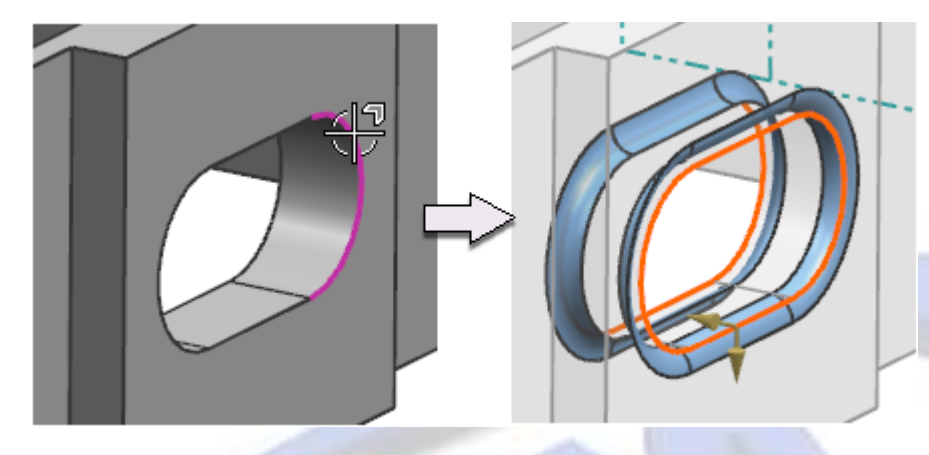

In this example:

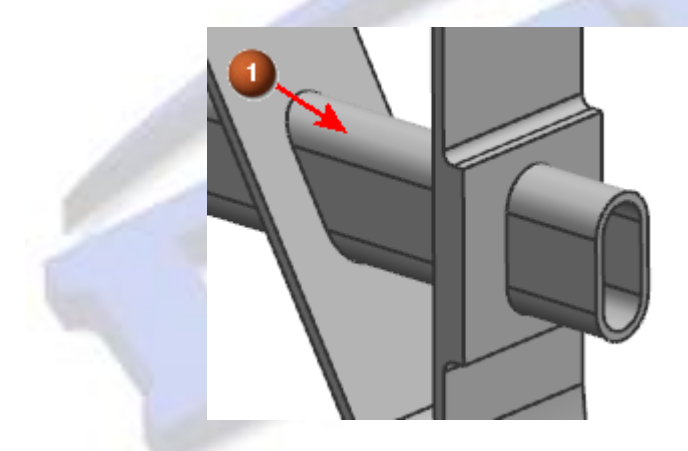

• A shelled extrude feature pierces two sections of a solid body, to which it is united.

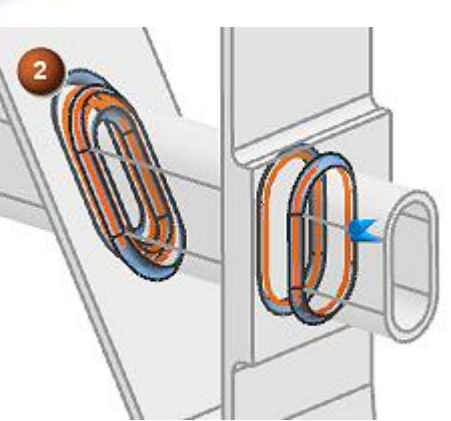

With the Edge Blend dialog box open and the Feature Intersection Edges Selection Intent rule active, selecting the extrude feature produces a preview of the blend intersection edges.

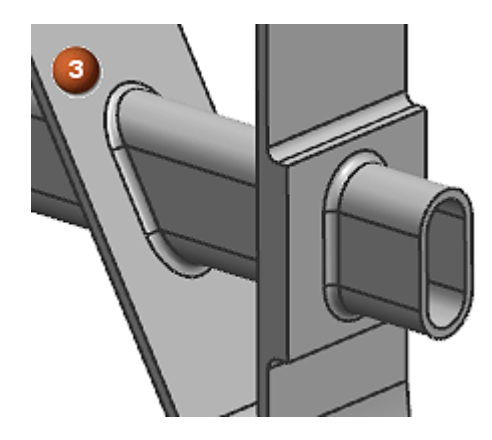

Clicking OK or Apply

creates the edge blend.

สามารถเข้าถึงคำสั่งได้ที่

เมื่อเลือกใช้คำสั่ง Edge Blend หรือ Chamfer ให้ปรับ Selection Intent เป็นแบบ Feature Intersection Edges ตามรูปด้านล่าง

> Feature Intersection Ec Single Curve Connected Curves Tangent Curves Face Edges Outer Edges of Faces Rib Top Face Edges Feature Intersection Edges Body Edges Vertex Edges Vertex Tangent Edges

Replace Edge

เป็นคำสั่งในการแก้ไขขอบของ Surface ซึ่งเป็นคำสั่งที่มาแทนที่คำสั่ง Edit Sheet Boundary

สามารถเข้าถึงคำสั่งได้ที่

- 1. Menu Edit > Surface > Replace Edge
- 2. Command Finder > พิมพ์ Replace Edge

| earch                                                                                                    |       |
|----------------------------------------------------------------------------------------------------|-------|
| Replace Edge                                                                                                    | 5     |
| 63 Matches for: Replace Edge                                                                                                    |       |
| Replace Edge<br>Modifies or replaces the boundary of a surface.<br>Menu (Top Border Bar): Edit -> Surface -> Replace Edge<br>Surface Tab: Edit Surface Group -> More Gallery -><br>Boundary Gallery -> Replace Edge (currently hidden) |       |
| ettings                                                                                                    |       |
|                                                                                                    | Close |

www.facebook.com/dtmthailand

Local Untrim and Extend

เป็นคำสั่งไ้ช้สำหรับการ Untrim หรือยืดขอบออก โดยผู้ใช้สามารถทำ Untrim ขอบ Surface ได้ หลายๆ ขอบและสามารถลบรูบนผิว Surface ได้สะดวกขึ้น

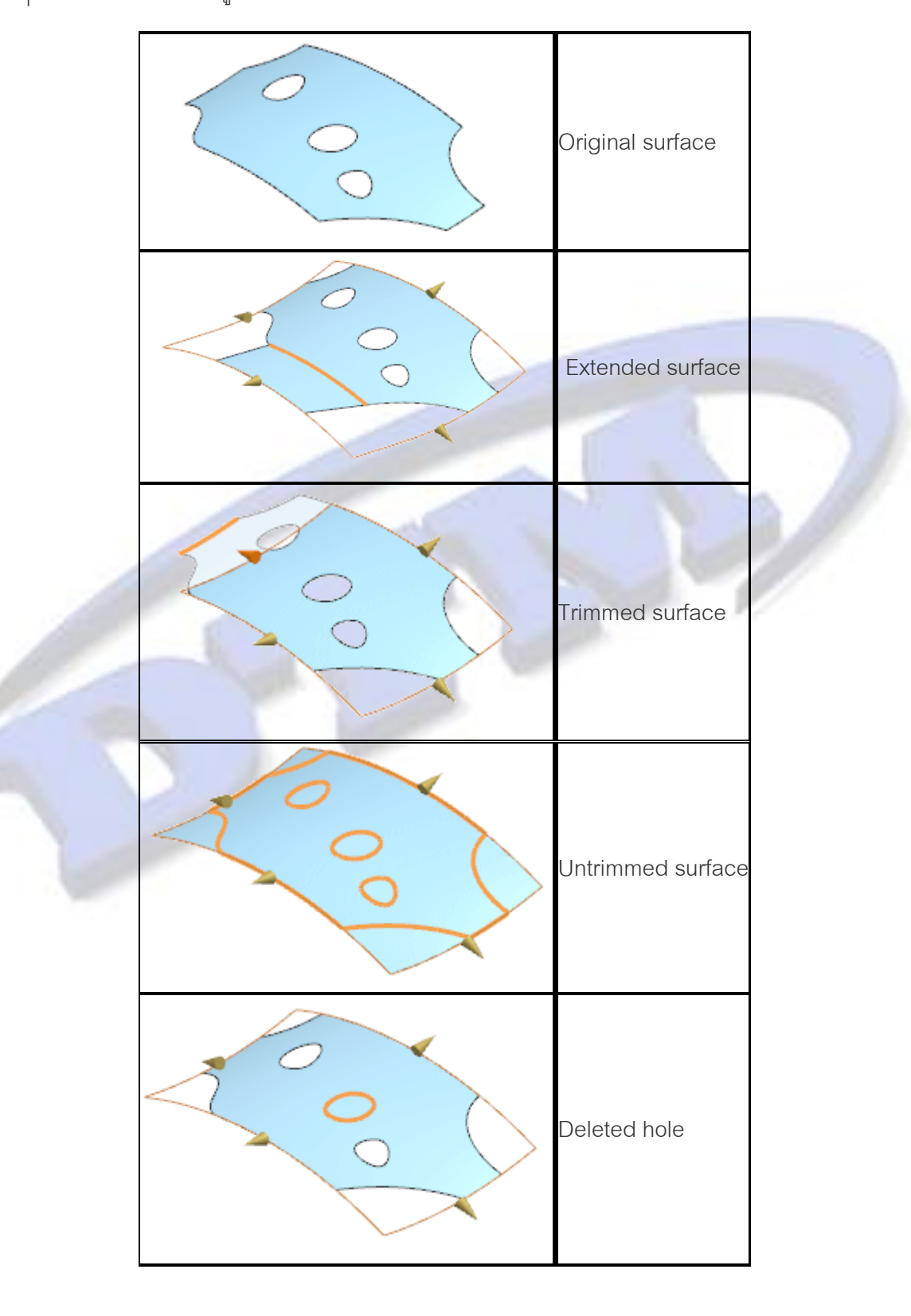

1. Surface Tab > Edit Surface Group > More > Boundary > Local Untrim and Extend

| X-Form | ‱ I-For<br>≩ Mato<br>₿ Edge | m<br>ch Edge<br>e Symmetry | Enlarge                       | 袋 Clobal<br>@ Refit Fa<br>읎 Edit U/V | Shaping<br>Ice<br>V Direction | More                  |                       |   |
|--------|-----------------------------|----------------------------|-------------------------------|--------------------------------------|-------------------------------|-----------------------|-----------------------|---|
| - 🖊 🍳  |                             | si<br>1 🔽 😭                | Deform S<br>Global D          | Surface<br>Deformation               | 🙀 Tra                         | nsform                | Surface               | • |
|        |                             | Bi<br>Bi<br>Si             | Snip into<br>urface<br>Smooth | Patches<br>Poles                     | 🔊 Loc                         | cal Untri<br>verse No | m and Extend<br>ormal | ] |

2. Command Finder พิมพ์ Local Untrim and Extend

| 1 | Command Finder                                                                                                    | ວ ? 🔀 |
|---|----------------------------------------------------------------------------------------------------|-------|
|   | Search                                                                                                    | ^     |
|   | Local Untrim and Extend                                                                                                    |       |
|   | 1017 Matches for: Local Untrim and Extend                                                                                                    | ^     |
|   | Local Untrim and Extend<br>Untrims a portion of a sheet body, or extends faces or<br>deletes interior holes on a sheet body.<br>Menu (Top Border Bar): Edit -> Surface -> Local Untrim<br>Extend<br>Surface Tab: Edit Surface Group -> More Gallery -><br>Boundary Gallery -> Local Untrim and Extend | and 👻 |
|   | Settings                                                                                                    | v     |
|   |                                                                                                    | Close |

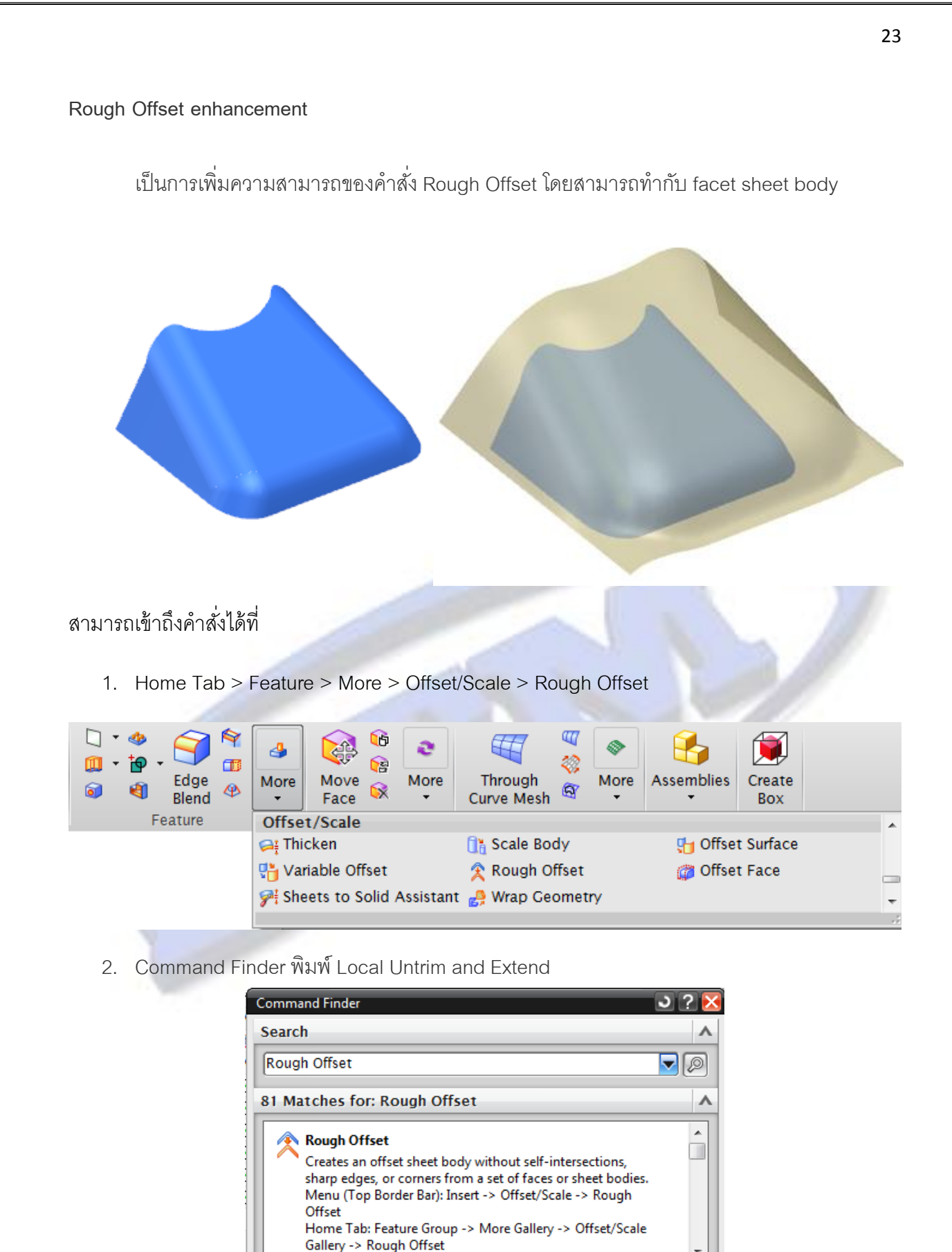

Settings

v

Close

Thicken enhancements

เพิ่มความสามารถให้กับคำสั่ง Thicken โดยสามารถเลือกขอบเขตของการ Offset แบบ Region ได้และยังสามารถกำหนดค่าความหนาที่แตกต่างกันได้อีกด้วย

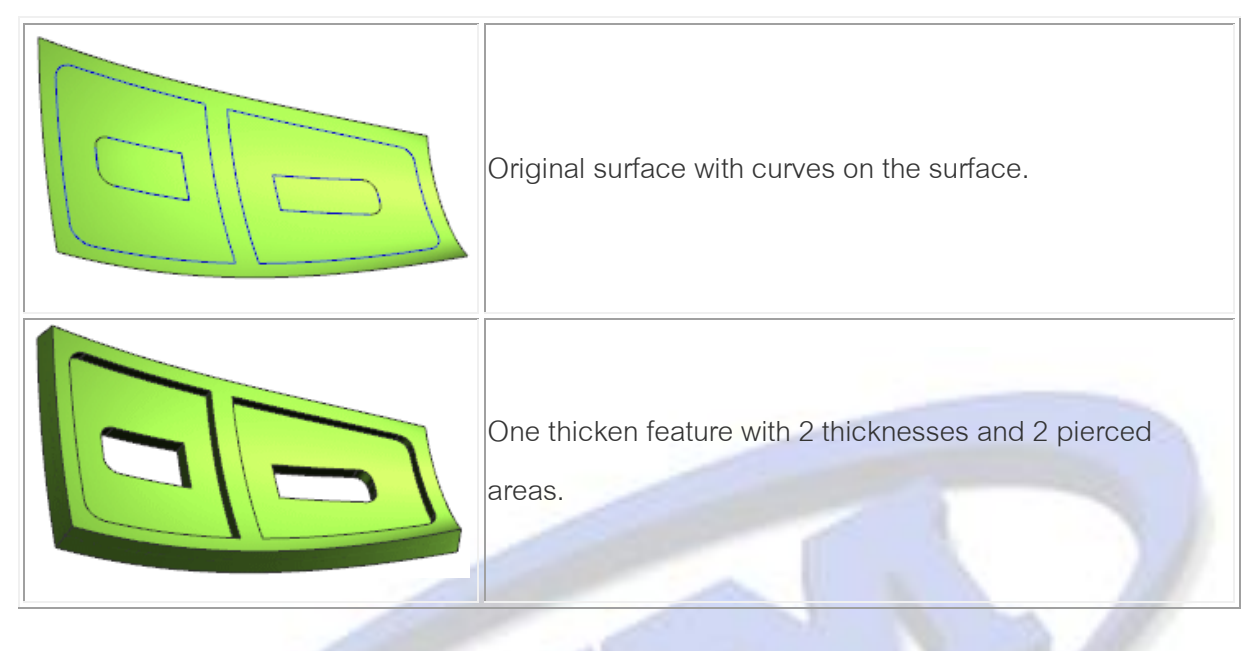

สามารถเข้าถึงคำสั่งได้ที่

1. Home Tab > Feature > More > Offset/Scale > Thicken

| □ •     | More Face           | ع<br>More | Through<br>Curve Mesh | 🗐 💸   | More | Assemblies | Create<br>Box |   |
|---------|---------------------|-----------|-----------------------|-------|------|------------|---------------|---|
| Feature | Offset/Scale        |           |                       |       |      |            |               |   |
|         | 😝 Thicken           |           | 📑 Scale Boo           | dy    |      | 🔚 Offsei   | t Surface     |   |
|         | 🐫 Variable Offset   |           | 🙊 Rough Of            | ffset |      | 🎁 Offse    | t Face        | _ |
|         | 📌 Sheets to Solid / | Assistant | t 🤌 Wrap Geo          | ometr | у    |            |               | - |
|         |                     |           |                       |       |      |            |               |   |

2. Command Finder พิมพ์ Thicken

| Command Finder                                                                                                    | ວ ? 🔀 |
|----------------------------------------------------------------------------------------------------|-------|
| Search                                                                                                    | ^     |
| Thicken                                                                                                    |       |
| 7 Matches for: Thicken                                                                                                    | ^     |
| <b>Thicken</b><br>Creates a solid body by adding thickness to a set of faces.<br>Menu (Top Border Bar): Insert -> Offset/Scale -> Thicken<br>Home Tab: Feature Group -> More Gallery -> Offset/Scale<br>Gallery -> Thicken |       |
| Settings                                                                                                    | V     |
|                                                                                                    | Close |

www.facebook.com/dtmthailand

ได้มีการนำคำสั่ง Pattern Geometry มาแทนที่ Instance Geometry และได้มีการปรับปรุงให้กับ คำสั่ง Pattern Face และคำสั่ง Pattern Geometry ให้เป็นรูปแบบเดียวกัน ทำให้สามารถทำ Pattern ได้ หลากหลายมากขึ้น ดังรูป

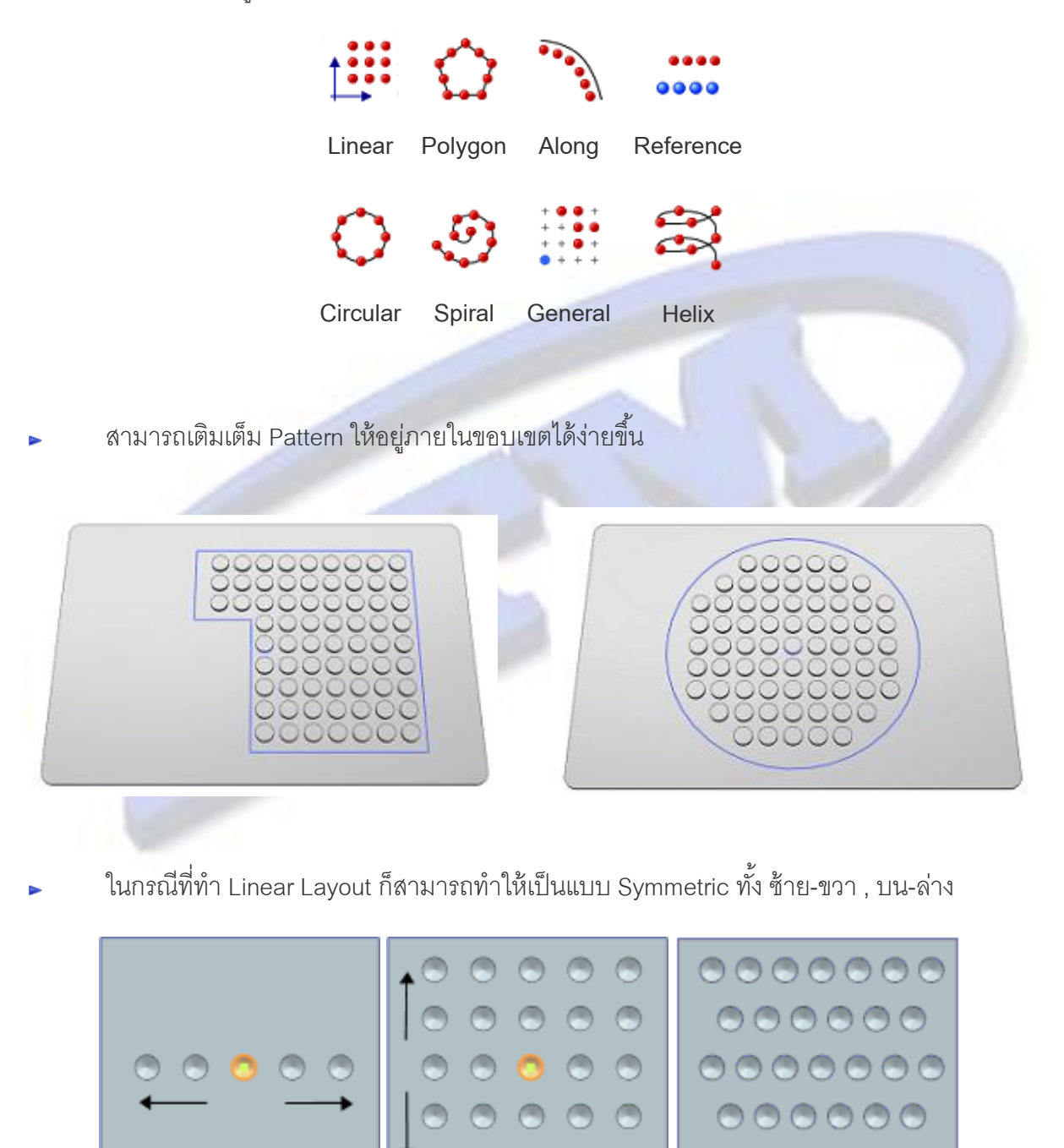

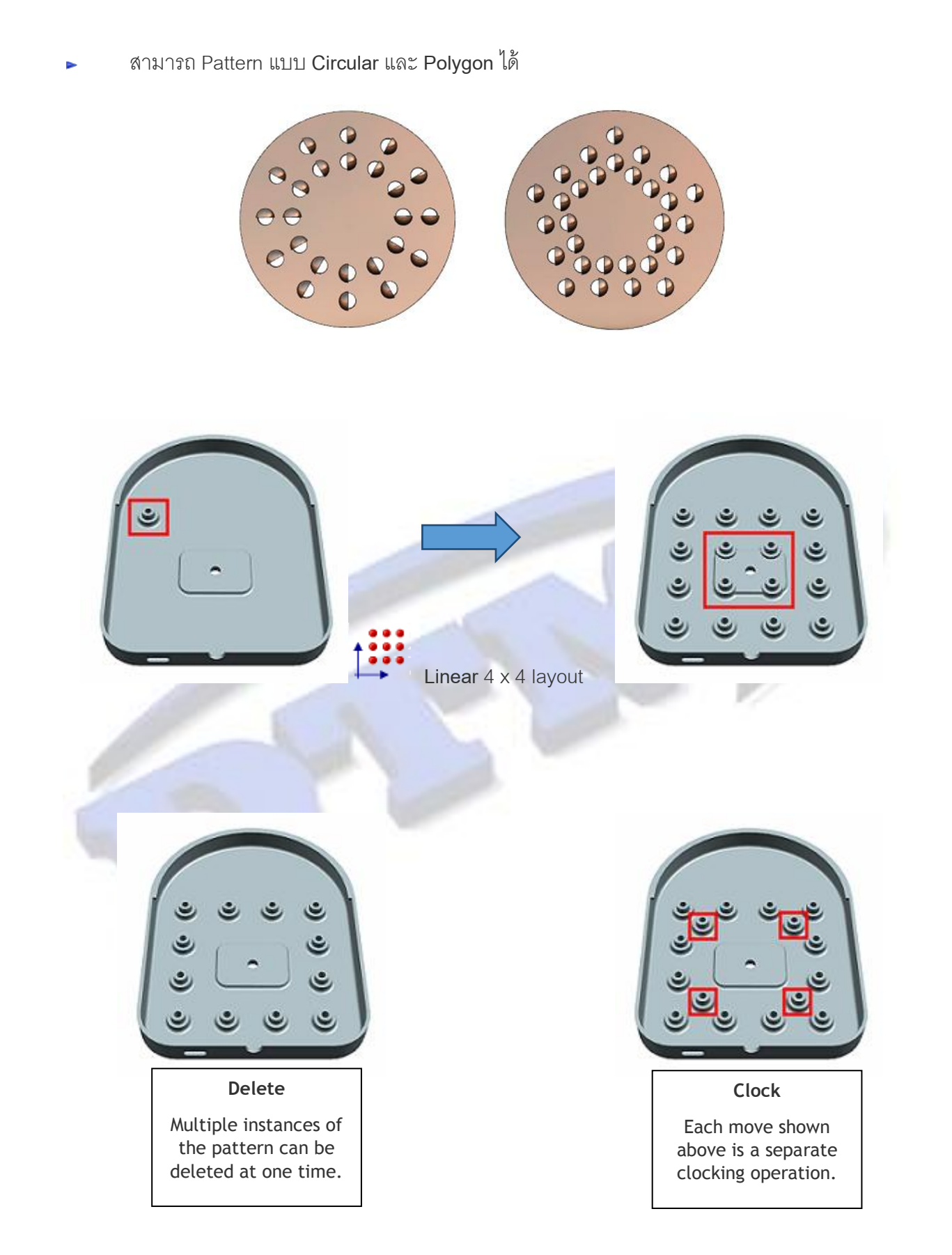

www.facebook.com/dtmthailand

1. Home Tab > Feature > More > Associative Copy > Pattern Geometry

| □ • �<br>□ • ∲<br>• †<br>• ↓<br>• ↓<br>• ↓<br>• ↓<br>• ↓<br>• ↓<br>• ↓<br>• ↓ | More Face            | Through<br>Curve Mesh | Work on Add Assembly         | 3 |  |  |  |  |
|-------------------------------------------------------------------------------|----------------------|-----------------------|------------------------------|---|--|--|--|--|
| Feature                                                                       | are Associative Copy |                       |                              |   |  |  |  |  |
|                                                                               | Extract Geometry     | 🛞 WAVE Geometry Linke | er 🛛 🗞 WAVE Interface Linker |   |  |  |  |  |
|                                                                               | 🐨 WAVE PMI Linker    | 😪 Pattern Face        | 29 Pattern Geometry          |   |  |  |  |  |
|                                                                               | Mirror Feature       | Mirror Face           | A Mirror Geometry            |   |  |  |  |  |
|                                                                               |                      | <b>Q</b>              |                              |   |  |  |  |  |

2. Command Finder พิมพ์ Pattern Geometry

| Search                                                                                                    | ^     |   |
|----------------------------------------------------------------------------------------------------|-------|---|
| Pattern Geometry                                                                                                    |       |   |
| 164 Matches for: Pattern Geometry                                                                                                    | ^     |   |
| Pattern Geometry<br>Copies geometries into many patterns or layouts (linear,<br>circular, polygon, etc.) with various options for pattern<br>boundary, instance orientation, clocking, and delete.<br>Menu (Top Border Bar): Insert -> Associative Copy -><br>Pattern Geometry<br>Home Tab: Feature Group -> More Gallery -> Associative<br>Copy Gallery -> Pattern Geometry | -     | / |
| Settings                                                                                                    | V     |   |
| F                                                                                                    | Close |   |

### Synchronous Modeling

Move Edge

เป็นคำสั่งที่ใช้ในการแก้ไขขอบของชิ้นงานโดยการ move ซึ่งมีลักษณะการใช้งานดังนี้ จากตัวอย่าง ด่านล่าง ต้องการแก้ไขขอบของชิ้นงาน

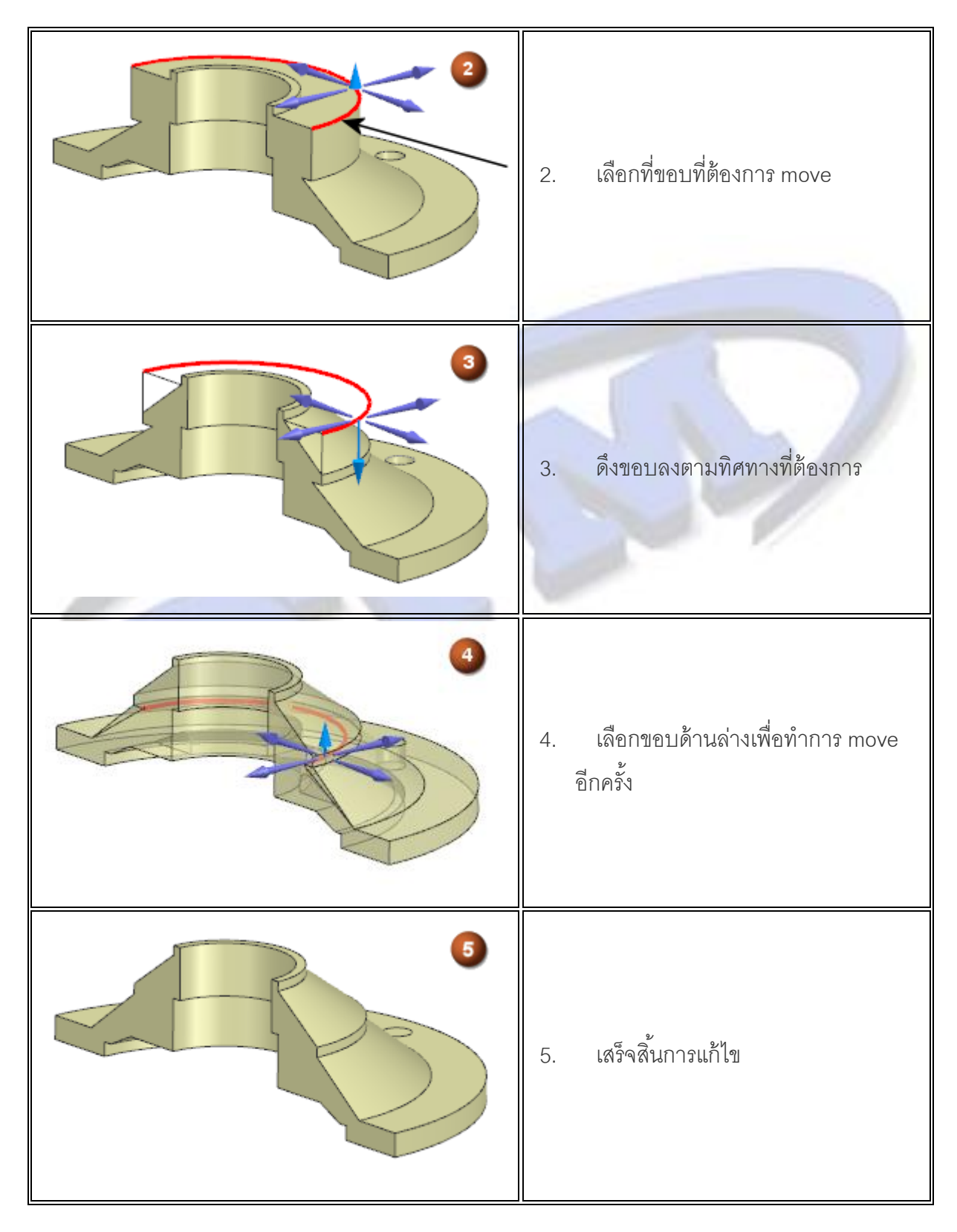

1. Home Tab > Synchronous Modeling > More > Move Edge

| Image: Offset RegionImage: Offset RegionImage: Offset Re | €<br>More<br>▼ | Through<br>Curve Mesh | <ul> <li>Image: A state of the state of the state</li></ul> | Work on<br>Assembly | Add | Assembly Constra |
|----------------------------------------------------------------------------------------------------|----------------|-----------------------|----------------------------------------------------------------------------------------------------|---------------------|-----|------------------|
| Synchronous Modeling                                                                                                    | Optin          | nize                  |                                                                                                    |                     |     | A                |
| 🛐 Optimize Face                                                                                                    |                |                       | 🧟 Repla                                                                                                    |                     |     |                  |
|                                                                                                    |                |                       |                                                                                                    |                     |     |                  |
|                                                                                                    | 😪 Mo           | ve Edge               | 🕞 Offset                                                                                                    | Edge                |     | +                |
|                                                                                                    |                |                       |                                                                                                    |                     |     |                  |

2. Command Finder พิมพ์ Move Edge

| arch                                                                                                    |             |
|----------------------------------------------------------------------------------------------------|-------------|
| ove Edge                                                                                                    | <u>-</u> 20 |
| 7 Matches for: Move Edge                                                                                                    | ^           |
| Move Edge<br>Moves a set of edges from their current location and adjusts<br>adjacent faces to accommodate.<br>Menu (Top Border Bar): Insert -> Synchronous Modeling -><br>Edge -> Move Edge<br>Home Tab: Synchronous Modeling Group -> More Gallery<br>-> Edge Gallery -> Move Edge | •           |
| ttings                                                                                                    | V           |

### Offset Edge

# เป็นคำสั่งที่ใช้ในการแก้ไขขอบของชิ้นงานโดยการ offset ซึ่งมีลักษณะการใช้งานดังนี้

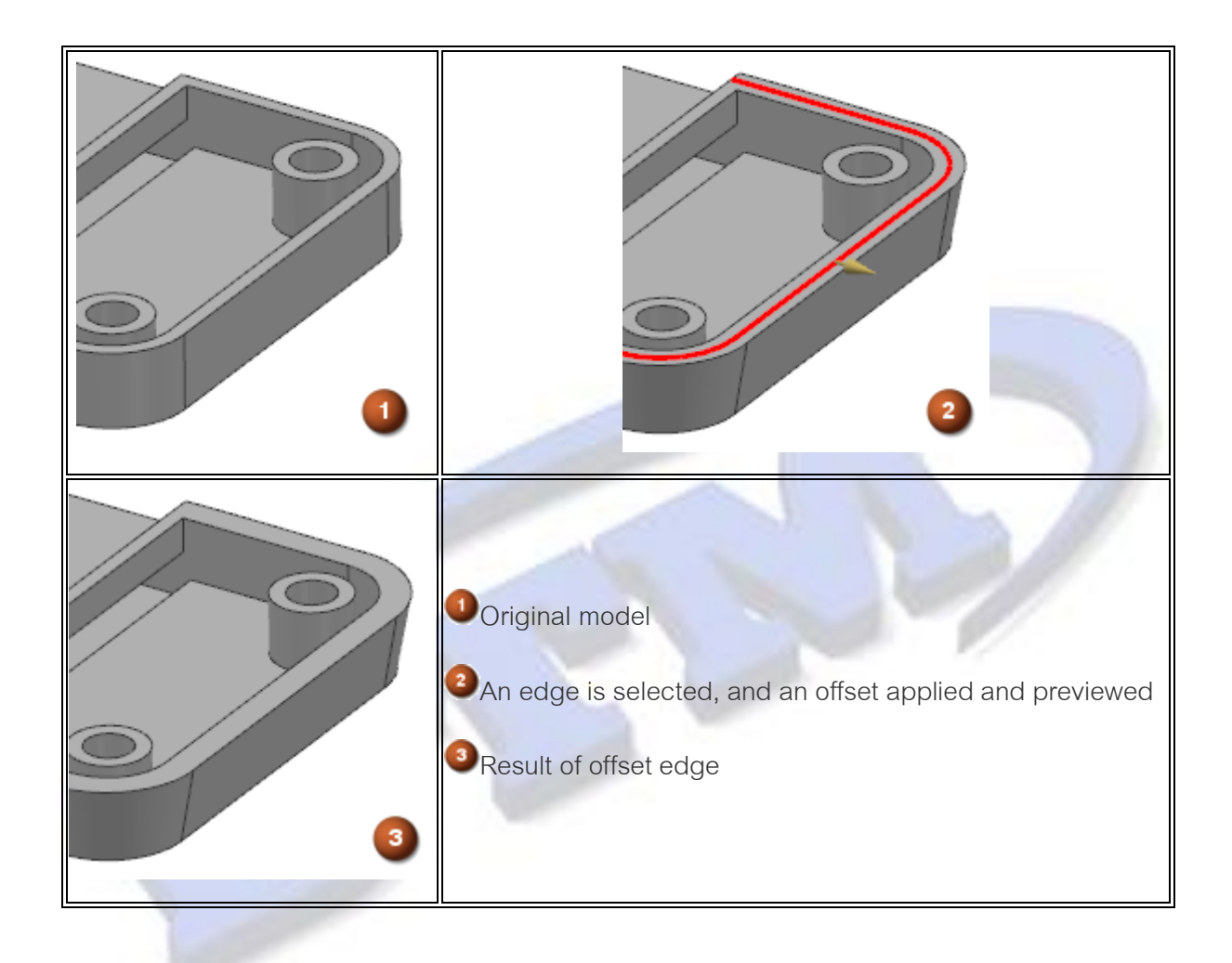

## สามารถเข้าถึงคำสั่งได้ที่

1. Home Tab > Synchronous Modeling > More > Offset Edge

| Move<br>Face Given Contraction<br>Face Face Face Face Face | €<br>More   | Through<br>Curve Mesh | 🗗 💸 🕅 | More   | Work on<br>Assembly | Add | Assembly Constra<br>Move Component<br>Pattern Component |
|------------------------------------------------------------|-------------|-----------------------|-------|--------|---------------------|-----|---------------------------------------------------------|
| Synchronous Modeling                                       | Optin       | nize                  |       |        |                     |     |                                                         |
|                                                            | 🙀 Ор        | timize Face           | 6     | Repla  | ce Blend            |     |                                                         |
|                                                            | Edge        |                       |       |        |                     |     |                                                         |
|                                                            | 😭 Move Edge |                       |       | Offset | Edge                |     | +                                                       |
|                                                            |             |                       |       |        |                     |     | .1                                                      |

### Facet Body Preparation

#### Create Box

โดยปกติคำสั่ง Create Box จะอยู่หมวดของ Progressive Die Wizard และ Mold Wizard เท่านั้น แต่ NX9 สามารถใช้คำสั่ง **Create Box** ในหมวดของ Modeling ได้แล้ว และยังสามารถให้กับผิว Facet ได้ อีกด้วย

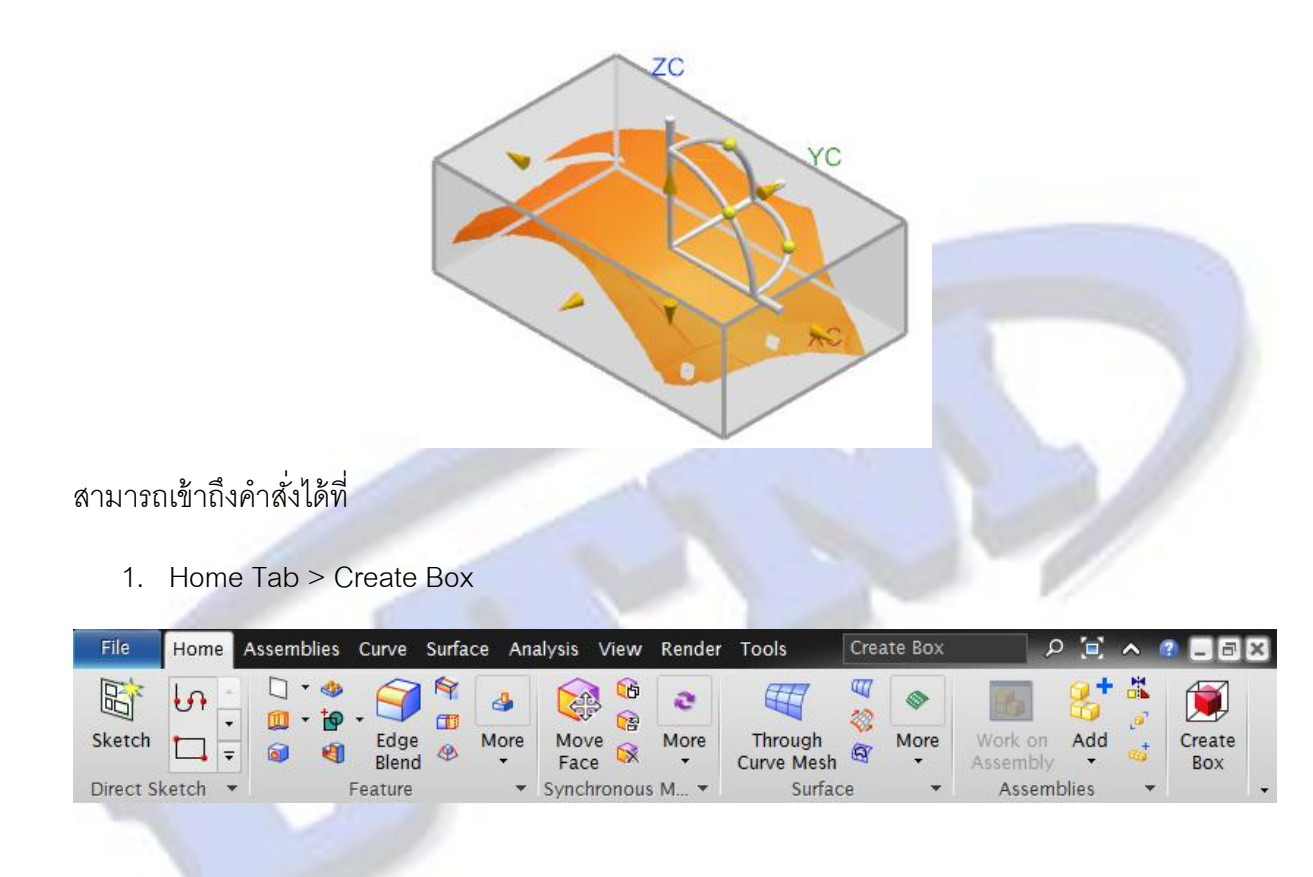

2. Command Finder พิมพ์ Create Box

| Command Finder                                                                                                    | ວ ? 🔀 |
|----------------------------------------------------------------------------------------------------|-------|
| Search                                                                                                    | ~     |
| Create Box                                                                                                    |       |
| 899 Matches for: Create Box                                                                                            | ^     |
| Create Box<br>Creates a box associated with selected faces, edges, curves,<br>or facet bodies.<br>Home Tab: Create Box | •     |
| Settings                                                                                                    | v     |
|                                                                                                    | Close |

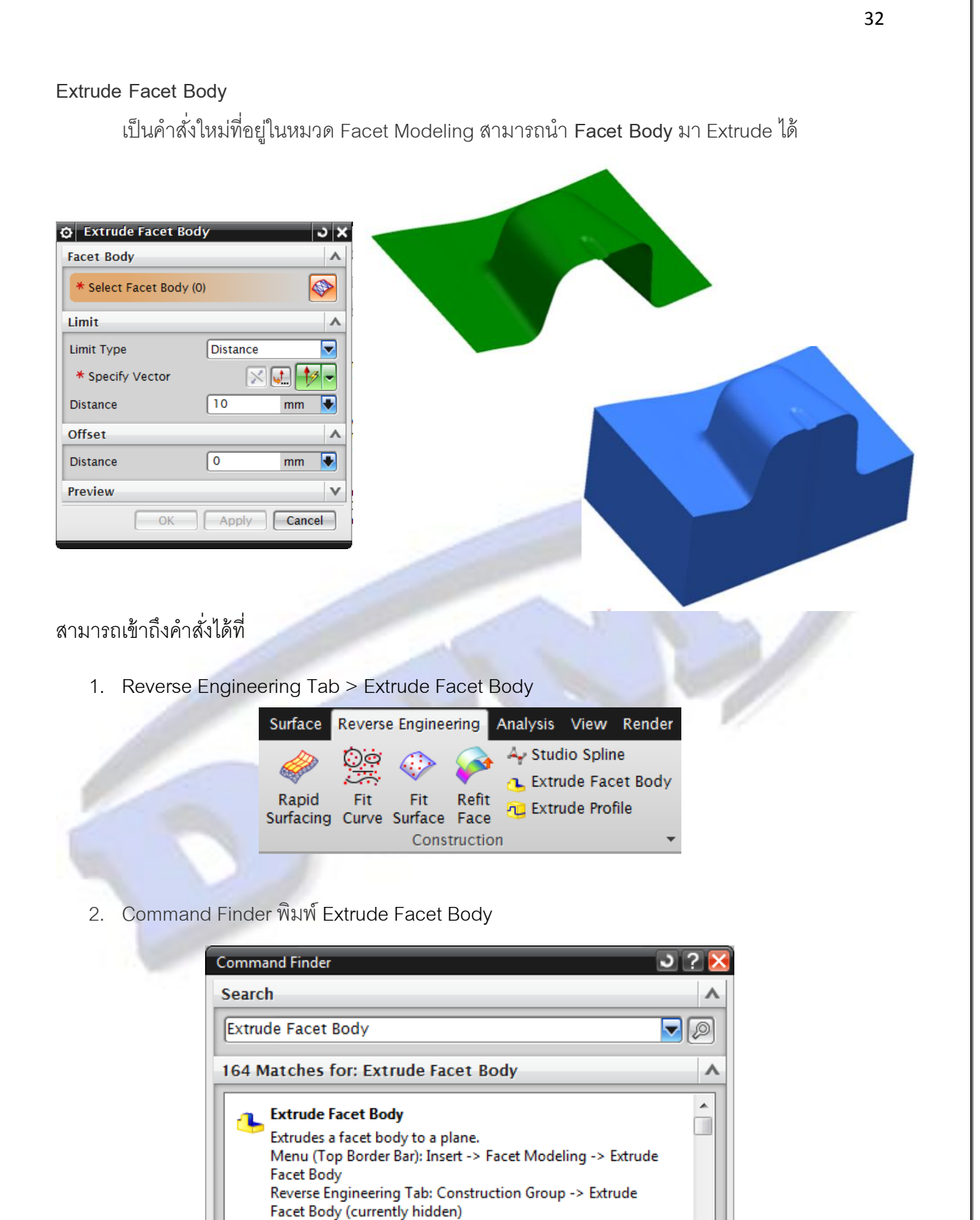

Settings

www.facebook.com/dtmthailand

www.dtm-thailand.com

×

Close

### Extrude Profile

เป็นคำสั่งใหม่ที่อยู่ในหมวด Facet Modeling ซึ่งจะลักษณะของผลที่ได้ เป็นแบบเดียวกับคำสั่ง Create Box

โดยจะมีวิธีการใช้งานคือ Extrude เส้นปิดให้ออกมาเป็นกล่อง 4 เหลี่ยม เพื่อครอบเส้นพอดี

| 🔉 Extrude Profile  |       | ວ x    |
|--------------------|-------|--------|
| Profile            |       | ^      |
| * Select Curve (0) |       | ſ      |
| Direction          |       | ^      |
| * Specify Vector   |       |        |
| Limits             |       | ٨      |
| Distance 1         | 0     | mm 🛃   |
| Distance 2         | 0     | mm 🛃   |
| Lateral Offset     |       | ۸      |
| Distance           | 0     | mm 💽   |
| Settings           |       | ^      |
| Tolerance          | 0.01  | mm 💽   |
| Preview            |       | V      |
| ОК                 | Apply | Cancel |

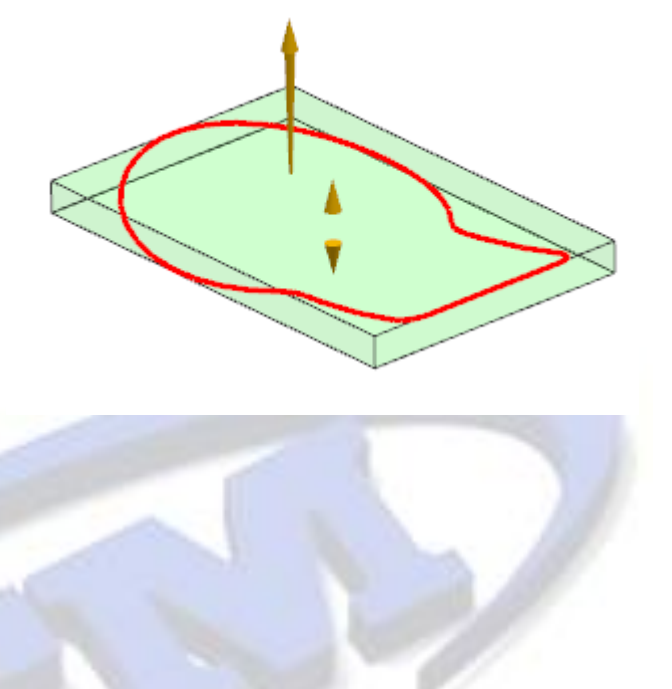

สามารถเข้าถึงคำสั่งได้ที่

1. Reverse Engineering Tab > Extrude Profile

| Surface            | Revers       | e Enginee                     | ering         | Analysis         | View      | Render        |
|--------------------|--------------|-------------------------------|---------------|------------------|-----------|---------------|
| (Free              | 00           | $\langle \! \! \! \! \rangle$ |               | Ay Stud          | lio Splin | ie<br>ot Rody |
| Rapid<br>Surfacing | Fit<br>Curve | Fit<br>Surface                | Refit<br>Face | Extra<br>C Extra | ide Prof  | file          |
|                    |              | Const                         | tructio       | n                |           | -             |

2. Command Finder พิมพ์ Extrude Facet Body

| Command Finder                                                                                                    | ა ? 📐 |
|----------------------------------------------------------------------------------------------------|-------|
| Search                                                                                                    | ^     |
| Extrude Profile                                                                                                    | - 0   |
| 67 Matches for: Extrude Profile                                                                                                    | ^     |
| Extrude Profile<br>Creates a facet body by extruding a profile between two<br>planes.<br>Menu (Top Border Bar): Insert -> Facet Modeling -> Extrude<br>Profile<br>Reverse Engineering Tab: Construction Group -> Extrude<br>Profile (currently hidden) | •     |
| Settings                                                                                                    | V     |
| C                                                                                                    | ose   |

www.facebook.com/dtmthailand

### Snap Point enhancement

ได้

ได้มีการเพิ่ม **Point on Facet Vertex**  ใน Snap Point เพื่อให้สามารถเลือกจุดบนผิว Facet

โดยคำสั่งที่จะมี Point on Facet Vertex มีดังนี้

- Point
- Line
- Arc/Circle
- Lines and Arcs
- Studio Spline
- Fit Curve
- Four Point Surface
- Rapid Surfacing

### สามารถเข้าถึงคำสั่งได้ที่

Snap Point Bar

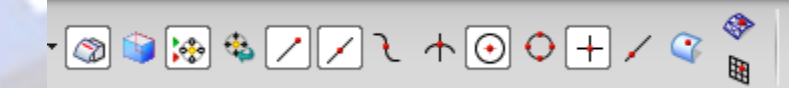

### Merge Disjoint Facet Bodies

เป็นคำสั่งที่ใช้สำหรับทำการเชื่อมต่อผิวระหว่าง Facet 2 ผิวเข้าด้วยกันในลักษณะที่มี Gap ซึ่ง Facet ทั้ง 2 ผิวนั้น จะต้องเชื่อมต่อกันแบบ Linear หรือ Tangent

| Merge Disjoint Facet Bodies | ວ x      |
|-----------------------------|----------|
| Facet Bodies                | ▲ ▲      |
| * Select Facet Body 1 (0)   |          |
| * Select Facet Body 2 (0)   |          |
| Boundary Ranges             | ^        |
| Body 1                      | ~        |
| * Specify Vertex 1          | <b>%</b> |
| Specify Vertex 2            | 1        |
| Flip Range on Boundary      |          |
| Body 2                      | ~        |
| * Specify Vertex 1          | 1        |
| Specify Vertex 2            | ┦. ┏     |
| Flip Range on Boundary      |          |
| Settings                    | <b>^</b> |
| OK Apply                    | Cancel   |

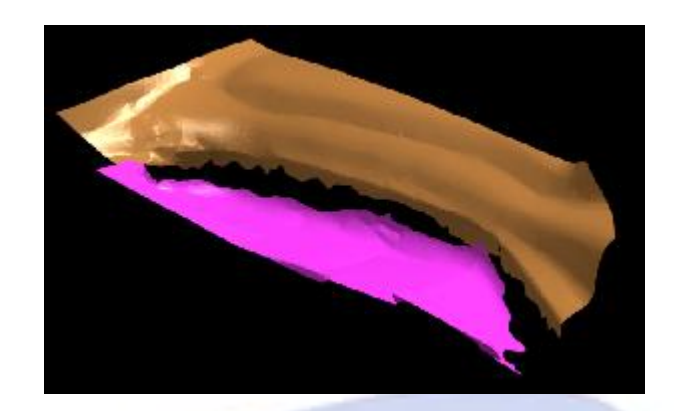

### Merge Overlapping Facet Bodies

เป็นคำสั่งที่ใช้สำหรับทำการเชื่อมต่อผิวระหว่าง Facet 2 ผิวเข้าด้วยกันในลักษณะที่มี Overlap

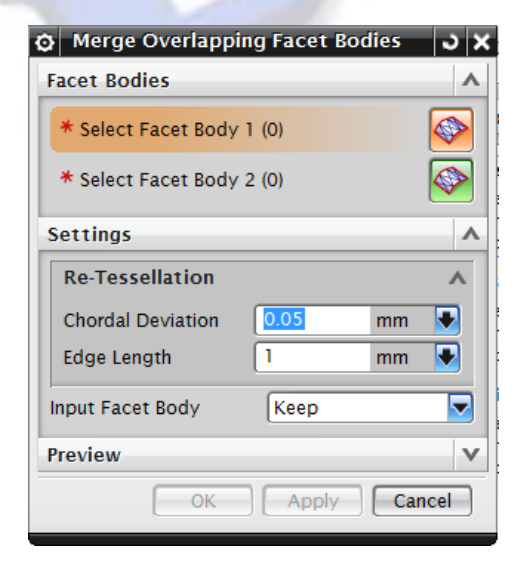

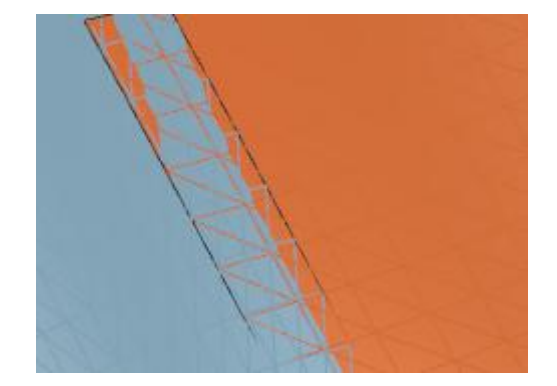

35

#### Merge Touching Facet Bodies

เป็นคำสั่งที่ใช้สำหรับทำการเชื่อมต่อผิวระหว่าง Facet 2 ผิวเข้าด้วยกันในลักษณะที่ขอบของ Facet ทั้ง 2 นั้นสัมผัสกันพอดี หรือใช้ขอบเดียวกัน

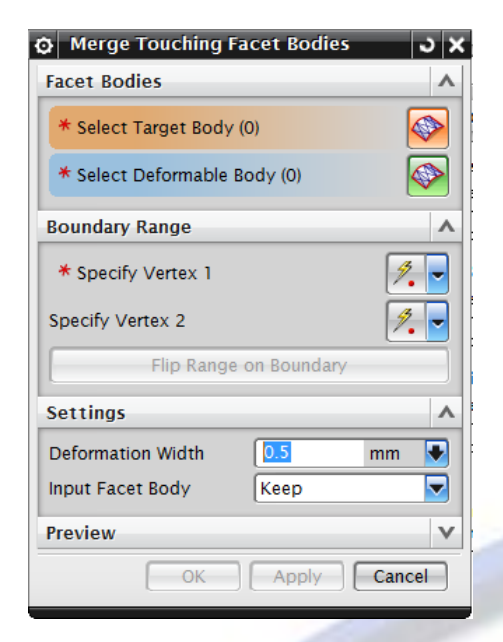

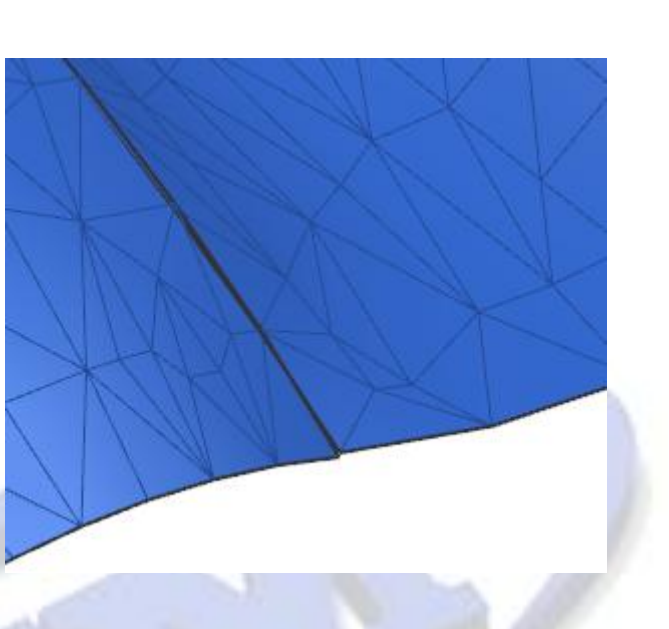

สามารถเข้าถึงคำสั่งทั้ง 3 ได้ที่

1. Reverse Engineering Tab

| Surface        | Revers     | e Enginee | ering | Analysis | View      | Render  | Tools |         |              |                 |          |
|----------------|------------|-----------|-------|----------|-----------|---------|-------|---------|--------------|-----------------|----------|
|                | <u>0</u> 0 |           |       | Ay Stud  | lio Splin | ie      |       | 🔶 Merge | Disjoint     | 🗇 Fill Hole     |          |
| Rapid          | Fit        | Fit       | Refit | Extru    | ide Fac   | et Body | Snip  | Merge   | Overlapping  | 💠 Decimate      | •        |
| Surfacing      | Curve      | Surface   | Face  | 🔁 Extri  | Ide Prot  | file    |       | Merge   | louching     | \land Subdivide | <b>-</b> |
| Construction 🔻 |            |           |       |          |           | -       |       |         | Facet Body O | perations       | *        |

2. Command Finder

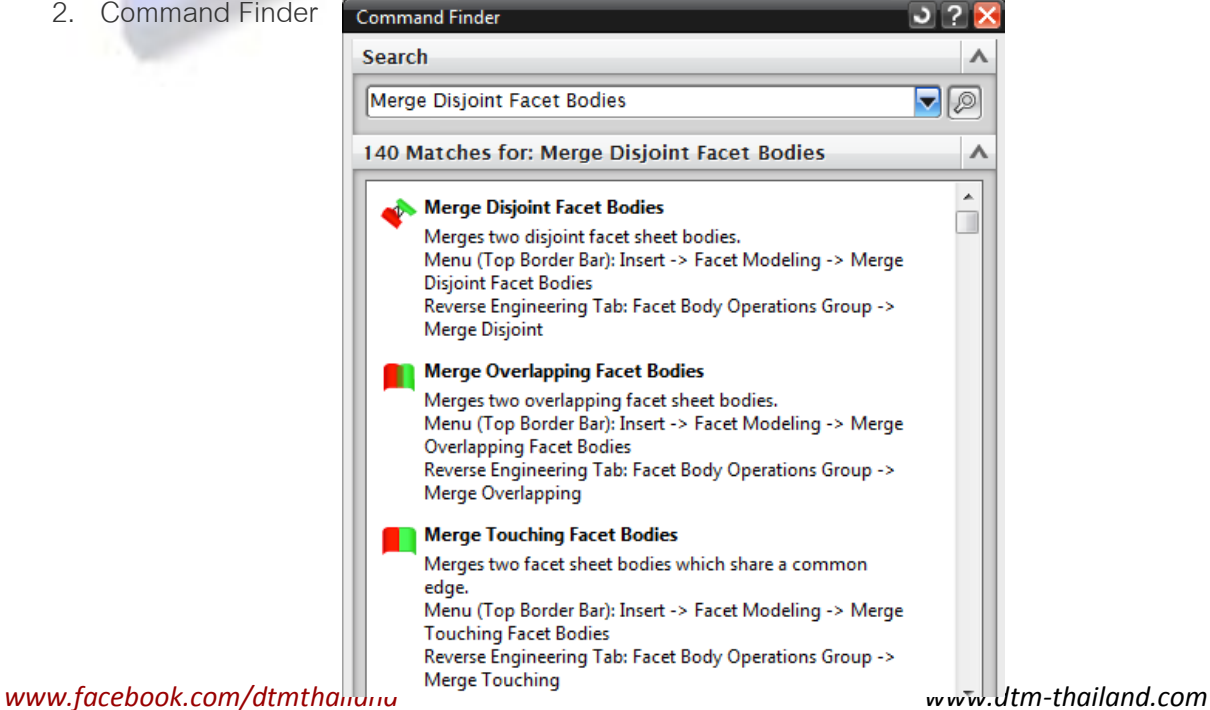
Smooth Curve String

Smooth Curve String 主 เป็นคำสั่งที่ใช้สำหรับปรับเส้น Curve ที่ไม่ต่อเนื่อง, มี Gap และ ไม่ Smooth ให้เป็นเส้น Curve ที่รวมเป็นเส้นเดียว

Ŷ

| 🕸 Smooth Curve S    | String ఎ 🗙    |  |
|---------------------|---------------|--|
| Section Curves      | •             |  |
| * Select Curves (0) |               |  |
| Fixed Curves        | •             |  |
| Select Curves (0)   | $\int$        |  |
| Continuity          | ^             |  |
| Level               | GO (Position) |  |
| Settings            | V             |  |
| OK                  | Apply Cancel  |  |

สามารถเข้าถึงคำสั่งทั้งได้ที่

1. Curve Tab > Edit Curve > Smooth Curve > String

| → ↓ ☆ Smooth Curve String<br>Trim Curve X-Form<br>Curve Length X-Form<br>Edit Curve<br>Edit Curve<br>Edit Curve<br>Trim Curve X-Form | _ |               |                 |                |                                                                |   |      |
|----------------------------------------------------------------------------------------------------|---|---------------|-----------------|----------------|----------------------------------------------------------------|---|------|
| Trim Curve X-Form<br>Curve Length<br>Edit Curve                                                                                      |   | P             | ור              | <del>چَک</del> | <ul> <li>Smooth Curve String</li> <li>Smooth Spline</li> </ul> | + | %    |
| Edit Curve 🔻                                                                                                    | 2 | Trim<br>Curve | Curve<br>Length | X-Form         | Shape by Template                                              | ₹ | More |
|                                                                                                    |   |               |                 | Edit (         | Curve                                                          | • |      |

2. Command Finder พิมพ์ Smooth Curve > String

| Command Finder                                                                                                    | ? 🔀 |
|----------------------------------------------------------------------------------------------------|-----|
| Search                                                                                                    | ~   |
| Smooth Curve String                                                                                                    |     |
| 242 Matches for: Smooth Curve String                                                                                                    | ^   |
| Smooth Curve String<br>Creates continuous sections from various curves.<br>Menu (Top Border Bar): Insert -> Derived Curve -> Smooth<br>Curve String<br>Curve Tab: Edit Curve Group -> Edit Curve Gallery -><br>Smooth Curve String | •   |
| Settings                                                                                                    | V   |
| Cl                                                                                                    | ose |

## Section surface user interface improvements

NX9.0 ได้มีการปรับปรุงคำสั่ง Section Surface ใหม่ โดยจากเดิมจะมีคำสั่งให้เลือกใช่ถึง 20 แบบ ปรับลดเหลือ 4 แบบ คือ Conic , Circular , Cubic , Linear เพื่อให้ง่ายต่อการเลือกนำไปให้งาน โดย สามารถเปรียบเทียบแบบเก่าและแบบใหม่ได้จากตารางด้านล่าง

| ර Section Surface 🛛 🗙 🗙       |
|-------------------------------|
| Туре                          |
| 🔌 Conic 💌                     |
| 🕘 Conic                       |
| O Circular                    |
| 😰 Cubic                       |
| 🔷 🗇 Linear 🔤                  |
| Show Shortcuts                |
| * Select Start Guide (0)      |
| * Select End Cuide (0)        |
| Slope Control                 |
| ●By Apex ○By Curves ○By Faces |
| * Select Apex Curve (0)       |
| Section Control V             |
| Spine V                       |
| Settings V                    |
| Preview V                     |
| OK Apply Cancel               |

| Old Type            | New Type | Mode             | Slope Control |
|---------------------|----------|------------------|---------------|
| Ends-Apex-Shoulder  | Conic    | Shoulder         | Ву Арех       |
| Ends-Slope-Shoulder | Conic    | Shoulder         | By Curves     |
| Fillet-Shoulder     | Conic    | Shoulder         | By Faces      |
| Ends-Apex-Rho       | Conic    | Rho              | Ву Арех       |
| Ends-Slope-Rho      | Conic    | Rho              | By Curves     |
| Fillet-Rho          | Conic    | Rho              | By Faces      |
| Ends-Apex-Hilite    | Conic    | Hilite           | Ву Арех       |
| Ends-Slope-Hilite   | Conic    | Hilite           | By Curves     |
| Fillet-Hilite       | Conic    | Hilite           | By Faces      |
| Four-Point-Slope    | Conic    | Four Point Slope | N/A           |

| Old Type               | New Type | Mode             | Slope Control |
|------------------------|----------|------------------|---------------|
| Five-Point             | Conic    | Five Point       | N/A           |
| Three-Point-Arc        | Circular | Three Point      | N/A           |
| Two-Point-Radius       | Circular | Two Point Radius | N/A           |
| End-Slope-Arc          | Circular | Two Point Slope  | N/A           |
| Point-Radius-Angle-Arc | Circular | Radius Angle Arc | N/A           |
| Circle                 | Circular | Center Radius    | N/A           |
| Circle-Tangent         | Circular | Tangent Radius   | N/A           |
| Ends-Slope-Cubic       | Cubic    | Two Slopes       | N/A           |
| Fillet-Bridge          | Cubic    | Fillet Bridge    | N/A           |
| Linear-Tangent         | Linear   | N/A              | N/A           |

สามารถเข้าถึงคำสั่งทั้งได้ที่

1. Curve Tab > Edit Curve > Smooth Curve > String

| Curve Surface Reverse E | ngineering Analysis View                                       | w Ren          | der Tools          |                                                                                             |                            |   |
|-------------------------|----------------------------------------------------------------|----------------|--------------------|---------------------------------------------------------------------------------------------|----------------------------|---|
| Jeace Blend             | Four Point Surface                                             |                | Ų-                 |                                                                                             | Trim Body                  |   |
| Styled Blend            | <ul> <li>✓ Kapio Surfacing</li> <li>↓ Sided Surface</li> </ul> | More Offset    |                    | Trimmed<br>Sheet                                                                            | Snip Surface               | N |
| Surface                 |                                                                | Swee           | р                  |                                                                                             |                            | • |
| ter 🔽 Entire Assembly   | 🔽 🎨 🗳 🗗 🤻                                                      | 🛄 Ext<br>🔬 Sty | rude<br>/led Sweep | 1<br>1<br>1<br>1<br>1<br>1<br>1<br>1<br>1<br>1<br>1<br>1<br>1<br>1<br>1<br>1<br>1<br>1<br>1 | Revolve<br>Section Surface | H |
|                         |                                                                | 🔗 Va           | riational Sv       | veep 嶺                                                                                      | Sweep along Guide          | - |

2. Command Finder พิมพ์ Smooth Curve > String

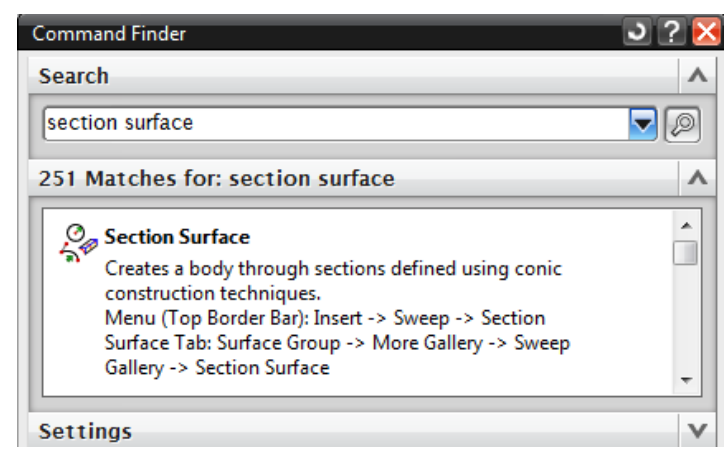

#### Assemblies

#### Pattern Component

เปลี่ยนแปลงคำสั่ง Array Component Array ไปเป็น Pattern Component เพื่อให้ง่ายต่อการใช้ งาน เพราะได้มีการทำให้มีรูปแบบเดียวกับคำสั่ง Pattern Feature และ Pattern Face

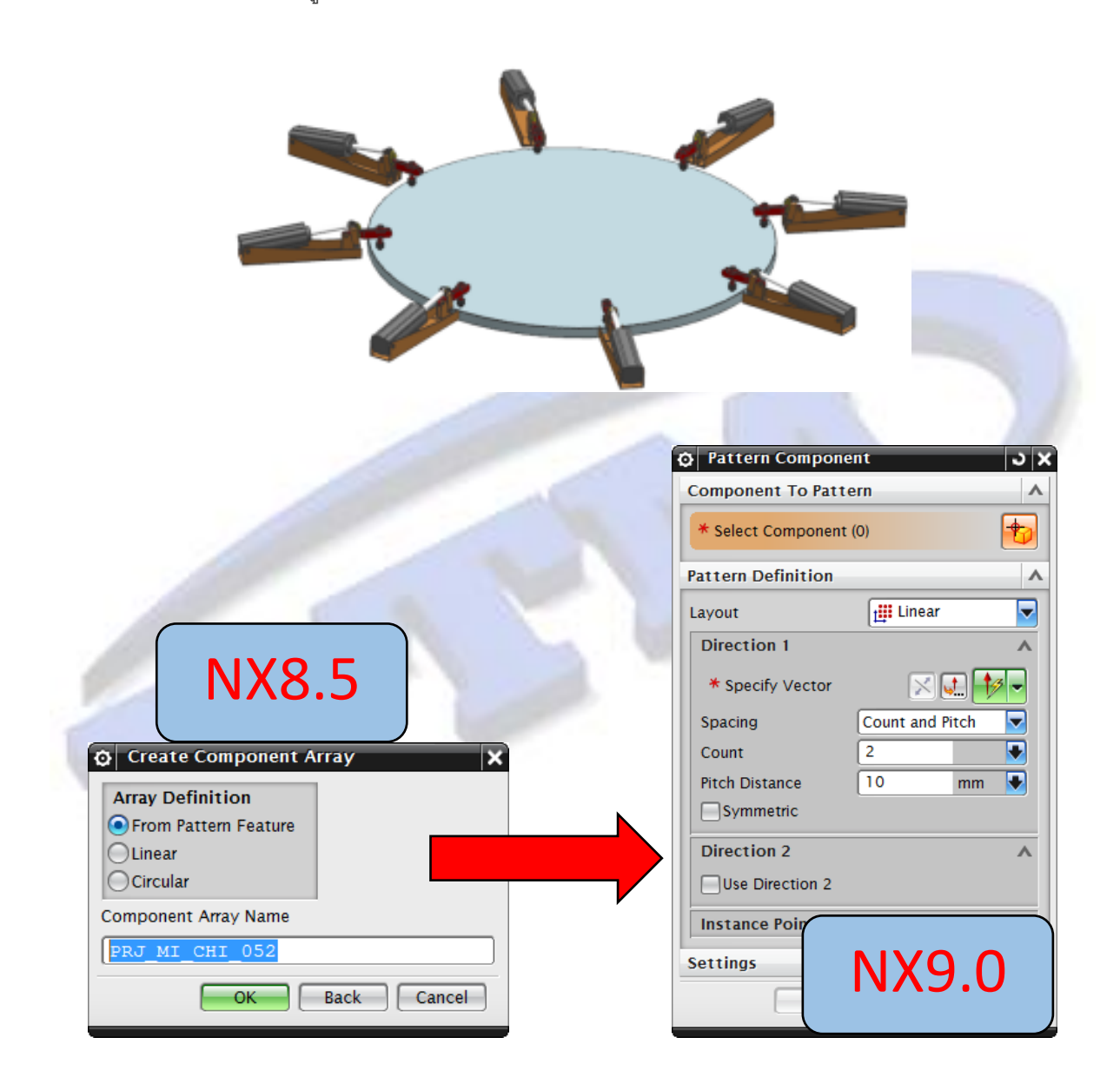

ผู้ใช้งานสามารถเลือกลักษณะการทำ Pattern ได้ 3 แบบดังนี้

- Linear แบบตามแนวแกน
- Circular แบบวงกลม
- Reference อ้างอิงตาม Pattern ที่มีอยู่แล้ว

40

ในกรณีที่ไม่เปิด Option : Associative ผู้ใช้งานจะสามารถเลือกใช้รูปแบบอื่นเพิ่มได้อีก ดังนี้

- Polygon แบบหลายเหลี่ยม
- Spiral แบบกั้นหอย
- Along แบบตามเส้นอ้างอิง
- Helix แบบเส้นสปริง
- General แบบกำหนดเอง

| a rattern component       |                |  |  |  |  |
|---------------------------|----------------|--|--|--|--|
| Component To Pattern      |                |  |  |  |  |
| * Select Component (0)    | ,              |  |  |  |  |
| Pattern Definition        | ^              |  |  |  |  |
| Layout                    | Reference 💌    |  |  |  |  |
| Reference                 | tinear         |  |  |  |  |
|                           | 🔿 Circular     |  |  |  |  |
| * Select Pattern (0)      | 🟠 Polygon      |  |  |  |  |
|                           | 🥑 Spiral       |  |  |  |  |
| Instance Points           | Nong           |  |  |  |  |
| Select Instance Point (0  | 🚦 General      |  |  |  |  |
| ocioet instance i onit (o | Reference      |  |  |  |  |
|                           | 😹 Helix 📃      |  |  |  |  |
| Settings                  | Show Shortcuts |  |  |  |  |
| Vynamic Positioning       |                |  |  |  |  |
| Associative               |                |  |  |  |  |
| ОК                        | Apply Cancel   |  |  |  |  |

สามารถเข้าถึงคำสั่งทั้งได้ที่

1. Assembly Tab > Component Group > Pattern Component

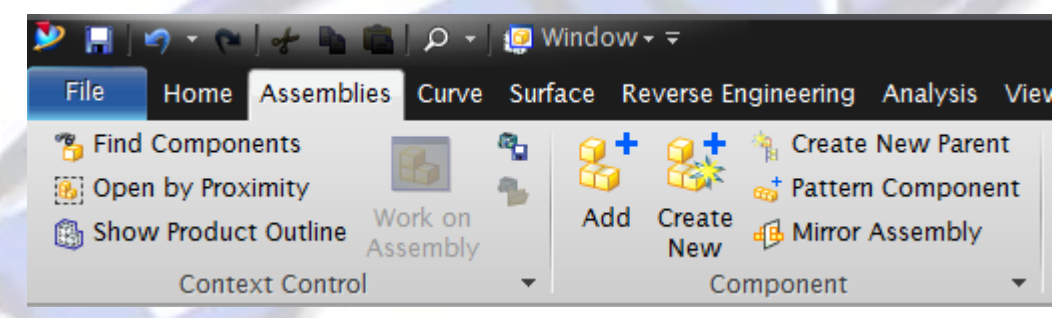

2. Command Finder > Pattern Component

| Command Finder                                                                                                    | ວ ? 🔀 |
|----------------------------------------------------------------------------------------------------|-------|
| Search                                                                                                    | ^     |
| Pattern Component                                                                                                    |       |
| 240 Matches for: Pattern Component                                                                                                    | ^     |
| <ul> <li>Pattern Component</li> <li>Copies a component into a specified pattern.</li> <li>Menu (Top Border Bar): Assemblies -&gt; Components -&gt;</li> <li>Pattern Component</li> <li>Home Tab: Assemblies Group -&gt; Pattern Component</li> </ul> | •     |
| Settings                                                                                                    | Close |

Align/Lock assembly constraint

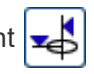

NX9.0 ได้มีการเพิ่ม Assembly Constraint ขึ้นมาใหม่อีก 1 แบบ คือ Align/Lock 🐋 โดย Constraint นี้จะมีการทำเหมือนกับ Constraint แบบ Touch/Align แต่เมื่อใช้ Align/Lock แล้ว ชิ้นงานจะ ไม่สามารถหมุนรอบแกนได้

จากตัวอย่างด้านล่าง Bolt ด้านซ้ายเป็นแบบ Touch/Align ชิ้นงานยังคงสามารถหมุนรอบแกนที่ ้ทำ Align ไว้ได้ แต่ Bolt ด้านขวาเป็นแบบ Align/Lock เมื่อใช้แล้วชิ้นงานจะ Fix อยู่กับที่ ไม่สามารถหมุน ได้

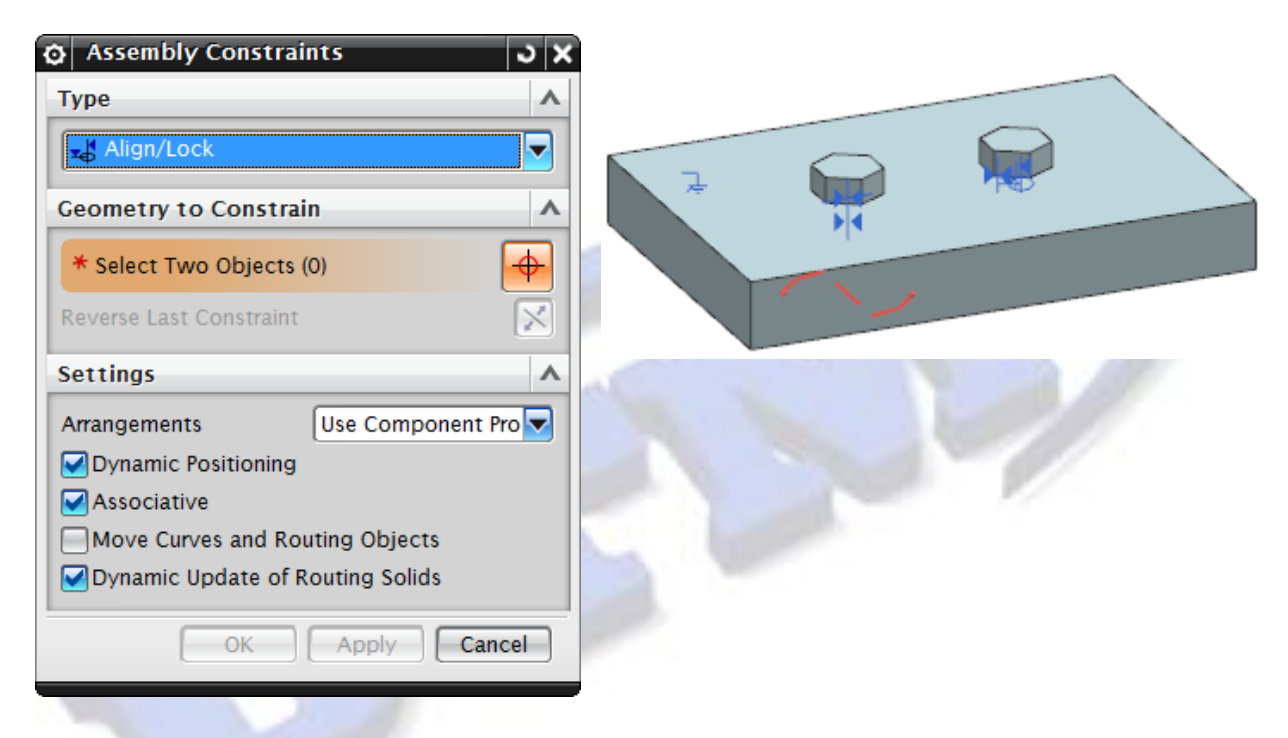

สามารถเข้าถึงคำสั่งทั้งได้ที่

1. Assembly Tab > Component Position Group > Assembly Constrains

| Home    | Assemblie   | s Curve             | Surfa    | ce Re | verse En | igineering | Analysis  | View | Render            | Tools       |                                        |
|---------|-------------|---------------------|----------|-------|----------|------------|-----------|------|-------------------|-------------|----------------------------------------|
| Compon  | ients       |                     | <b>~</b> | 2+    | 2        | 🐴 Create   | New Parer | nt   | ្វា               |             | \$ <sup>⊥</sup> / <sub>→</sub> Show an |
| by Prox | imity       |                     | 2        |       | Creater  | 👩 Pattern  | Compone   | ent  | Let .             |             | Rememb                                 |
| Produc  | t Outline 💡 | work on<br>Assembly |          | Add   | New      | Mirror /   | Assembly  |      | Move<br>Component | Constraints | nter Show De                           |
| Conte   | xt Control  |                     | •        |       | Co       | mponent    |           | •    |                   | Compon      | ent Position                           |

2. Command Finder > Assembly Constrains

Drafting

#### Preference and settings

NX9.0 ได้มีการปรับเปลี่ยนการตั้งค่าต่างๆ ของการบอกขนาดใหม่ โดยจากเดิมใน Version NX8.5 จะต้องเข้าไปตั้งค่าที่ Preferences > Annotation หรือ drawing preferences

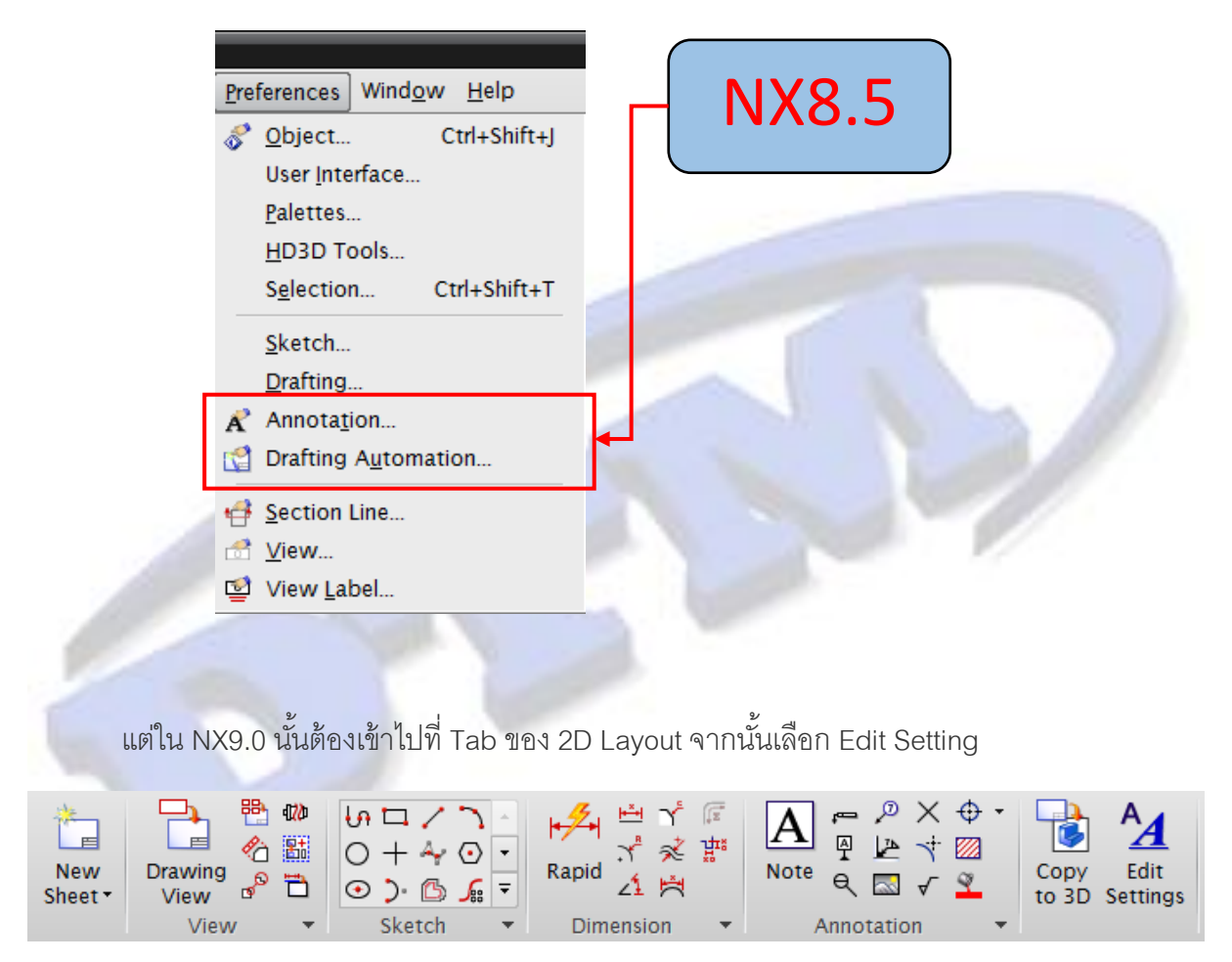

โดยค่า Preference ทั้งหมดในหมวด Drafting เช่น Annotation , Drawing Preference , PMI , View Style จะอยู่ภายในหน้าต่างเดียวคือ Setting

ซึ่งขึ้นอยู่กับว่าผู้ใช้งานเลือก Object อะไรเข้าไปในหน้าต่าง Edit Setting หรือผู้ใช้งานจะทำการ คลิกขวาในสิ่งที่ต้องการแก้ไข แล้วเลือก Edit Setting ก็ได้

# สามารถเข้าถึงคำสั่งได้ที่

| Application     | Drafting                                       |
|-----------------|------------------------------------------------|
| Command Finder  | Edit Settings                                  |
|                 | Right-click a drafting object <b>→Settings</b> |
| Graphics window | Select one or more drafting objects>Settings   |
| Part Navigator  | Right-click a drafting object <b>→Settings</b> |

## Changing the style of existing annotation and drafting objects

NX9.0 ยังได้เปลี่ยนรูปแบบของการแก้ไข Annotation และ Drafting Object ดังรูปด้านล่าง

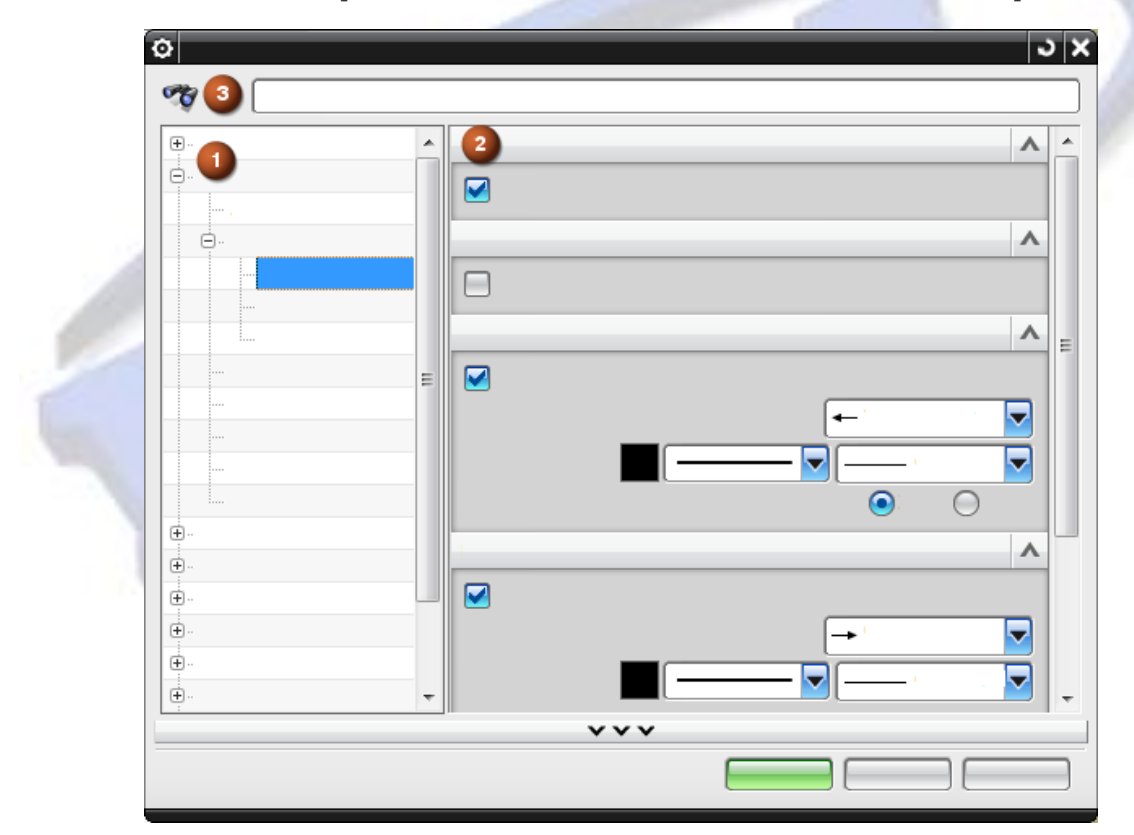

| Creating and editing | ng dimensions                                                                |
|----------------------|------------------------------------------------------------------------------|
|                      | I+ <u>₹</u> +                                                                |
| NX9.0 วิธีการส       | ร้าง Dimension แบบใหม่คือ <b>Rapid</b> โดยมาแทนที่ แบบ Inferred Dimension ใน |
| NX8.5                |                                                                              |
| Rapid Dimension      | 🗚 👔 โดยในคำสั่งนี้จะประกอบไปด้วยคำสั่งย่อยที่ใช้บอกขนาด ดังนี้               |
|                      | Inferred .                                                                   |
| •                    | Horizontal                                                                   |
| •                    | Vertical                                                                     |
| •                    | Point-to-Point                                                               |
| •                    | Perpendicular                                                                |
| •                    | Cylindrical                                                                  |
| •                    | Radial                                                                       |
| •                    | Diametral                                                                    |
|                      |                                                                              |

www.dtm-thailand.com

www.facebook.com/dtmthailand

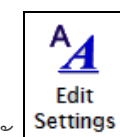

และ Settings โดยเมื่อมีการแก้ไขโดยการ Double Click ที่ Dimension ที่ได้วางไว้แล้วนั้น จะ ปรากฏหน้าต่างย่อย ที่ได้รวมเอาลักษณะของรูปแบบที่ต้องการแก้ไขเอาไว้ เพื่อให้ผู้ใช้งานสามารถแก้ไขได้ ง่ายและรวดเร็วขึ้น

ดังรูปด้านล่าง จะเห็นว่าผู้ใช้งานสามารถ Drag Mouse ที่จุดต่างๆบนเส้นบอกขนาด เพื่อแก้ไขได้เลย โดยจะมีการแสดงผลแบบ Rail-Time

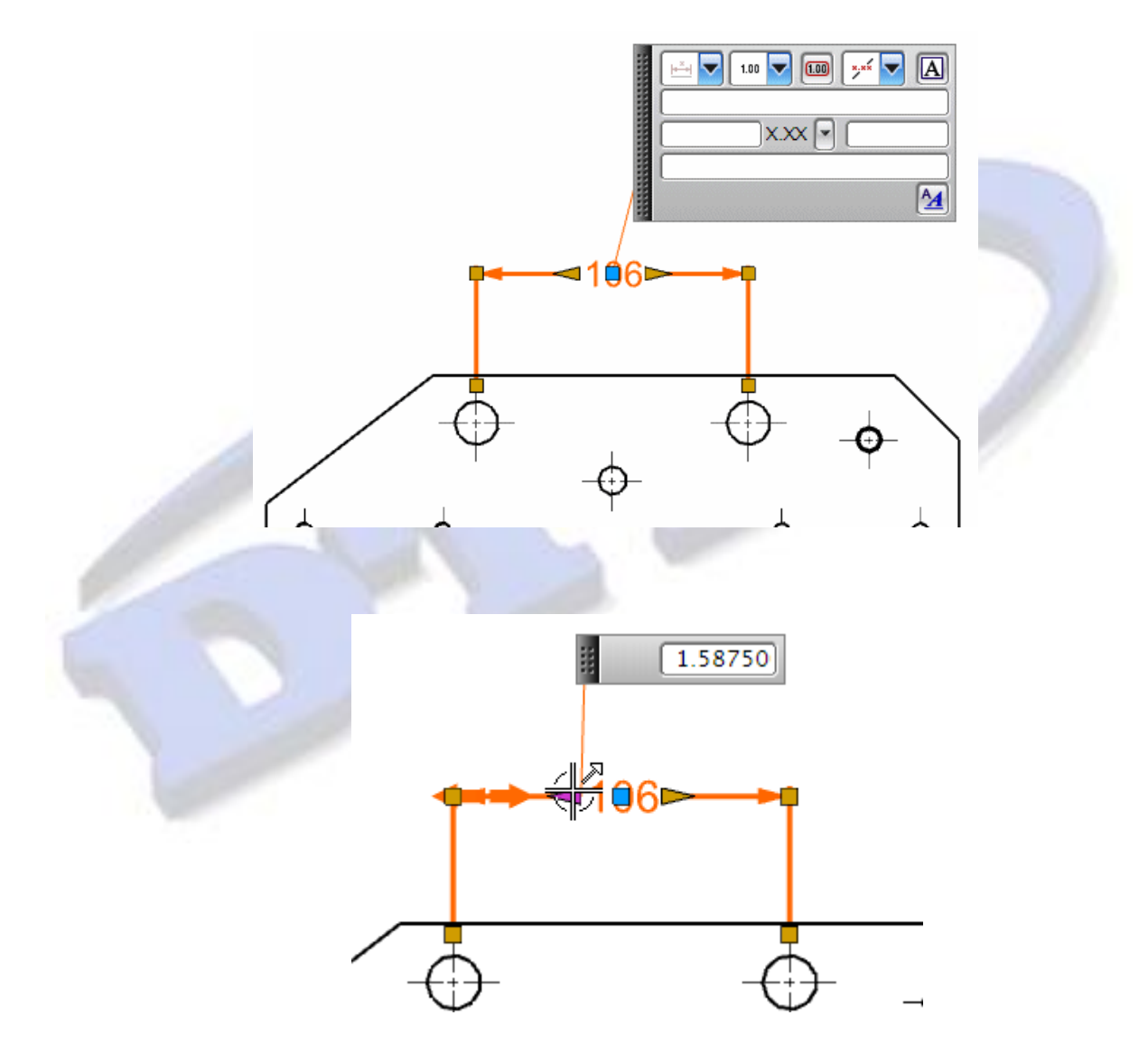

ผู้ใช้งานสามารถเลือกคลิกที่ปุ่ม Settings 🚺 เพื่อเปิดหน้าต่างเพิ่มเติม ในการปรับตั้งค่าที่เพิ่ม มากขึ้น

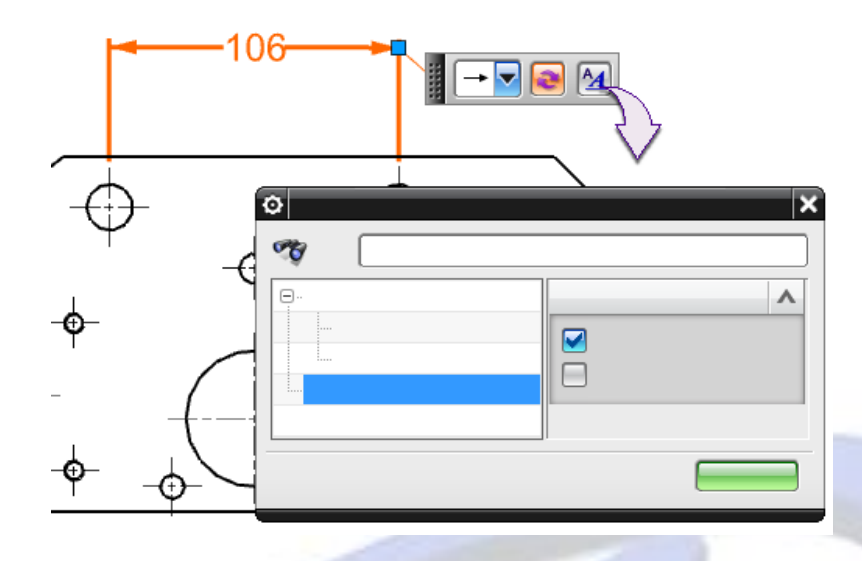

NX9.0 สามารถให้ผู้ใช้งานสามารถทำ Balloon โดยการเรียงในแนวตั้งได้

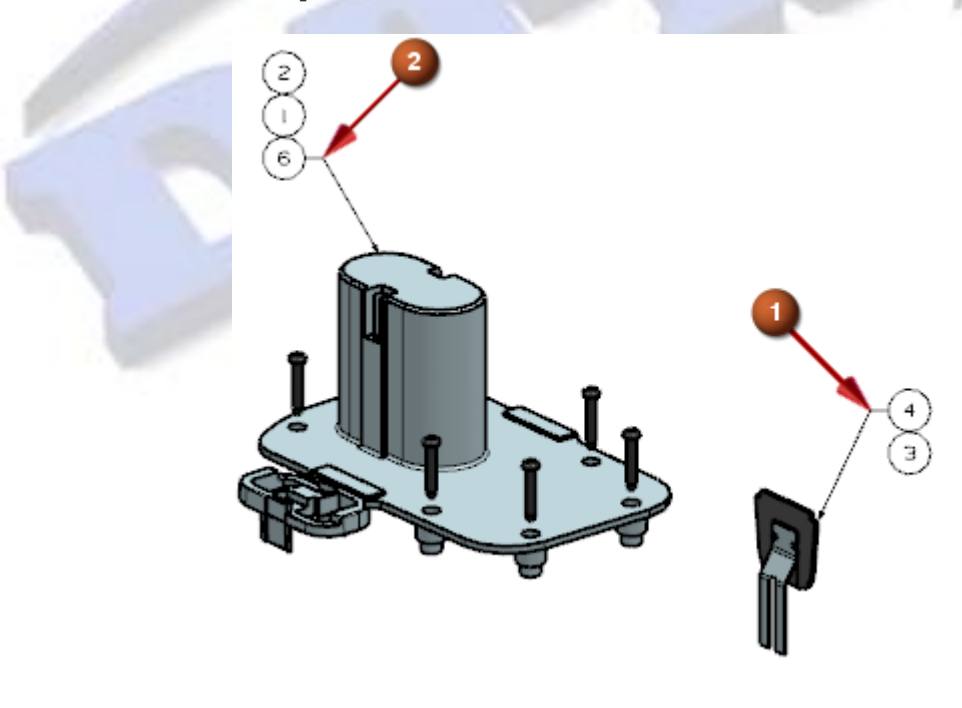

www.facebook.com/dtmthailand

Auto balloon leader placement

## สามารถเข้าถึงคำสั่งได้ที่

1. Home Tab > Table Group > Auto Balloon

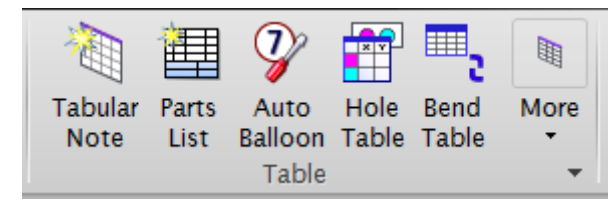

2. Command Finder > Auto Balloon

| ommand Finder                                                                                                    | _ ງ 🤉 🔀 |
|----------------------------------------------------------------------------------------------------|---------|
| Search                                                                                                    | ^       |
| auto balloon                                                                                                    |         |
| 61 Matches for: auto balloon                                                                                                    | ^       |
| Auto Balloon<br>Creates associated balloon callouts for the selected parts<br>Menu (Top Border Bar): Insert -> Table -> Auto Balloon<br>Tools Tab: Table Group -> Auto Balloon (currently hidder | list.   |
| Settings                                                                                                    | v       |
|                                                                                                    | Close   |

#### Drafting symbols

NX9.0 ได้มีการเพิ่มสัญลักษณ์ Axis Intersection และ Symbols แบบใหม่เข้าไปไว้ใน GD&T และ Note

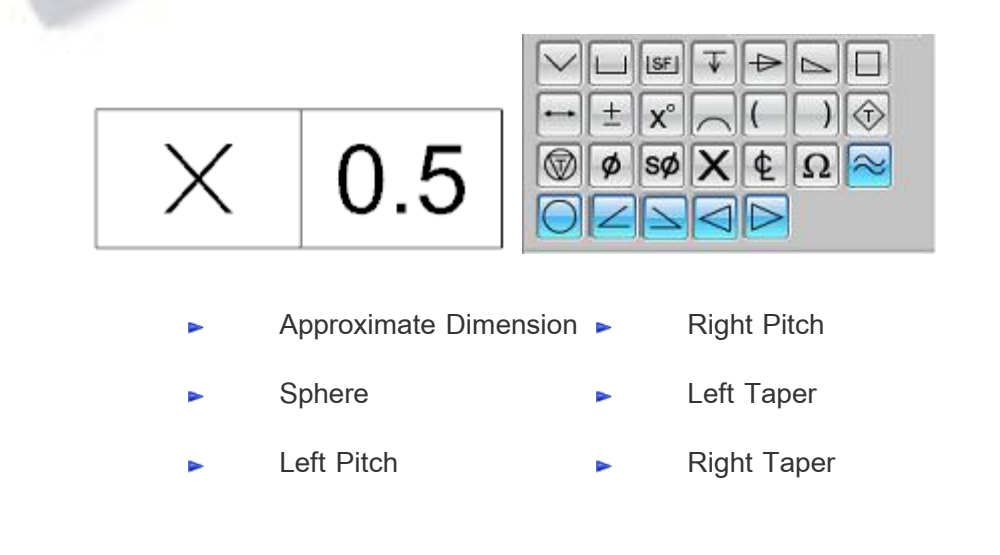

## Datum leader enhancements

NX9.0 ได้เพิ่มความสามารถในการกำหนด Datum โดยผู้ใช้งานสามารถ drag เพื่อวางตำแหน่งของ Datum ได้หลากหลายตำแหน่งมากยิ่งขึ้น

• Circular and bolt circle centerlines.

o Dimension and annotation leader lines.

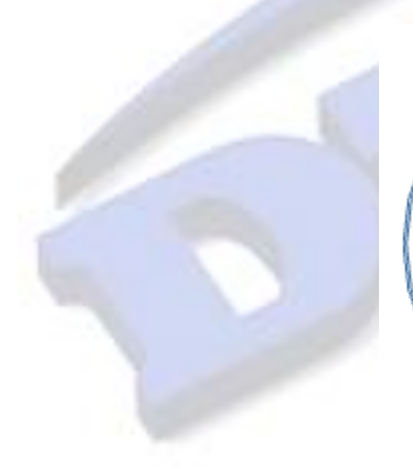

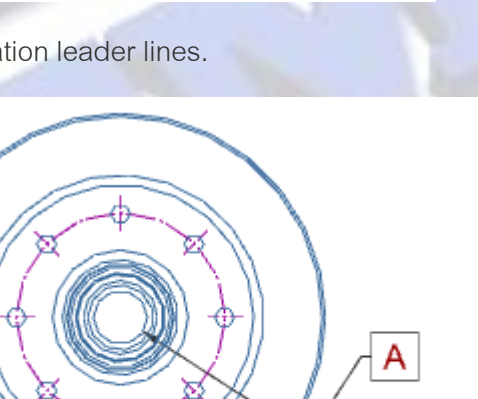

А

Ø 33

www.facebook.com/dtmthailand

# What's new NX9.0 CAM

## CAM general

Notes in Manufacturing

สามารถเพิ่มข้อมูลที่ต้องการเข้าไปในแต่ละ Operation ได้หลายบรรทัด

| Ø Notes | ວ x |  |
|---------|-----|--|
| Text    | ^   |  |
|         |     |  |
|         |     |  |
|         |     |  |
| Edit    | ^   |  |
|         |     |  |
| OK Cand | el  |  |

หน้าต่าง Notes สามารถเปิดใช้งานได้ในทุก operation และจากการเลือกใน Operation Navigator

ภายในหน้าต่าง Notes สามารถที่จะ cut, paste, copy, ใส่ข้อมูลที่นำมาจากไฟล์ และสามารถ save ออกไปเป็นไฟล์ text ได้เช่นกัน

Note สามารถเรียก mom\_operation\_notes เพื่อเรียก notes ออกไปใช้ใน post และ shop documents \_\_\_\_\_\_\_\_ได้

# ทำไมถึงควรใช้?

คุณสามารถจัดเก็บข้อมูล NX CAM ในช่องของ notes เช่น ความคิดเห็น คำแนะนำ หรือประวัติการแก้ไข ซึ่งสามารถที่จะเรียกออกไปยัง post และ shop documents ได้

www.dtm-thailand.com

## สามารถเรียกคำสั่งได้ที่

| Application         | Manufacturing                          |
|---------------------|----------------------------------------|
| Command Finder      | Notes                                  |
| Menu                | Tools→Operation Navigator→Object→Notes |
| Operation Navigator | Right-click an operation <b>→Notes</b> |

#### Descriptions in Manufacturing

คุณสามารถเพิ่ม Description ในทุก program, operation, geometry group หรือ method ซึ่ง Description สามารถเรียกดูได้ทั้ง views ของ operation navigator

## Description

จากก่อนหน้านี้ **Description** box ตามค่า default จะแสดงอยู่ในหน้าต่างของ tool การแสดง **Description** ในหน้าต่างของ operation ผู้ใช้งานจะต้องทำการ customize เรียก dialog box

Note สามารถเรียก mom\_operation\_description, mom\_geometry\_description,

mom\_method\_description, mom\_program\_description, mom\_operation\_notes เพื่อเรียก ออกไปใช้ใน post และ shop documents ได้

## ทำไมถึงควรใช้?

เป็นประโยชน์สำหรับการเพิ่มรายระเอียดในแต่ละ Operation

#### Displaying visible and hidden geometry

NX CAM สามารถแสดง geometry ที่ช่อนอยู่ในลักษณะการแสดงทั้งผิวและขอบได้ในเวลา เดียวกัน โดยระยะเวลาในการแสดงรวดเร็วกว่าในเวอร์ชั่นก่อน

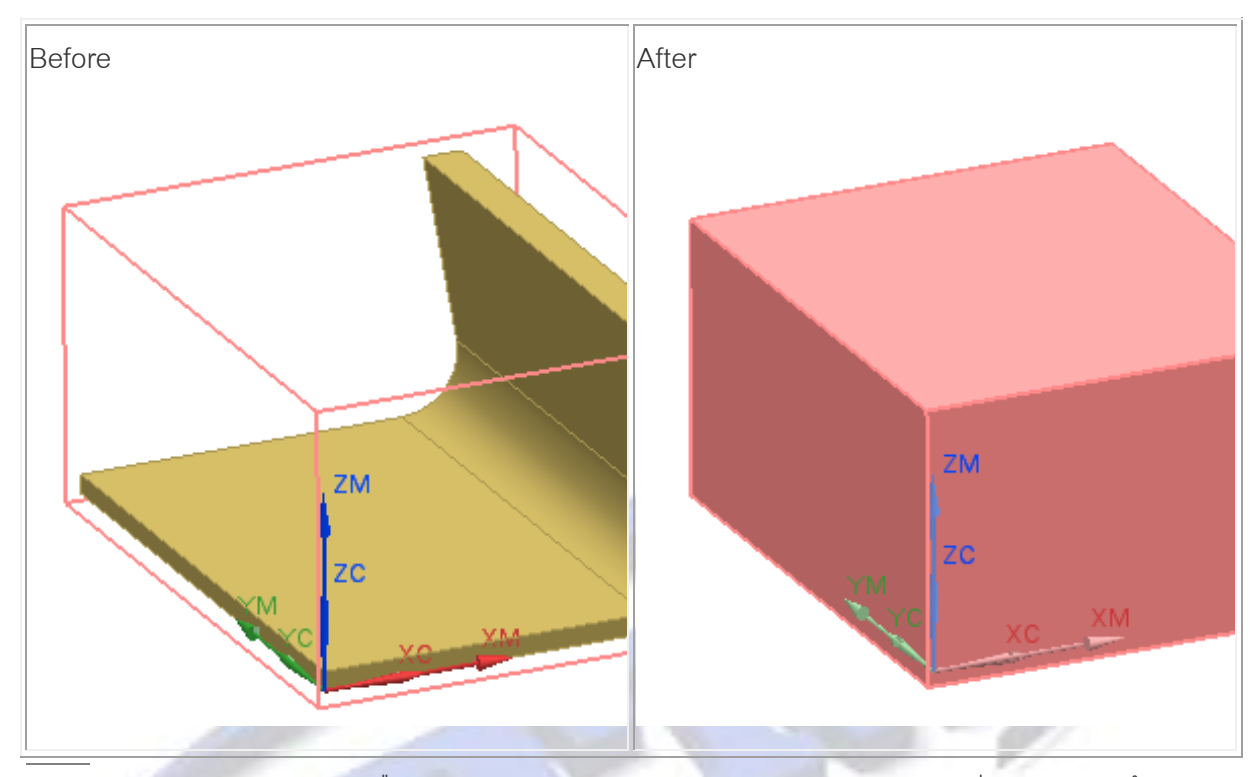

Note จาก geometry group หรือ operation dialog การแสดง geometry จะแสดงสีของ blank พร้อมกับ translucency แสดงความโปร่งแสงของวัตถุ

# สามารถเรียกคำสั่งได้ที่

| Application                                   | Manufacturing                                                            |
|-----------------------------------------------|--------------------------------------------------------------------------|
| Prerequisite                                  | Some or all of the solid geometry selected for the CAM object is hidden. |
| Operation Navigator                           | Select the CAM object and display its geometry.                          |
| Operation or Geometry group in the dialog box | Select the <b>Display</b> button for the geometry type.                  |

#### Boundary selection enhancements

ส่วนมาก แต่ไม่ทั้งหมดของ Milling operations การกำหนด boundaries ในตอนนี้เกี่ยวข้องกับ การเลือกชนิดของ geometry ซึ่งจะมีการเปลี่ยนแปลงดังนี้

- เปลี่ยนการแสดงการเลือก และ gap closing
- เปลี่ยนออปชั้นเป็น Tool Side แทนที่ออปชั้น Material Side

ใน interface แบบเก่าจะใช้ออปชั่น Material Side กำหนดด้านของ boundary เพื่อเหลือ material ไว้ โดย NX ได้มีการปรับปรุงให้ใช้เป็นลัษณะ Tool Side แทน

ใน interface รูปแบบใหม่รองรับ journaling

#### Enhanced selection display

คุณสามารถมองเห็นแต่ละ boundary segment ที่ projected ไปยัง boundary plane เมื่อทำการ เลือก boundary segment

NX จะทำการปิด gaps ของ boundary ให้อัตโนมัติ เมื่อทำการเลือก boundary segmentsการ แสดงผลชัดเจนขึ้นด้วยการแสดงบน boundary plane และการ projection ไปตามทิศทางที่ต้องการ

1 Boundary section label

2 Boundary plane

3 Boundary projection vector

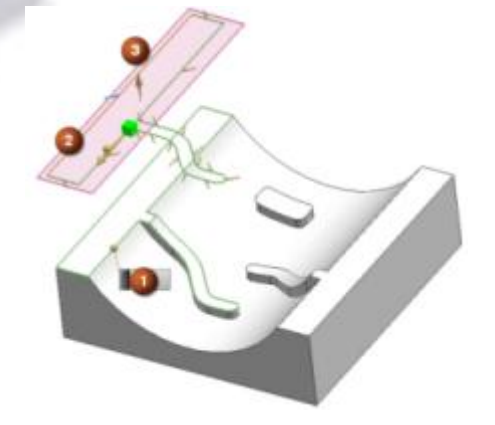

คุณสามารถกำหนดส่วนต่างๆดังนี้ได้ง่ายขึ้น start point, end point, boundary direction และ tool side ระหว่าง boundary

Boundary selected:

- 1 Start point
- 2 Tool side indicator (left)
- 3 Direction arrow
- 4 Tool position indicator (Tanto)
- 5 End point

การแสดงผลกราฟฟิกรวมถึงการใช้ custom offsets ของ boundary และของแต่ละขอบเขต ภายใน boundary ด้วย

Boundary member selected:

- 1 Section label
- 2 Custom boundary Offset input box
- 3 Custom boundary Member Offset input box
- 4 Selected boundary member

## การใช้งาน

Boundary user interface รูปแบบใหม่ สามารถใช้ได้ในงาน milling เมื่อทำการใช้งานดังต่อไปนี้

- กำหนด part, blank, check หรือ trim boundaries ภายใน Mill Bnd geometry group
- กำหนด trim boundaries ภายใน Mill Area geometry group
- กำหนด trim boundaries ภายใน Floor Wall, Plunge Milling, Cavity Milling, Zlevel, Zlevel
   5axis, และ surface contouring operations
- กำหนด blank และ check boundaries ภายใน Floor Wall operation

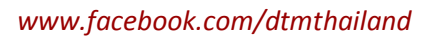

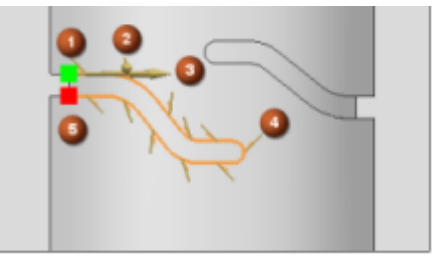

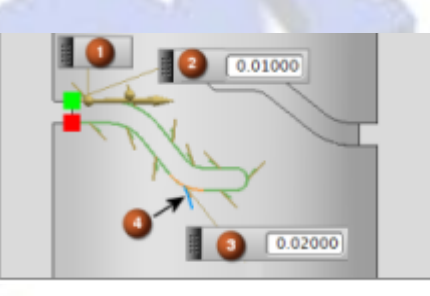

Interface รูปแบบเดิมยังคงถูกใช้กับการกำหนด boundaries ภายใน Milling บางส่วน และทั้งหมด ของงาน Turning และ Wire EDM เมื่อทำการสร้าง boundaries ด้วยรูปแบบเก่า ในขณะนี้ NX จะทำการ ปิด gaps ให้อัตโนมัติ เมื่อทำการเลือก boundary segments

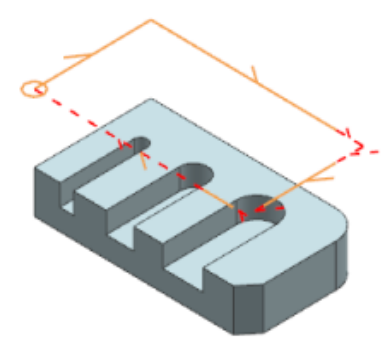

# ตัวอย่างหน้าต่าง boundary ใหม่

# ตัวอย่างหน้าต่าง boundary เดิม

| Ø Part Bour   | ndario | 25    | _       | _   | ່ ວ x |
|---------------|--------|-------|---------|-----|-------|
| Boundaries    |        |       |         |     | ^     |
| Selection Met | thod   |       | 🦲 Face  |     | -     |
| Select Face ( | 0)     |       |         |     |       |
| Tool Side     |        |       | Outside |     |       |
| Plane         |        |       | Automat | tic |       |
| Custom Bo     | ounda  | ry Da | ita     |     | ^     |
| Offset        |        |       |         |     |       |
| Add New Set   |        |       |         |     | -     |
| List          |        |       |         |     | ٨     |
| Method        |        | Тур   | 6       | Toc | x     |
| New           |        |       |         |     |       |
|               |        |       |         |     |       |
| · · · · ·     |        |       |         | •   |       |
| Members       |        |       |         |     |       |
| Custom M      | ember  | Data  | ,       |     | V     |
| List          |        |       |         |     | ×     |
| tem 0         | offset | Con   | nection |     | -     |
|               |        |       |         |     | -11   |
|               |        |       |         |     | - 11  |
|               |        |       |         |     | -11   |
|               |        |       |         |     |       |
|               |        |       |         |     | -     |
|               |        |       | OK      | Can | cel   |

| o boundary Geon | ietry       | ,        |
|-----------------|-------------|----------|
| Mode            | Face        |          |
| Name            |             |          |
| List            | Boundaries  |          |
| Material Side   |             | Inside 💌 |
| Geometry Type   |             | Part 💌   |
| Custom          | Boundary Da | ta       |
| Face Selection  |             |          |
| Ignore Holes    |             |          |
| Ignore Islands  |             |          |
| Ignore Chamfers |             |          |
| Convex Edges    |             | Tanto 🔽  |
| Concave Edges   |             | Tanto 💌  |
| Rei             | move Last   |          |
| ОК              | Back        | Cancel   |

## สามารถเรียกคำสั่งได้ที่

| Application       | Manufacturing                                                                        |
|-------------------|--------------------------------------------------------------------------------------|
| Command<br>Finder | Create Geometry 🔯                                                                    |
|                   | [Milling operation] dialog box $\rightarrow$ Geometry group $\rightarrow$ Create New |
| Location in       | Create Geometry or New Geometry dialog box→Type list→mill_planar,                    |
| dialog box        | mill_contour, mill_multi-axis→Geometry Subtype group→MILL_BND                        |

## Boundary selection display and gap closing

NX จะปิด gaps ของ boundaries ให้อัตโนมัติ และแสดงผล ช่วยให้รู้ผลลัพท์ของขอบเขตทันที เมื่อทำการเลือก boundary segments โดยค่าเบื้องต้น NX จะตั้งค่าการปิด gaps เป็น extend boundary

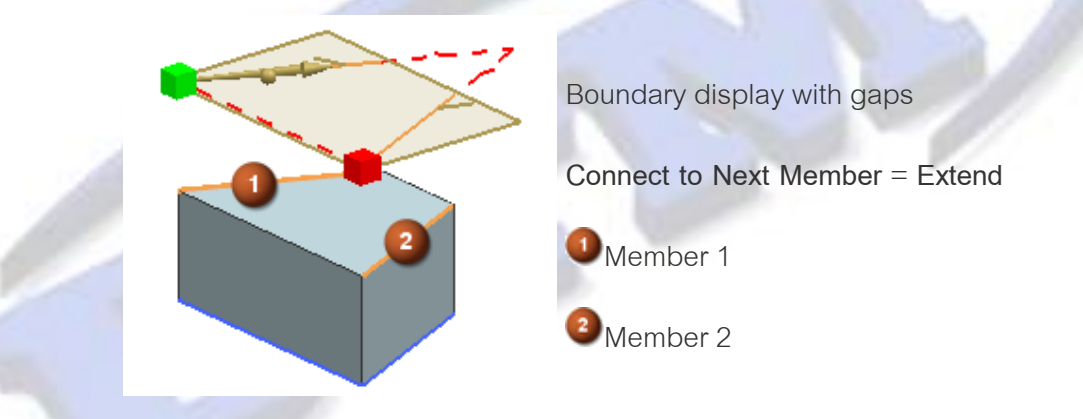

จากตัวอย่างนี้ การเลือกแบบ direct connection เป็นการเลือกที่ดีกว่า ซึ่งสามารถเลือกเปลี่ยนได้ตามนี้

- 1. ในหน้าต่าง Part Boundaries ใน Members group ในแถบของ list เลือกMember 1
- 2. จาก Connect to Next Member list เลือกเปลี่ยนเป็น Direct

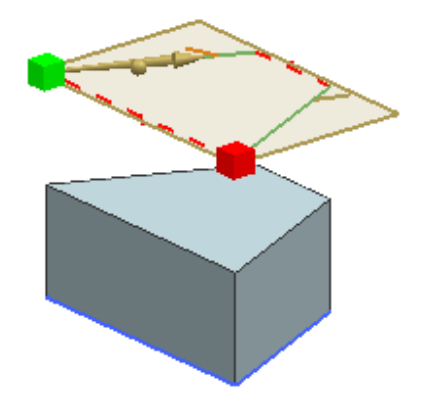

Boundary display with gaps

Connect to Next Member = Direct

#### Pasting operations with reference

คุณสามารถ copy operations จาก workpiece หนึ่ง และ paste ในลักษณะ with reference ไป ยัง workpiece อื่นๆ ด้วยการใช้ออปชั่น Paste Inside with Reference

รูปภาพด้านล่างแสดง operations และการ copy แบบอ้างอิงกันของ operation หลัก (WORKPIECE\_1) และ paste ไปยังที่มาอ้างอิง (WORKPIECE\_2)

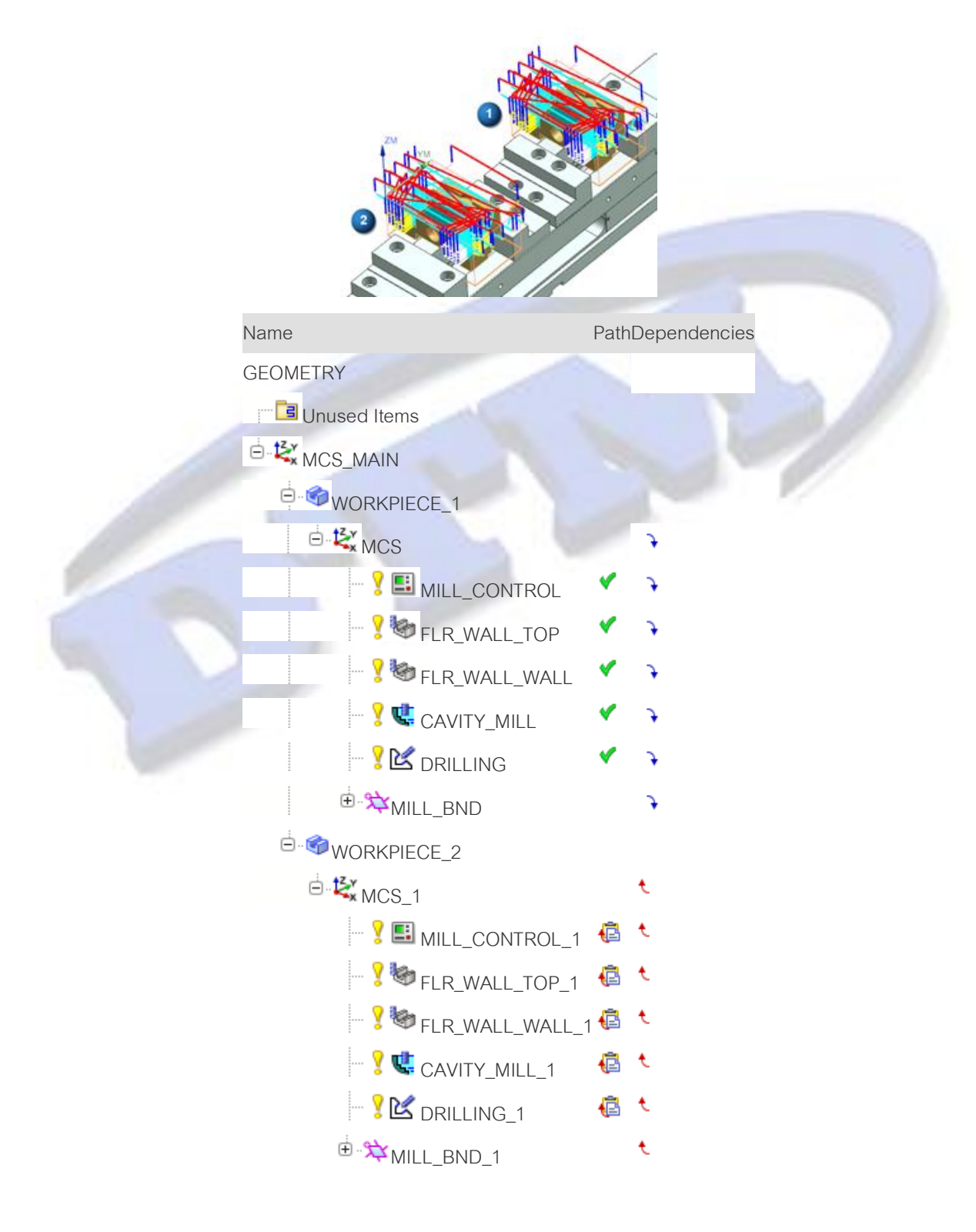

รองรับการเลือก geometry ดังต่อไปนี้

| • | MCS       | • | HOLE_BOSS_GEOM |
|---|-----------|---|----------------|
| • | MILL_AREA | • | DRILL_GEOM     |
|   | MILL_BND  |   | MILL_GEOM      |

ออปชั้น Paste inside with Reference จะสามารถใช้ได้ทั้งหมดกับ milling and drilling

operations

## สามารถเรียกคำสั่งได้ที่

| Application  | Manufacturing                                                              |
|--------------|----------------------------------------------------------------------------|
|              | A supported milling or drilling operation                                  |
|              | The part geometry defined in the workpiece objects must originate from the |
| Prerequisite | same assembly component                                                    |
| Command      |                                                                            |
| Finder       | Paste with Reference                                                       |
| Menu         | Tools→Operation Navigator→Paste with Reference                             |

## Show Thickness by Color enhancements

คุณสามารถกำหนด fringe plot ในหน้าต่าง Show Thickness by Color ด้วยวิธีดังนี้

- ระบุตัวเลขสี ซึ่งคุณสามารถกำหนดได้ถึง 8 สี
- ตั้งค่าต่ำสุด และสูงสุดในการเช็ค fringe plot สำหรับแต่ละช่วงความหนา
- Set precise range divisions to control the plot color for each defined range.

www.dtm-thailand.com

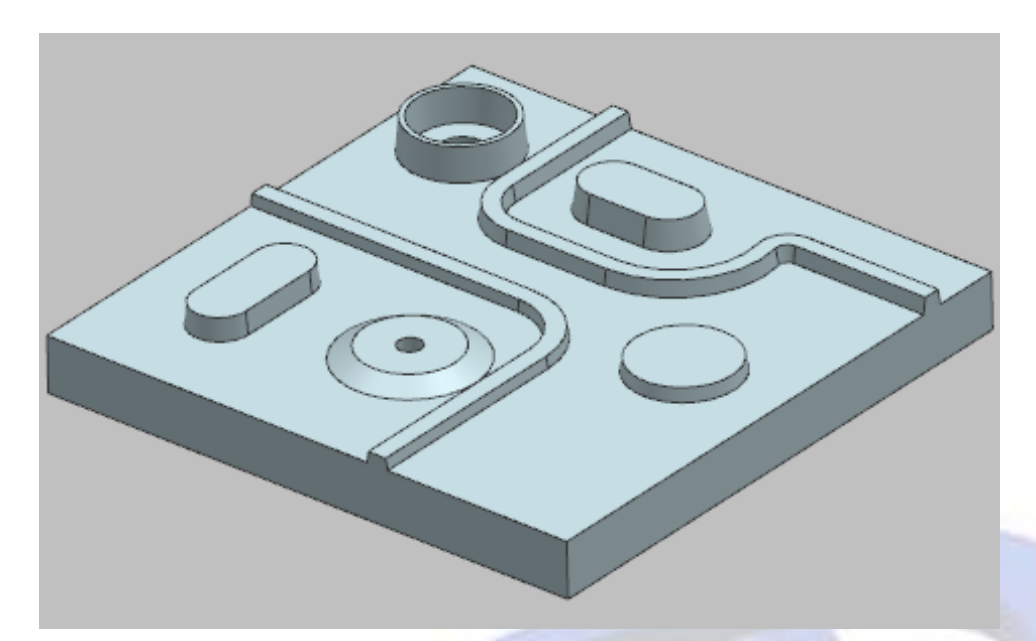

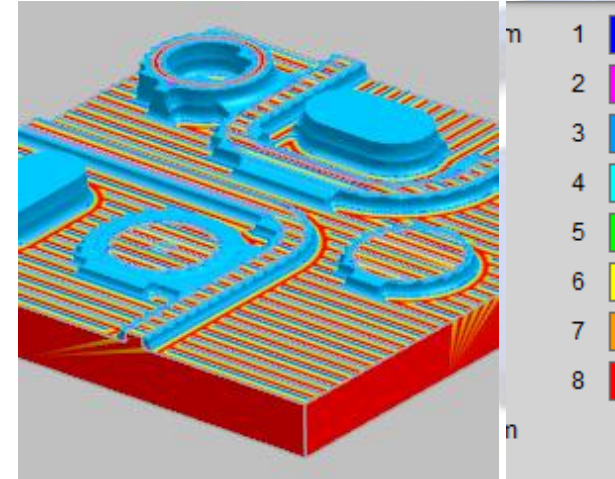

| 1 | 0.5000  |
|---|---------|
| 2 | 0.4374  |
| 3 | 0.3749  |
| 4 | 0.3124  |
| 5 | 0.2499  |
| 6 | 0.1874  |
| 7 | 0.1249  |
| 8 | 0.0624  |
|   | -0.0000 |

เป็นการแสดงความ หนาของเนื้อที่เหลือ เช่น ในงาน semifinish ซึ่งคุณ สามารถตั้งค่าต่ำสุด และสูงสุด ใน NX เพื่อกำหนดกำหนด ขอบเขตที่ต้องการ แสดง

.3740

.5773

.7805

9837

.1870

.3902

5935

7967

.0000

| 1 | 6  |
|---|----|
| 2 | 5  |
| 3 | 4  |
| 4 | 3  |
| 5 | 3  |
| 6 | 2  |
| 7 | 1  |
| 8 | 0  |
|   | -0 |

ในบางครั้ง NX จะ แสดงสี่ตามค่า เบื้องต้นของ Blank ในแต่ละพื้นที่ ตาม ตัวอย่างจะแสดง ตามค่าสีของผิด ด้านบนของ Blank

# ตัวอย่างต่อไปนี้เป็นการแสดง fringe plots และการวัดระยะจากชิ้นงาน

| 7         3.5000         ที่แตกต่างกันได้           3         2.0000         ชัดเจนขึ้น |
|-----------------------------------------------------------------------------------------|
|-----------------------------------------------------------------------------------------|

ในการกำหนดจุดเช็ค คุณสามารถคลิกบนภาพตามตำแหน่งที่ต้องการ ซึ่งจะเป็นการแสดงค่าที่เหลือ ระหว่าง IPW facet ไปถึง part surface.

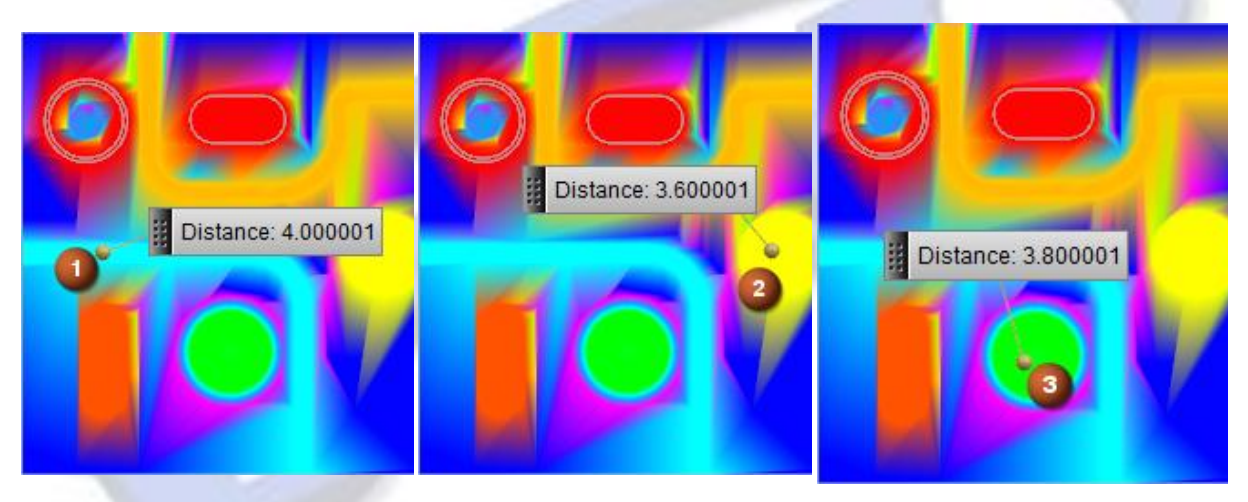

# ทำไมถึง<mark>ควรใช้</mark>?

คุณสามารถเช็คค่าความหนาที่เหลือหลังการการทำงานในแต่ละ operation ได้ง่าย และถูกต้องมากขึ้น **สามารถเรียกคำสั่งได้ที่** 

| Application            | Manufacturing                                                                                                    |
|------------------------|----------------------------------------------------------------------------------------------------|
| Operation<br>Navigator | Right-click a program or operation <mark>→Tool Path→Verify→Tool Path</mark><br>Visualization dialog box→3D Dynamic tab→Show Thickness by Color |
| Location in            | [Setting number of ranges] Define Ranges group                                                                                                 |
| dialog box             | [Defining range limits] Range Colors and Limits group                                                                                          |

## Set Machining Data enhancements

ค่า Cut depth และ stepover ในขณะนี้มีออปชั้นให้เลือก สำหรับการกำหนดค่าใน machining data record

## Machining Data library

เมื่อทำการคลิก OK ในหน้าต่าง Edit Machining Data Record ค่าที่ออกมาขึ้นอยูกับว่า คุณได้ตั้ง ค่าหรือไม่

ถ้าคุณเลือกตั้งค่าไว้ NX จะออกค่าไปตามค่าที่ระบุไว้ใน machining record

การเลือกตั้งค่า ทำได้โดยเลือก Cut Depth 🗹or Stepover 🗹 ไว้

ถ้าคุณไม่ต้องการตั้งค่าไว้ NX จะออกค่า machining record เท่ากับ -1 ใน columns ของ Cut Depth และStepover ซึ่งค่า -1 จะเป็นการบอกลักษณะที่ไม่มีการตั้งค่าใน NX นั่นเอง

| Llbref  | Diameter | Length | Cut Depth | Stepover |
|---------|----------|--------|-----------|----------|
| THSO_00 | 2.5      | 7.5    | -1        | -1       |
| THSO_00 | 3        | 9      | .3        | .3       |
| THSO_00 | 4        | 12     | .4        | .4       |

## Set Machining Data

เมื่อคุณปรับค่า machining data ใน operation ถ้า NX พบว่าค่าเป็น -1 ใน library ของ Cut Depth หรือ Stepover ค่าจะไม่ถูกนำมาเปลี่ยนใน operation

# สามารถเรียกคำสั่งได้ที่

| Application | Manufacturing                                                                                    |
|-------------|--------------------------------------------------------------------------------------------------|
| Command     |                                                                                                  |
| Finder      | Edit Machining Data Libraries                                                                    |
|             | Specifying Machining Data library values:                                                        |
|             | Edit Machining Data Libraries dialog box→Machining Data tab→Insert or                            |
|             | Modify                                                                                           |
|             | Setting machining data for an operation:                                                         |
| Location in | [Operation] dialog box $\rightarrow$ Feeds and Speeds $\clubsuit$ $\rightarrow$ Feeds and Speeds |
| dialog box  | dialog box→Automatic Settings group→Set Machining Data                                           |
| Operation   | Setting machining data for an operation:                                                         |
| Navigator   | Right click an operation → Object → Set Machining Data                                           |

## Flute length for drills

ในตอนนี้สามารถใส่ค่า (FL) Flute Length สำหรับ center drills, spot drills และ countersinks ได้ และค่าความยาวจะแปลผันไปตามขนาด diameter และ angle

ซึ่งถ้าคุณต้องการใส่ค่าความยาวที่ต่างออกไป สามารถเพิ่ม (FL) Flute Length มายังไดอลอก บล๊อกของ Tool โดยเปิดที่ Customize ได้ ซึ่งคุณสามารถใส่ค่าความยาวได้ตามต้องการ

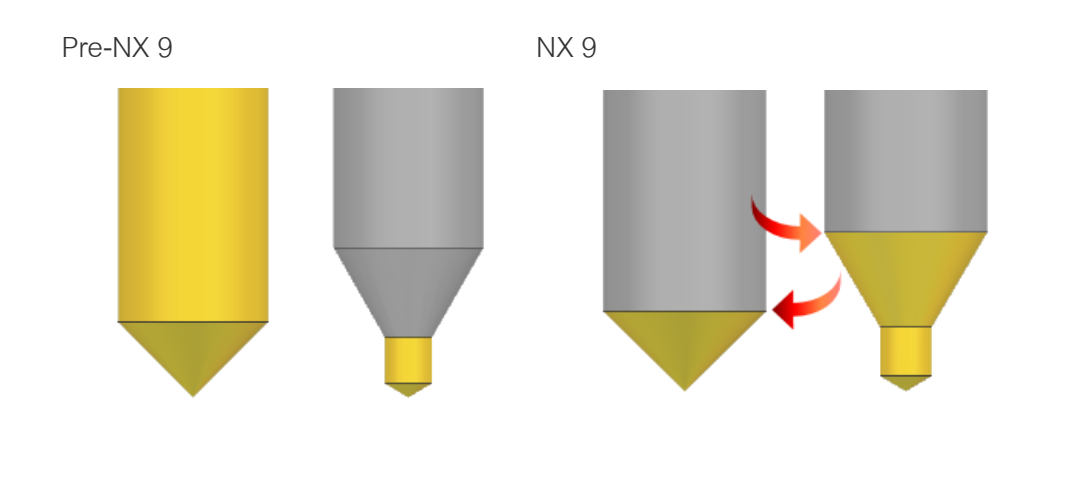

www.facebook.com/dtmthailand

www.dtm-thailand.com

# ทำไมถึงควรใช้?

ใช้ค่า Flute length เพื่อความถูกต้องของการเช็คการชน และการใช้ gouge checking ในระหว่างการ จำลองการกัด

# สามารถเรียกคำสั่งได้ที่

| Application         | Manufacturing                                  |
|---------------------|------------------------------------------------|
| Operation Navigator | Right-click tool node <b>→Object→Customize</b> |

## Milling enhancements

## Machining with a T-Cutter

ในขณะนี้ NX รองรับการทำงานในรูปแบบงาน slots, grooves และการนำขอบด้านล่างมาใช้ในการ กัด ด้วยคำสั่งใหม่ T-Cutter.

T-Cutter tracking point control.

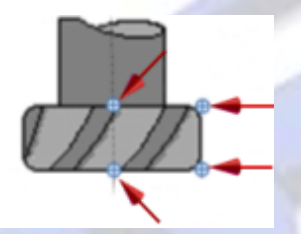

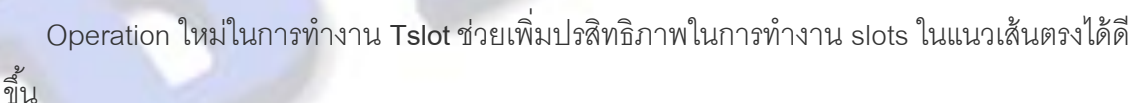

การวางตำแหน่ง, การเลือก geometry, การเข้า และออกงาน จะใช้รูปแบบเช่นเดียวกับการใช้
 Fixed Contour และใช้ขอบเขตในการทำงาน

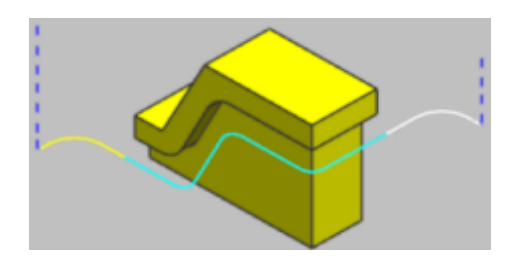

#### Fixed contouring operations

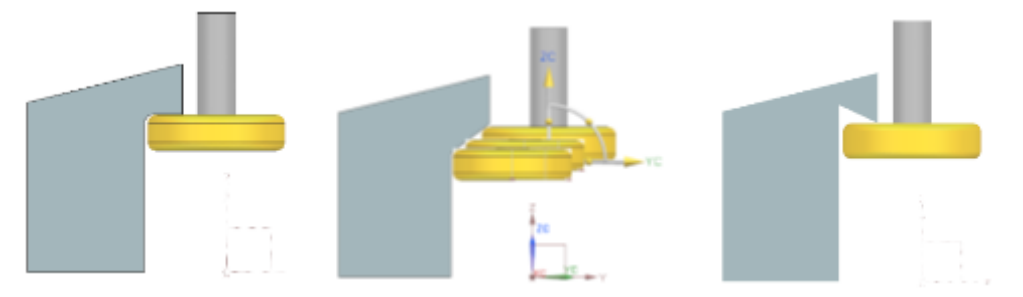

เมื่อคุณใช้ขอบเขต Boundary ในการทำงาน กับ Fixed Contour operations คุณสามารถทำตาม ขั้นตอนได้ดังนี้

- ใช้ตำแหน่งขอบด้านบนในการกัด T-Cutter สำหรับรูปร่างที่เป็น under cut ซึ่งทำงานได้ทั้งผิวเรียบ และผิวโค้ง โดยการมองแนวแกน tool ขึ้นด้านบนแล้ว project ขึ้นไป ด้วนการใช้คำสั่งใหม่ Tool Axis Up ใน projection vector.
  - Note **Tool Axis Up** ใน projection vector สามารถใช้ได้ในคำสั่งของ variable-axis surface contouring operations ด้วย
- เลือก solid หรือ sheet body ใน part geometry และ project boundary curves เพื่อสร้างแนว การทำงานให้กับ operation.
- ระบุค่าที่ต้องการยึดออกของ engages และ retract moves

NX จะใช้ neck และ shank clearance เพื่อตรวจสอบการเช็คการชนให้ด้วย

#### Drive geometry boundary curves

เลือกผิวเพื่อกำนหนด part geometry และ project edge curves ไปยัง plane เพื่อสร้างแนวของ ขอบเขต เมื่อทำการ generate โดยใช้ออปชั่น Tool Axis Up แนวของขอบเขต จะถูก projects ขึ้นไปตาม แนวแกนไปยัง ขอบที่ต้องการสร้าง tool path

- as part geometry
- 2 Boundary plane
- 3 Drive boundary
- 4 Tool path

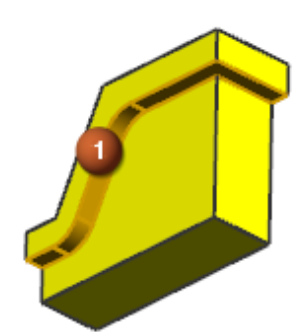

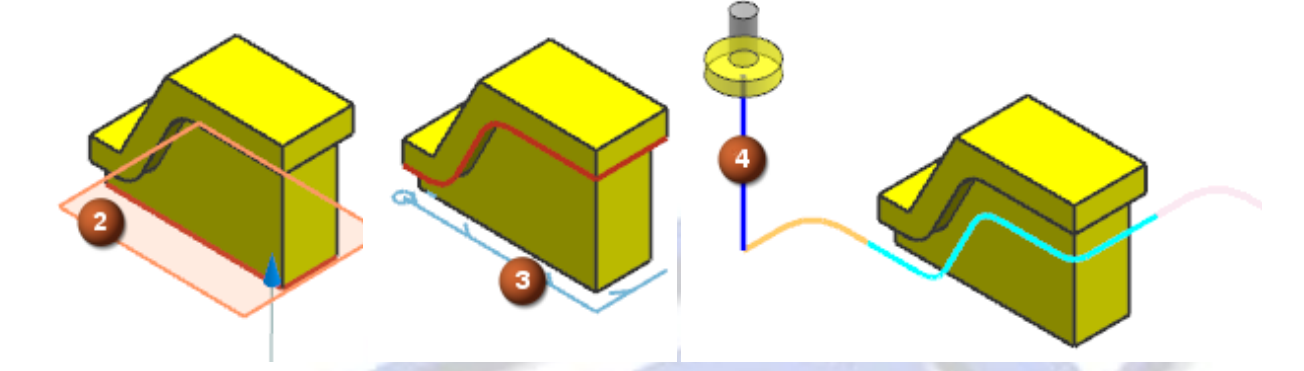

สามารถเลือก sheet bodies เป็น part geometry และ project edge curves เพื่อสร้างขอบเขต

- การกัดได้เช่นกัน
- 1 Sheet body selected
- as part geometry
- 2 Boundary plane
- 3 Drive boundary
- 4 Tool path

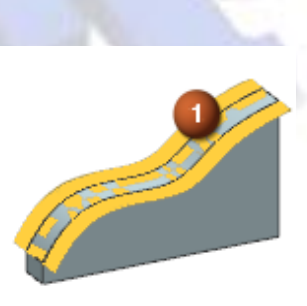

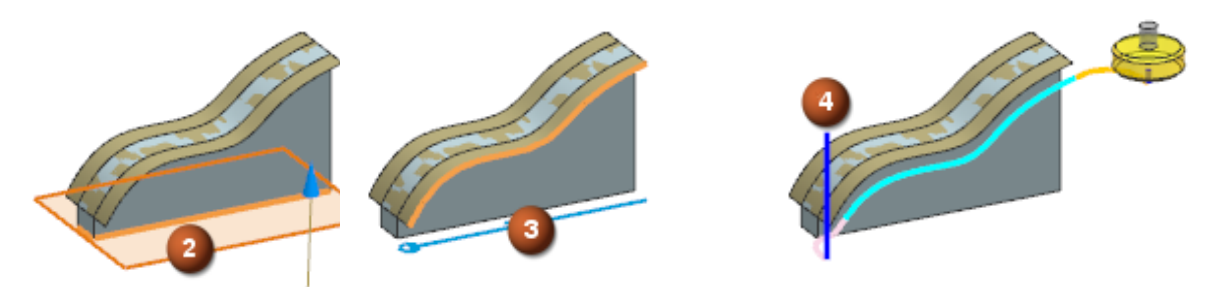

65

www.dtm-thailand.com

## การยึดเส้น tool path ของ arc engage และ retract

Linear extensions คือการยึด tool path ก่อน และหลัง arc engage หรือ retract moves การ เคลื่อนที่ทั้งสอง มีการเพิ่มออปชั่นขึ้นใหม่ และมีการเปลี่ยนชื่อเป็นดังนี้

- สำหรับ arc engage moves ในตอนนี้เรียกว่า Extend before Arc
- สำหรับ arc retract moves ในตอนนี้เรียกว่า Extend after Arc

ออปชั่นนี้จะช่วยให้คุณสามารถกำหนดค่าในการยืดที่แตกต่างกันได้ระหว่าง before และ after ในการใช้ arc move

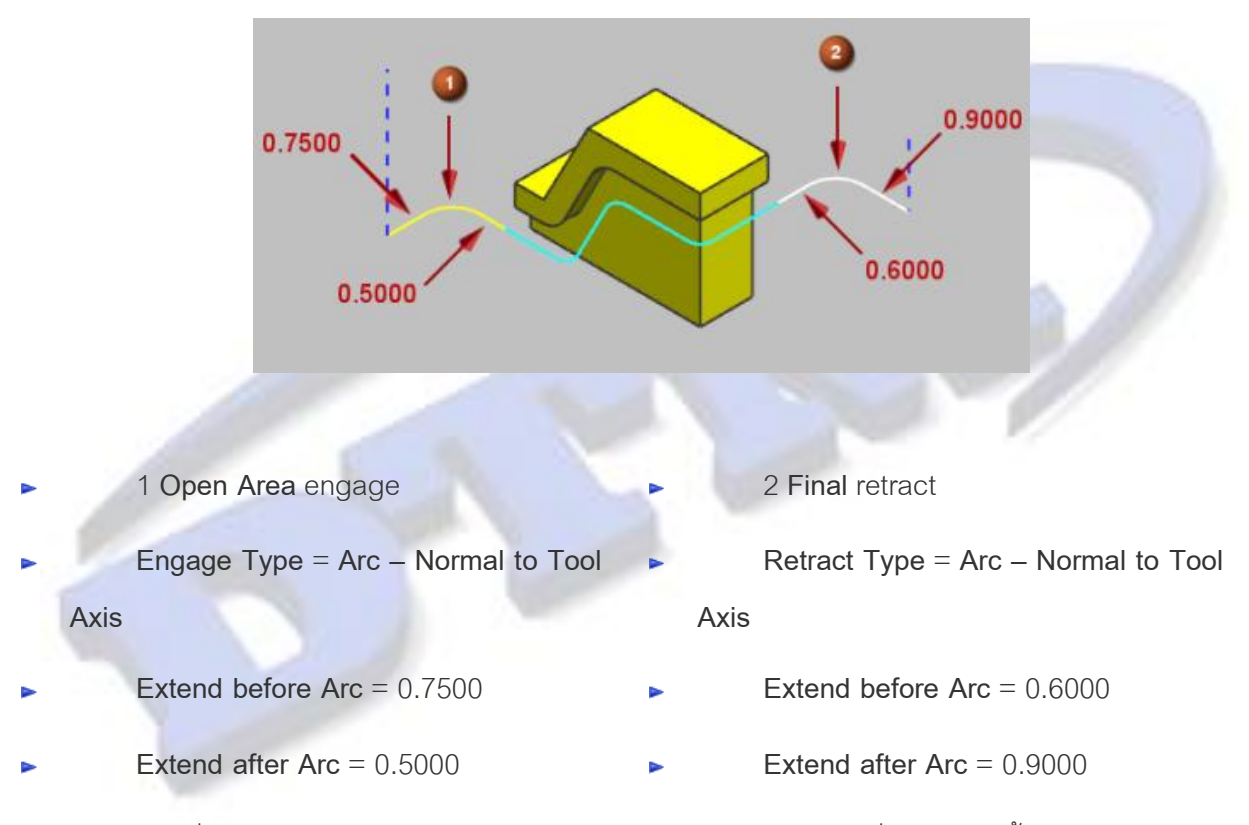

จากที่ใน Operations เดิม ค่า Linear Extension จะเป็นค่าเดียวที่ใช้กำหนดทั้ง Extend before Arc และ Extend after Arc ไปพร้อมกัน

## สามารถเรียกคำสั่งได้ที่

| Application               | Manufacturing                                                          |
|---------------------------|------------------------------------------------------------------------|
| Prerequisite              | You must use a Fixed Contour operation with the Boundary drive method. |
| Location in dialog<br>box | Drive Method group → Method list → Boundary → Edit                     |

#### Groove Milling operation

ใช้ Groove Milling operation กับการกัดลองในแนวตรง เช่น grooves, slots และรูปร่างที่ใช้ T-Cutters การทำงานจะทำงานเป็นลักษณะกัดเป็นชั้นๆเข้าไป และเปลี่ยนแปลงหาจุด tracking point เพื่อ กัดจากด้านบนลงด้านล่างให้อัตโนมัติ คุณสามารถใช้ความสามารถในการกัดในลักษณะ multiple เพื่อทำ การกัด rough และ finish ได้

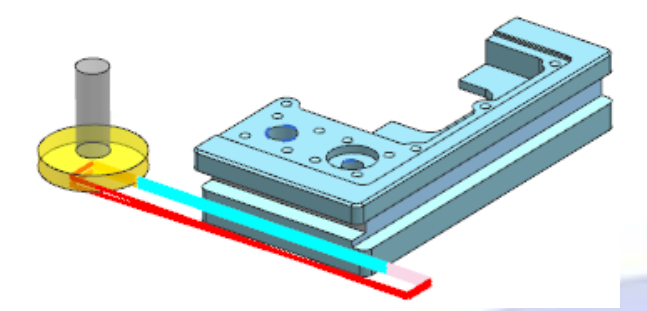

## Groove geometry

เมื่อคุณกำหนด Groove geometry โปรแรมจะทำการสร้างขึ้นงานที่จะเป็นเนื้อของร่องขึ้นมา ซึ่ง คุณสามารถที่จะ

- กำหนดพื้นที่การกัดจากการเลือกคำสั่ง Groove Geometry มีหรือดึงค่าของร่องจาก feature group
- แสดง in-process feature สำหรับ operation

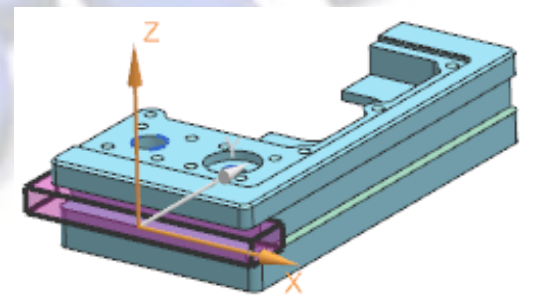

► ควบคุมการคำนวณ in-process feature โดยใช้ in-process workpiece

ทำการยืด in-process feature ไปยังจุดสิ้นสุดของ in-process workpiece ด้วยการเลือก
 ออปชั่น Use 3D

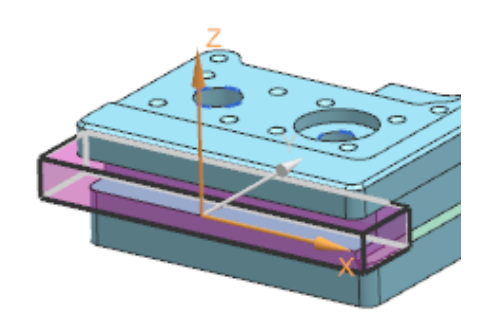

ทำการเลือกเฉพาะวัสดุในร่อง ให้ทำการเลือกออปชั่น None

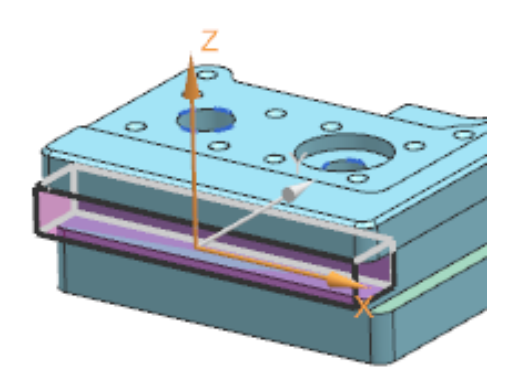

Cut levels and level sequencing

เมื่อทำการกำหนดจำนวนของ cut คุณจะสามารถควบคุมลำดับการกัดได้ด้วย ซึ่ง cut levels จะแสดง ขึ้นมาช่วยให้คุณเห็นรูปแบบของลำดับการกัด ซึ่งในตัวอย่างจะมีการตั้งค่าตามนี้

Level Sequencing = Center to Ceiling to Floor Depth per Cut = Passes Number of Passes = 3 Preview 🗹 Preview CDisplay

# สามารถเรียกคำสั่งได้ที่

| Application               | Manufacturing                                                                               |
|---------------------------|---------------------------------------------------------------------------------------------|
| Command<br>Finder         | Create Operation                                                                            |
| Location in<br>dialog box | Create Operation dialog box→Type list→mill_planar→Operation<br>Subtype group→GROOVE_MILLING |

# Groove Milling relief clearance ในการกำหนดค่า offset ทำให้เกิดขึ้นบริเวณมุม ตัวอย่างด้านล่างแสดง tool path ที่ไม่มีการกำหนดค่า Relief Clearance

เมื่อคุณกำหนดค่า Relief Clearance value ใน NX จะทำดังต่อไปนี้

- 1. ทำซ้ำบริเวณมุม รวมถึงการสร้าง cut direction ในส่วนของ floor หรือ ceiling pass และ wall
- 2. Offsets ค่า floor หรือ ceiling pass ตามค่าที่ระบุ
- 3. Offsets คา wall pass ตามค่าที่ระบุ
- ในลำดับการกัด จะว่างกัดร่องกลาง และไปกัดในส่วนของ floor หรือ ceiling pass ก่อน แล้วจึงกัด wall pass เป็นลำดับสุดท้าย

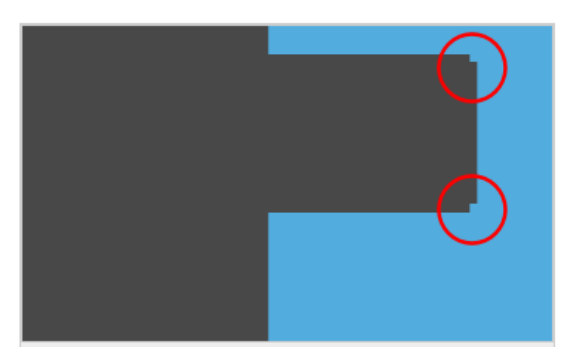

ตามตัวอย่าง มีการใส่ค่า Relief Clearance value เท่ากับ 1 mm ดังนั้นเราจะเห็นที่มุมเหลือตามภาพ ซึ่ง ค่าปกติที่ใช้จะใช้ประมาณ 0.01 mm

# สามารถเรียกคำสั่งได้ที่

| Application  | Manufacturing                                                                     |  |
|--------------|-----------------------------------------------------------------------------------|--|
| Prerequisite | Groove Milling operation using a T-Cutter tool                                    |  |
| Location in  | [Groove Milling operation] dialog box →Path Settings<br>group →Cutting Parameters |  |
| dialog box   | box <b>→Strategy</b> tab <b>→Avoid Recutting</b> group                            |  |

## T-cutter tracking points

T-cutters มี 4 ค่าในการมอง tracking points คูณสามารถเลือกจุดใดจุดหนึ่งเพื่อทำการ drive ใน operation ของ Planar Profile

- SYS\_CL\_Top และ SYS\_CL\_Bottom คือ tool centerline tracking points
- SYS\_OD\_Top และ SYS\_OD\_Bottom คือtool contact tracking points

| ZC            | SYS_CL_Top tracking point เป็นการดึงความสัมพันธ์มาจาก tool<br>center และ flute length เพื่อใช้ในการวาง tool path        |
|---------------|----------------------------------------------------------------------------------------------------|
| YC            | SYS_OD_Top (R2) tracking point เป็นการดึงความสัมพันธ์มาจาก<br>tool diameter และ flute length เพื่อใช้ในการวาง tool path |
| SYS_OD_Bottom | SYS_OD_Bottom (R1) tracking point เป็นการดึงความสัมพันธ์มา<br>จาก tool diameter เพื่อใช้ในการวาง tool path              |
|               | SYS_CL_Bottom tracking point เป็นการดึงความสัมพันธ์มาจาก<br>bottom center ของ tool เพื่อใช้ในการวาง tool path           |

NX แสดงชื่อ tracking point ไว้ใน **Tracking Points** dialog box

สำหรับ Planar Profile และ Groove Milling operations คุณสามารถเลือกหนึ่งใน tracking points เพื่อปล่อยค่า tracking data หรือคุณสามารถเลือก Contact Point เพื่อปล่อยค่า contact data ซึ่งสำหรับ Groove Milling operations มีสองตัวเลือกเพิ่มขึ้นคือ

- SYS\_OD\_Automatic เลือก outer diameter tracking point ที่เหมาะสมให้อัตโนมัติ
- SYS\_CL\_Automatic เลือก centerline tracking point ที่เหมาะสมให้อัตโนมัติ

# สามารถเรียกคำสั่งได้ที่

| Application  | Manufacturing                                                    |
|--------------|------------------------------------------------------------------|
| Prerequisite | Planar Profile or Groove Milling operation using a T-Cutter tool |
|              | Tracking points:                                                 |
|              | Create Tool dialog box→Tool Subtype group→T Cutter→Milling       |
|              | Tool-T Cutter dialog box→More tab→Tracking group→Tracking        |
|              | Points→Tracking Points dialog box                                |
|              | Output tracking data:                                            |
|              | [Operation dialog box] → Path Settings group → Non Cutting Moves |
| Location in  | →Non Cutting Moves dialog box→More tab→Cutter Compensation       |
| dialog box   | group→Output Contact/Tracking Data                               |

#### Planar Profile drive point control for T-cutters

ใน Planar Profile operation คุณสามารถเลือกจุดของ tracking points บน T-cutter เพื่อสร้าง drive point ซึ่งการเลือก tracking point จะทำให้การมองเป็นรูปแบบไม่สนใจ part geometry เพราะ part geometry จะถูกยกเว้น คุณจึงต้องกำหนดขอบเขตอย่างระมัดระวัง เพื่อป้องกันการชน เมื่อคุณใช้ tracking point ในส่วนของ floor geometry จะไม่จำเป็น และ คำสั่ง **Specify Floor** 🙆 จะไม่สามารถดูได้

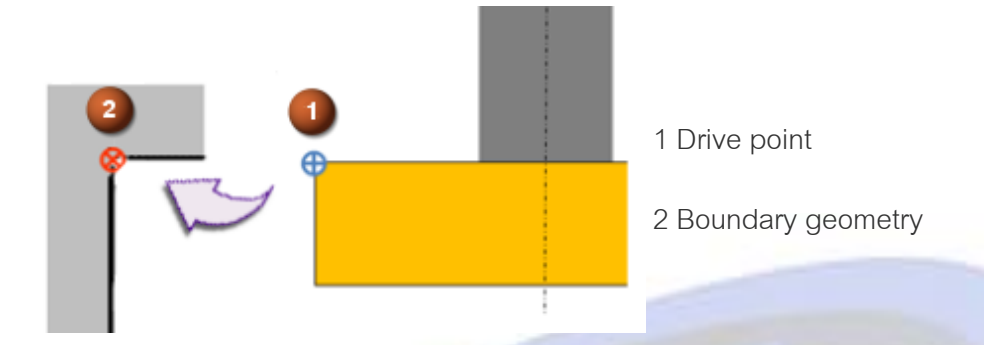

## ทำไมถึงควรใช้?

เมื่อคุณเลือกใช้งาน tracking point ในการสร้าง drive point คุณสามารถกำหนดตำแหน่งของ T-cutter ใน งาน under cut ได้ง่ายขึ้น

## สามารถเรียกคำสั่งได้ที่

| Application               | Manufacturing                                                                   |
|---------------------------|---------------------------------------------------------------------------------|
| Prerequisite              | Planar Profile operation using a T-Cutter tool                                  |
| Location in dialog<br>box | Planar Profile operation dialog box → Path Settings group → Drive<br>Point list |

#### Groove Milling tracking point selection

สำหรับ **Groove Milling** operation ใน NX ใช้การเลือก T-cutter tracking point ในการสร้าง drive point ให้กับ operation ซึ่งคุณสามารถกำหนดค่า tracking points ได้ตามนี้

- SYS\_CL\_Top and SYS\_CL\_Bottom เป็นการเลือก tracking points ตามแนว tool centerline
- SYS\_OD\_Top and SYS\_OD\_Bottom เป็นการเลือก tracking points ตาม tool contact
้คุณสามารถเลือกออปชั้นเป็น automatic Tracking Data เพื่อให้ NX ใช้จุด tracking point ที่เหมาะสมให้ อัตโนมัติ เมื่อเป็นการกัดด้านบนของมีด จะใช้ tracking point ที่ด้านบน เมื่อเป็นการกัดด้านล่างของมีด จะใช้ tracking point ที่ด้านล่าง

- SYS\_OD\_Automatic เลือก outer diameter tracking point ที่เหมาะสมให้อัตโนมัติ
- SYS CL Automatic เลือก centerline tracking point ที่เหมาะสมให้อัตโนมัติ

Tracking point ของ NX ขึ้นอย่กับการเลือกต่อไปนี้ และสามารถเปลี่ยนระหว่างชั้นการกัดได้

- ออปชั่น Output Contact/Tracking Data
- การตั้งค่าร Tracking Data
- สถานที่ของ tracking point
- เป็นชั้นด้านบน หรือด้านล่างของ slot
- ล้ำดับเขคงการกัด

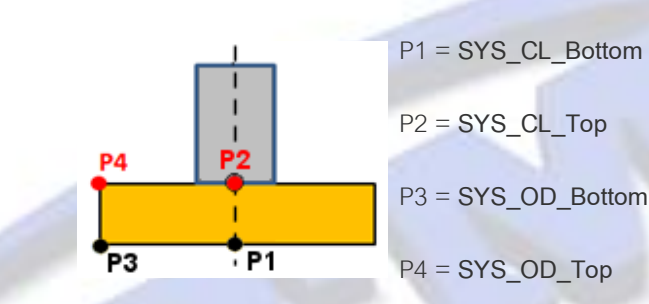

Output Contact/Tracking Data, Tracking Data = SYS\_OD\_Automatic

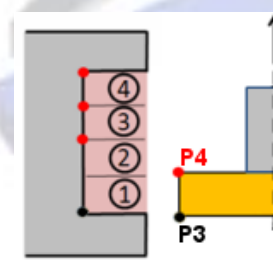

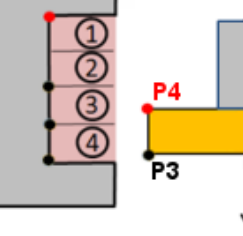

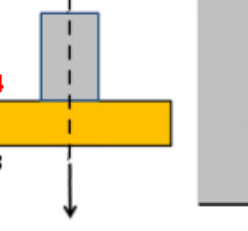

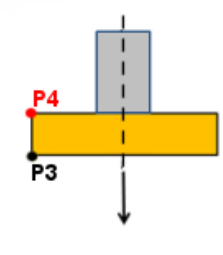

Bottom up cutting sequence

Top down cutting sequence

Mixed cutting sequence

### Uutput Contact/Tracking Data, Tracking Data = SYS CL Automatic

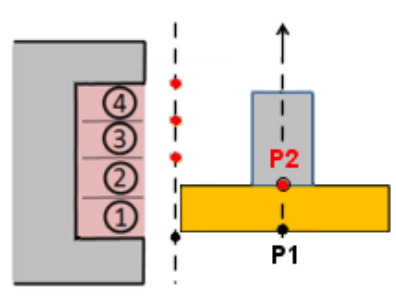

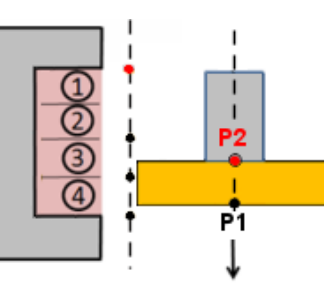

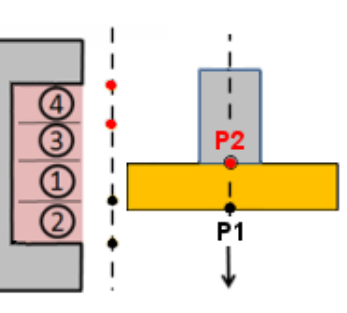

Mixed cutting sequence

Bottom up cutting sequence

Top down cutting sequence

### สามารถเรียกคำสั่งได้ที่

| Application  | Manufacturing                                                                                       |
|--------------|----------------------------------------------------------------------------------------------------|
| Prerequisite | Groove Milling operation using a T-Cutter tool                                                      |
|              | [Operation dialog box] → Path Settings group → Non Cutting Moves                                    |
| Location in  | $\rightarrow$ Non Cutting Moves dialog box $\rightarrow$ More tab $\rightarrow$ Cutter Compensation |
| dialog box   | group → Output Contact/Tracking Data                                                                |

### Cut region control for Area Milling

ใช้คำสั่ง Cut Regions 🔊 เพื่อแบ่งพื้นที่การกัดใน Area Milling operation ภายในแต่ละพื้นที่ สามารถควบคุมรูปแบบการกัดได้ จากที่เริ่มแรก NX สามารถแบ่งพื้นที่การกัดได้จาก ความชันของผิว และ การตรวจสอบการชน ภายใน operation ซึ่งตอนนี้คุณสามารถที่จะ

- ขนาดของพื้นที่ ทำการรวม หรือแยกตามต้องการ ซึ่ง NX จะทำการ update และแสดงผลทันที เมื่อมีการแก้ไข
- พื้นที่ และลำดับการกัด ถ้ารูปแบบไม่เหมาะสมสำหรับการกัดในบางพื้นที่ คุณสามารถปรับปรุง และนำไปวางในที่ที่เหมาะสม หรือในบางกรณีอาจทำการลบพื้นที่นั้นไป แล้วไปทำยัง operation อื่น แทน
- รูปแบบการกัด และพารามิเตอร์อื่นๆของ tool path ภายในแต่ละพื้นที่ คุณสามารถกำหนดพื้นที่ เป็น steep, non-steep หรือ flat และ NX จะใช้ค่าที่เหมาะสมที่ทำการตั้งค่ามาจาก and Area Milling Drive Method เข้ามาทำงาน
- กำหนดจุดเริ่มต้นในแต่ละพื้นที่
- Tool และการเอียงของ tool เมื่อเลือกการเซ็คการชนของ holder ในแต่ละพื้นที่ จะสามารถ มองเห็น และสามารถ ใช้ tool ที่ยาวขึ้น, ใช้ holder อื่น หรือเอียงแนวแกนของ tool เพื่อหลีกเลี่ยงการ ชน

ก่อนหน้านี้ เมื่อคุณสร้าง operation ในรูปแบบ contour โปรแกรม NX จะตัดบางพื้นที่ออก, วาง รูปแบบการกัด และกำหนดจุดลงระหว่างพื้นที่ให้อัตโนมัติ โดยคุณไม่สามารถควบคุมได้ว่าในแต่ละพื้นที่ ต้องการรูปแบบใด ซึ่งในขณะนี้คุณสามารถยอมรับค่าในรูปแบบอัตโนมัติได้ หรือจะทำการกำหนด cut regions, cut patterns และ start points เพื่อให้เหมาะสมกับการทำงาน แทนการใช้งานในรูปแบบ อัตโนมัติได้เช่นกัน NX จะดำเนินการต่อไปนี้อัตโนมัติ

แสดงพื้นที่การกัดที่ ถูกต้อง valid ~, ไม่ถูกต้อง invalid 🕗, หรือ ไม่สามารถทำงานได้ out of date 😣

Cut region จะขึ้นเป็น invalid ถ้าคุณเปลี่ยนแปลง operation parameter ที่กำหนดใน region ตัวอย่างเช่น ถ้าคุณเปลี่ยนไปใช้ tool อื่น, Cut region จะขึ้นเป็น out of date ถ้าคุณเปลี่ยนแปลง parameter โดยการแก้ไข region ตัวอย่างเช่น ถ้าคุณเปลี่ยนค่า part stock

บ่งบอกว่ามีการชนภายใน collisions 
หรือไม่มีการชน collision-free
ถ้าคุณไม่ได้มีการเซ็คการชน collision, NX จะบอกลัษณะการตรวจการชน collision เป็น
ถ้าคุณเซ็คการชน collision และบางส่วนมีการชน จะแสดงลักษณะเป็น

มารถตั้งค่า cut region เป็น steep ♥, non-steep ♣, or flat ♣.
ตามตัวอย่างนี้ cut regions ที่ 2, 3, 5, และ 6 เป็น cut regions ที่สามารถทำงานได้ปกติ ส่วน Cut regions ที่ 1 และ 4 จะมีการชนของ holder และจะทำการตัด cut regions ออกเพื่อไว้สำหรับสร้างใน operation อื่น

| Name             | Status | Cut Order | Туре | Collision<br>Status | Parent Operation |
|------------------|--------|-----------|------|---------------------|------------------|
| DREGION_1        | -      | 1         | Ja   | •                   | CONTOUR_AREA     |
| <b>WREGION_2</b> | ~      | 2         | L    | 0                   | CONTOUR_AREA     |
| REGION_3         | ~      | 3         | Ļ    |                     | CONTOUR_AREA     |
| DREGION_4        | ~      | 4         | Ļ    | ۲                   | CONTOUR_AREA     |
| REGION_5         | ~      | 5         | Ļ    |                     | CONTOUR_AREA     |
| ■REGION_6        | ~      | 6         | L    |                     | CONTOUR_AREA     |

Cut Regions list example

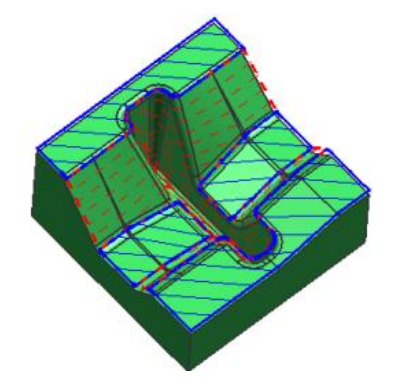

Cut Regions graphics display

www.facebook.com/dtmthailand

www.dtm-thailand.com

## ทำไมถึงควรใช้?

ออปชั่นใหม่ Cut Regions จะช่วยให้คุณทำงานได้อย่างมีประสิทธิภาพ และควบคุมการกัดบน ชิ้นงานได้ตามต้องการมากขึ้น ซึ่งคุณสามารถแสดง cut regions, ปรับปรุงการกัด และ tool path ให้ดี ยิ่งขึ้นได้

## สามารถเรียกคำสั่งได้ที่

| Application               | Manufacturing                                                                                                    |
|---------------------------|----------------------------------------------------------------------------------------------------|
|                           | You need a fixed-axis surface contouring operation using the Area Milling drive method, or a Contour Area operation. |
|                           | A ball-nose mill is required to change the tool axis.                                                                |
|                           | The non-steep Stepover Applied option must be set to On Plane.                                                       |
|                           | To generate the tool path, you must turn off the Multi-Depth Cut cutting                                             |
| Prerequisites             | parameter option.                                                                                                    |
| Location in dialog<br>box | [Surface contouring operation] dialog box <i>→</i> Geometry group→Cut<br>Regions                                     |

### Creating cut regions

ใช้คำสั่ง Create Region List 🞯 ในการแบ่ง cut area ให้อัตโนมัติ ซึ่งจะแบ่งได้ตามลัษณะดังต่อไปนี้

จึ้นอยูกับความชันของผิวว่า มากกว่า หรือน้อยกว่า Steep Angle ที่กำหนดใน operation

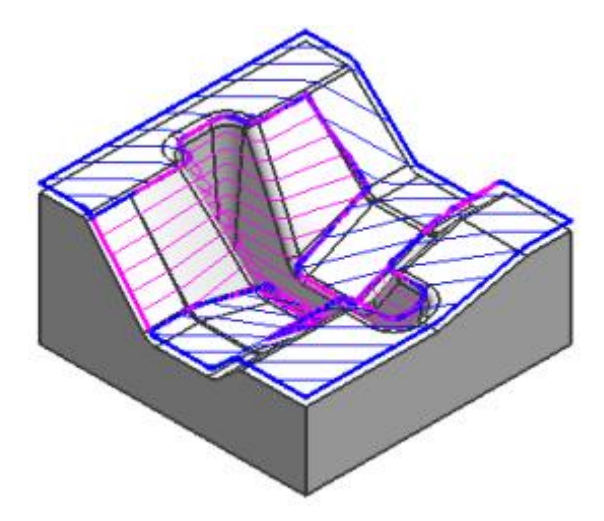

Steep Angle = 45

www.facebook.com/dtmthailand

www.dtm-thailand.com

จากการกำหนดความชั้นของผิว จะทำการแยกผิวที่เป็นผิวเรียบออกมตามรูป

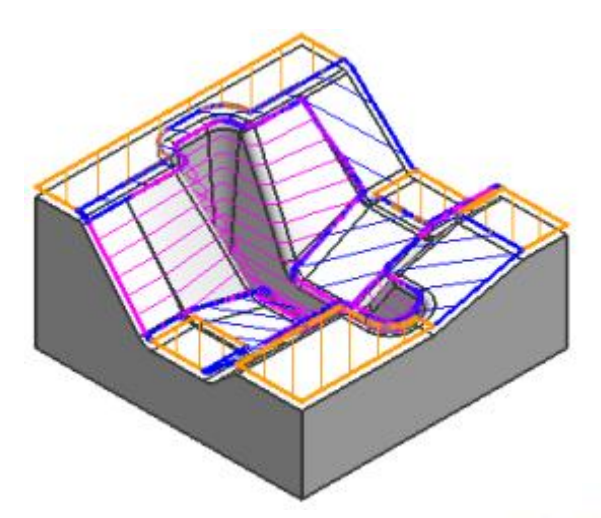

Steep Angle = 45

จากการเซ็ค tool holder collisions

คุณจะต้องเปิด collision checking ใน operation คือเลือกเปิด Cutting

Parameters→Containment tab→Collision Checking group→Check Tool and Holder

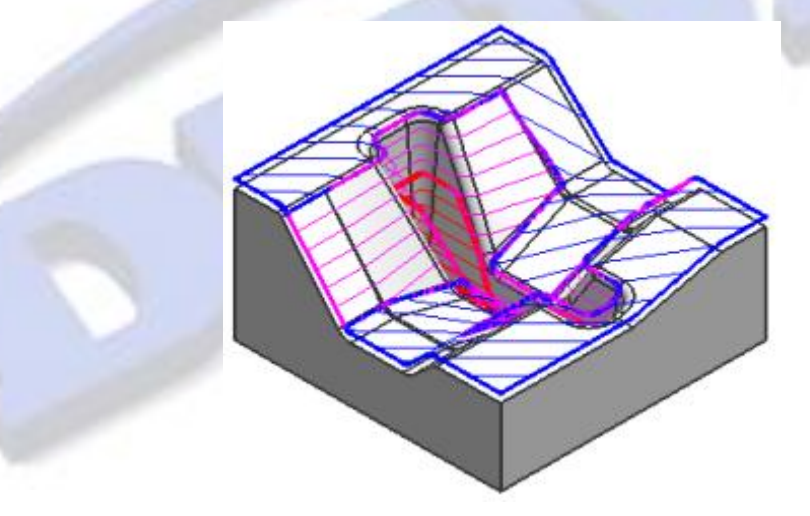

Steep Angle = 45

Controlling the tool path in cut regions คุณสามารถควบคุม tool path ใน cut region ได้ตามนี้

กำหนด custom start point เลือกจุดเริ่มต้นในการลงของแต่ละ region โดยเลื่อกคำสั่ง Edit 🥵

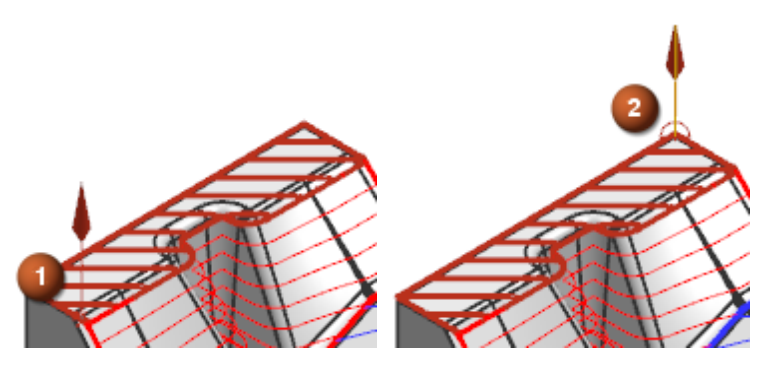

1 Default region start point 2 Specified region start point

- เมื่อคุณตั้งค่า Containment Type เป็น Steep <sup>1</sup>, Non-steep <sup>1</sup>, <sup>1</sup> หรือ Flat <sup>1</sup>, NX จะใช้ค่า cut pattern, cut direction, stepover และ cut angle ที่ตั้งไว้ใน Area Milling Drive Method
- ในแถบ Preview สามารถคลิก Display เพื่อดูรูปแบบการกัด cut pattern ได้

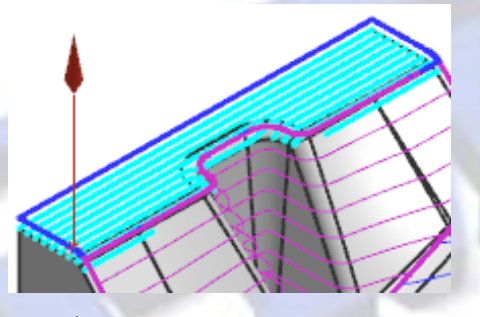

เลือก tool ที่มีขนาดยาวมากกว่า เพื่อไม่ให้เกิดการชนของ holder โดยใช้คำสั่ง Tool Collision Avoidance

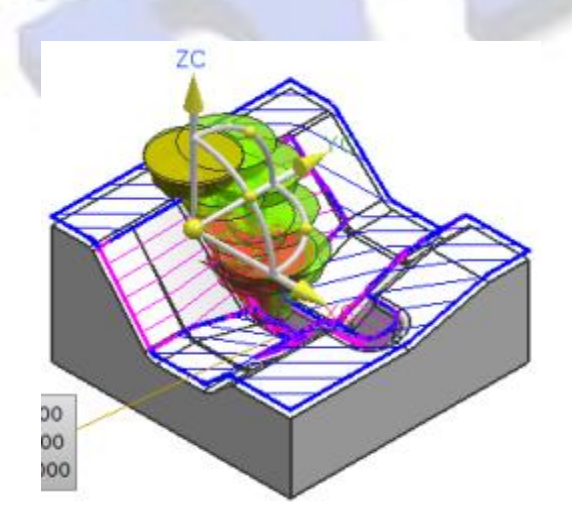

Preview display of shorter tool shows collisions.

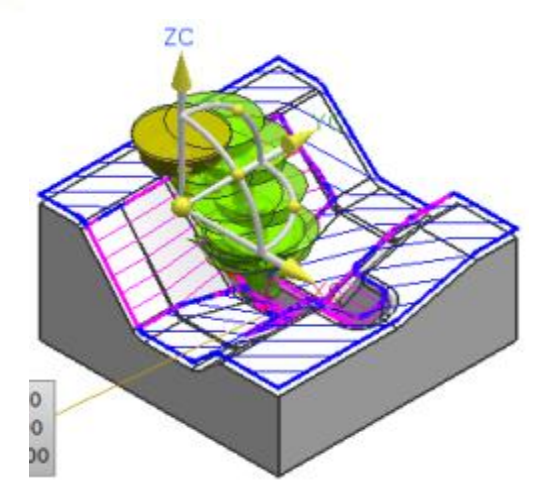

Preview display of longer tool shows no collisions.

ปรับมุมเอียงของแนวแกน tool เพื่อเลี่ยงการชนของ holder โดยใช้คำสั่ง Tool Collision Avoidance

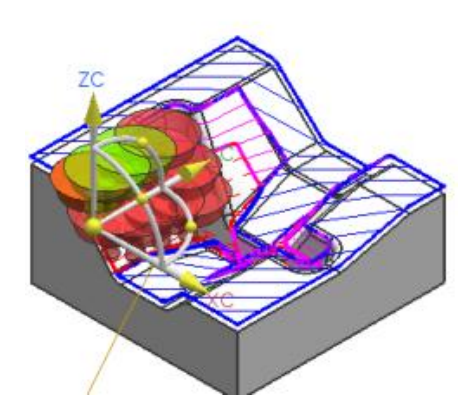

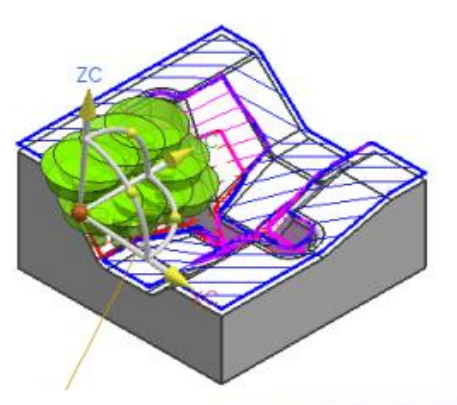

Preview display of tool shows collisions. Preview display with 5 degree tilt shows no collisions.

ถ้าบางส่วนของ cut region มีการชน คุณสามารถที่จะใช้คำสั่งแบ่งพื้นที่ Divide <sup>(M)</sup> เพื่อแยกพื้นที่ที่มีการ ชนออกมา ซึ่งจะช่วยให้คุณสามารถนำมาเปลี่ยนความยาว tool หรือปรับแนวแกน tool เพื่อหลีกเลี่ยงการ ชนได้ต่อไป

#### Managing cut regions

จัดการ cut regions ได้ตามรูปแบบต่อไปนี้

- การลบ regions โดยการใช้คำสั่ง Delete All Regions พรือเลือกแต่ละ regions แล้วเลือก delete
- ตรวจสอบว่ามีลักษณะเป็น out of date 🤒 หรือไม่ ถ้ามี region ที่เป็น out of date ให้ทำการลบ ทุก region ออก และทำการสร้าง region list ขึ้นใหม่
- การแสดง cut regions เลือกเส้นใน region จะทำการแสดงเส้นทั้งหมดที่อยู่ใน cut region และ เมื่อเลือก Preview Section จะแสดง region start point และ tool axis vector

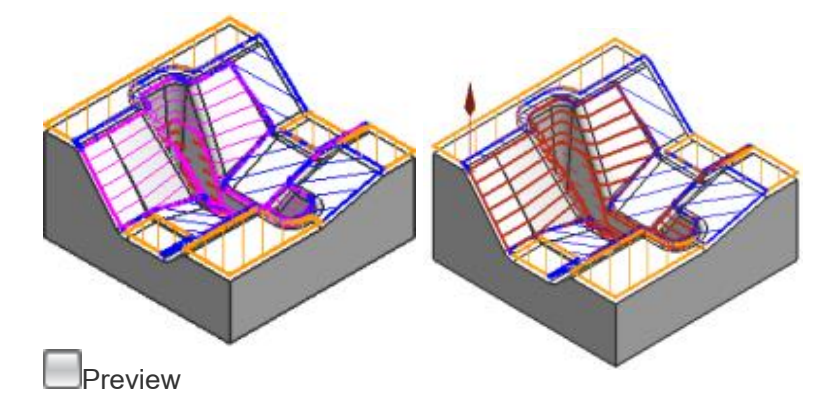

www.dtm-thailand.com

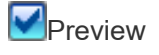

ข้าม region เพื่อไปทำงานใน Area Milling operation อื่น หรือลบ region เพื่อไปทำงานใน Area Milling operation อื่น เมื่อเลือกในลักษณะ ₪ การทำงานใน regions นั้นๆจะทำงานปกติ เมื่อเลือกใน ลักษณะ □ จะข้าม region นั้นไปในการ generate

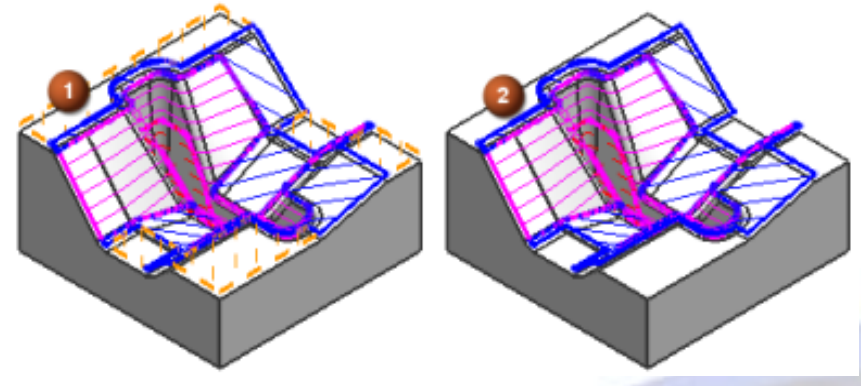

1 Flat regions are deferred

2 Flat regions are deleted

การกัดในพื้นที่ทำทำการข้าม deferred regions ไว้ โดยการคัดลอก Area Milling operation และวาง เพื่อสร้างเป็น operation ใหม่ คุณสามารถแก้ไข regions ใน operation ใหม่ เมื่อ import ในส่วนที่ ข้ามเข้ามา

การเลือก import region เข้ามาใน operation ใหม่ ตามตัวอย่างจะเป็นการ import ในส่วนของ flat regions ที่ทำการข้ามไว้ใน operation ก่อนหน้านี้

Cut Regions dialog box settings

Result

Region Source group:

Create From =

Import

Filter Deferred Regions group:

Program = All

Steep Type = Flat

Status = Deferred

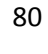

นอกจากนี้การแบ่ง cut regions โดยใช้คำสั่ง Divide คุณสามารถที่จะแบ่ง region โดย กำหนด plane หรือกำหนดจุดสองจุดในการสร้างเส้นแบ่งได้

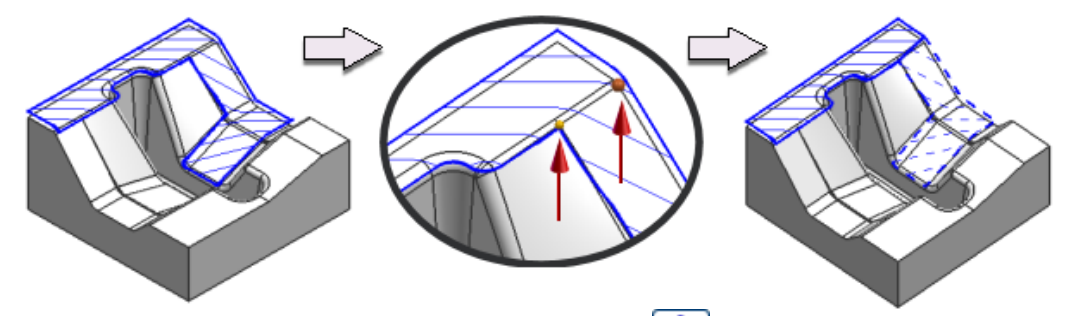

การรวม cut regions โดยใช้คำสั่ง Merge Cut Regions ด้วยการเลือก region หลักแล้ว เลือก regions อื่นที่ต้องการรวม ซึ่ง region หลักจะเป็นตัวควบคุมลักษณะของ steep, non-steep, หรือ flat ให้

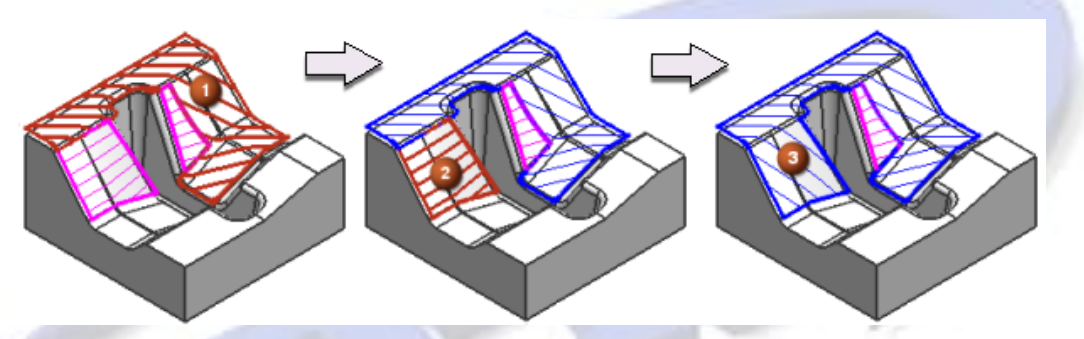

1 Non-steep target region, 2 Steep tool region, 3 Non-steep merged region

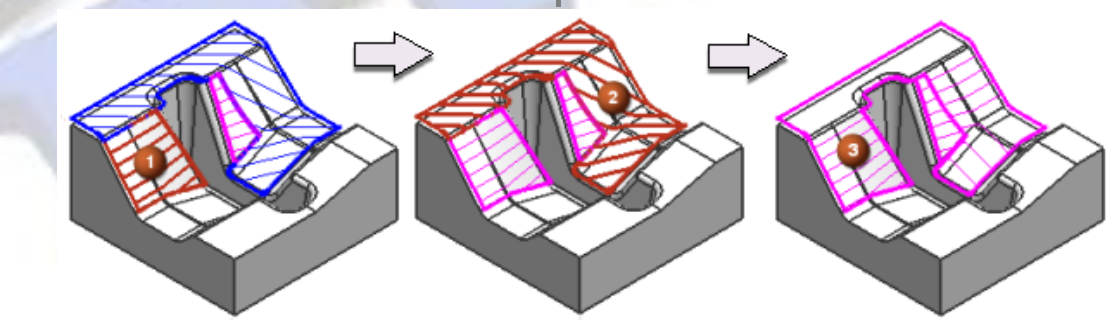

1 Steep target region, 2 Non-steep tool region, 3 Steep merged region

- การเรียงลำดับ cut region โดยปกติ NX จะเรียง steep regions ก่อน non-steep regions ถ้าแบ่ง ออกมาเป็น flat regions จะเรียงเป็นลำดับสุดท้าย
- สามารถเปลี่ยนชื่อ region ได้
- Undo changes คุณสามารถเลือก undo ได้ตลอดเวลา แต่จะไม่สามารถ undo ได้ หลังจากที่ปิด หน้าต่าง Cut Regions ออกไปแล้ว

#### Area Milling drive method enhancements

มีออปชั้นใหม่สำหรับ steep containment และ cutting ใน Area Milling operations โดยใช้ Steep และ Non-steep steep containment ในรูปแบบการกัดในรูปแบบ Zlevel Zig, Zlevel Zig Zag หรือ Zlevel Zig Zag with Lifts และ Directional Steep ยังคงมีให้ใช้งานอยู่เช่นเดียวกับในเวอร์ชั่นก่อนหน้านี้

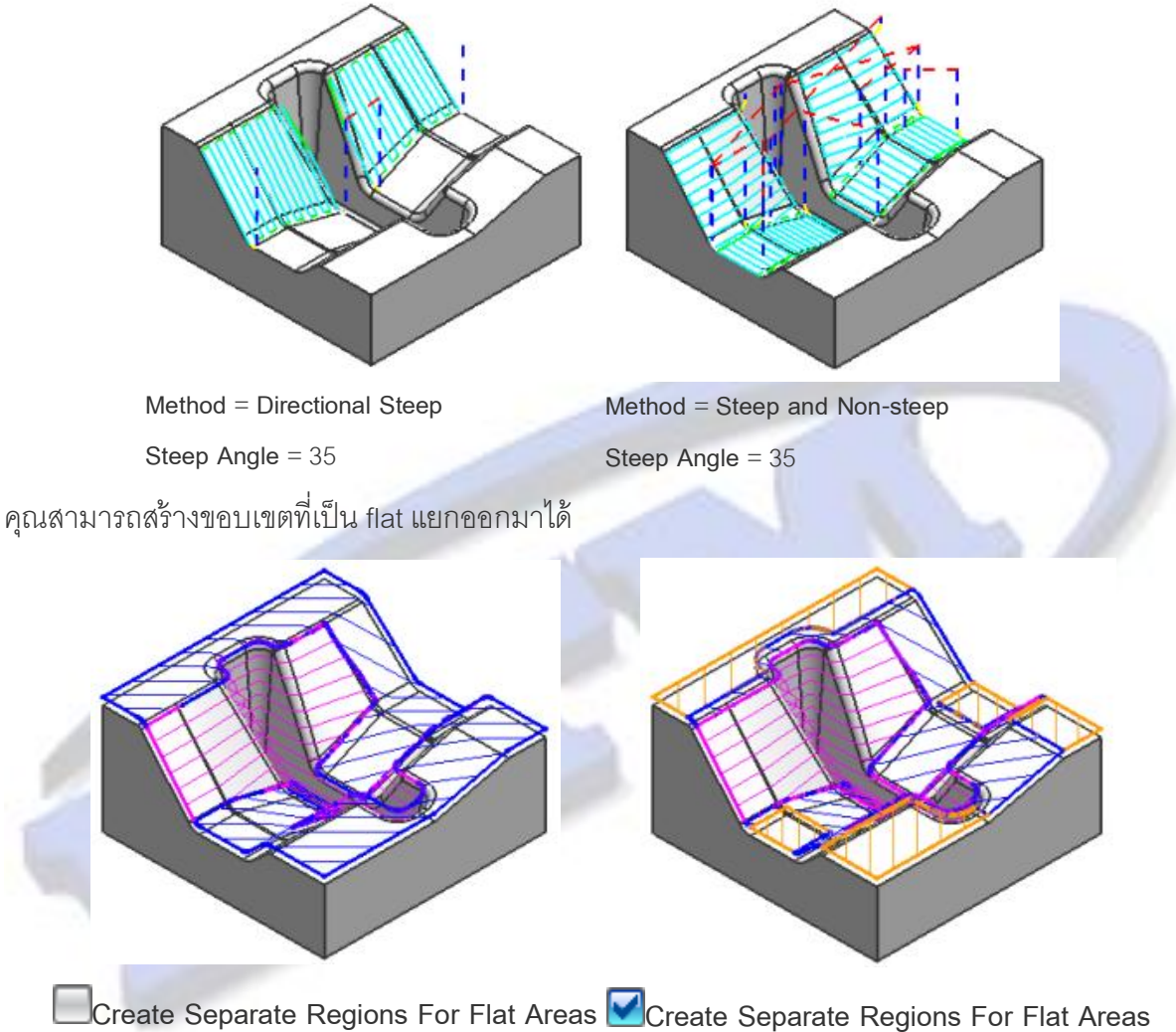

#### Divide By Holder

ใช้คำสั่ง Divide By Holder ในการเก็บงาน semi-finishing หรือ finishing โดยการแบ่ง tool path ด้วยการ ้ข้ามจุดที่เกิดการชน ซึ่งคุณสามารถแบ่ง tool path ได้จากความยาว tool ที่แตกต่างกัน และ tool holder ที่ ้แตกต่างกัน แต่มีการใช้ขนาด diameter และรูปร่างของ tool ที่เหมือนกัน หลังจากทำการแยกเรียบร้อย แล้ว สามารถทำการแก้ไข และ regenerate ได้

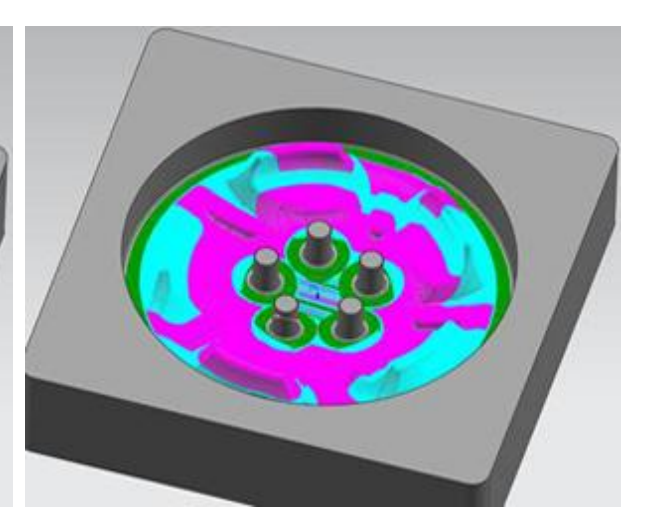

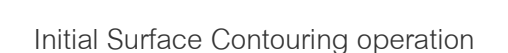

Tool path divided into 3 using Divide by Holder

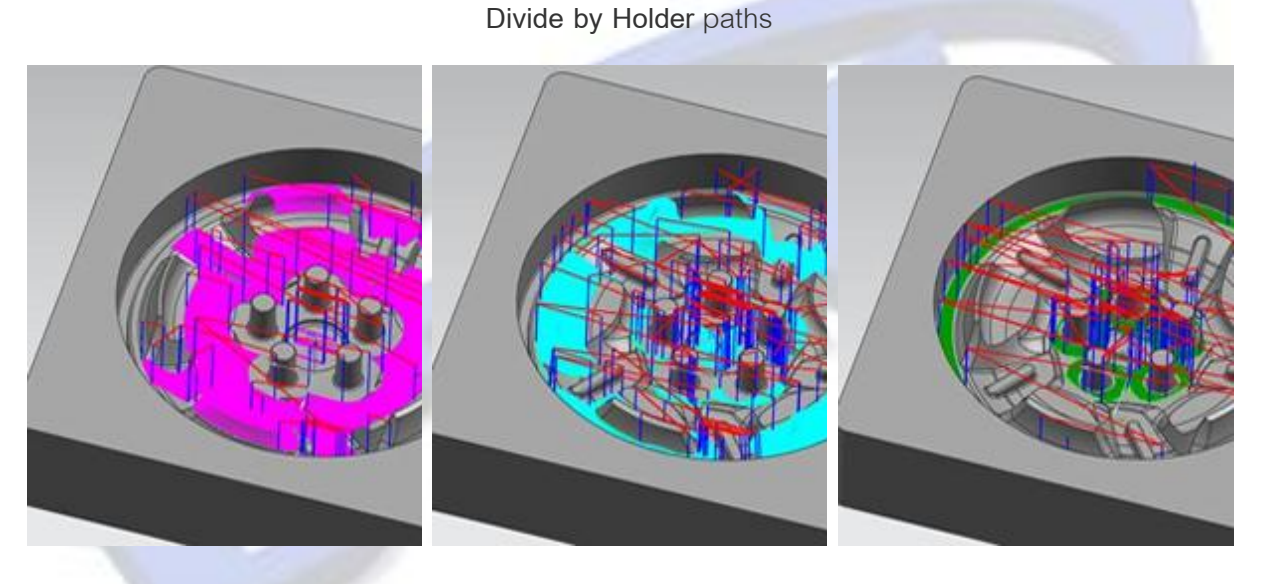

Shortest tool

Medium length tool

Longest tool

คำสั่ง **Divide by Holder** ช่วยให้คุณสามารถเลือก tools และกำหนด parameter ในการแบ่ง tool path โดยคุณสามารถตัด และวางใน part เดียวกัน หรือทำเป็น template แล้วนำไปใช้กับ part อื่น ซึ่งจะยังคง ค่าข้อมูลตามการใช้ divided holder ดังเดิม

เมื่อใช้การกัดในรูปแบบ Zig cut pattern คุณสามารถกำหนดค่า overlaps, minimum cut length และ other controls โดยใช้ออปชั่น **Divide at Collision** ซึ่ง operation นี้จะอ้างอิง geometry และ check geometry แต่จะไม่สนใจ Blank geometry และ IPW

## สามารถเรียกคำสั่งได้ที่

| Application                                 | Manufacturing                                                                                                    |
|---------------------------------------------|----------------------------------------------------------------------------------------------------|
|                                             | mill_contour operations Zlevel and Fixed Axis that contain a tool path. Operation tool with a holder and or a shank, with Check Tool and Holder turned off. |
| Prerequisite                                | Zig and Zigzag cut patterns.                                                                                                    |
| Command Finder                              | Divide by Holder                                                                                                    |
| Operation Navigator —<br>Program Order View | Right click the cutting operation → Tool Path → Divide by Holder                                                                                            |

### Cut area selection by edge-bounded region

คุณสามารถลดความซับซ้อนของการเลือก cut area สำหรับ contouring operations โดยระบุ face และ กำหนดขอบเขต closed boundary of edges ซึ่ง NX จะทำการเลือกผิวที่เลือกไปจนถึงขอบเขต ที่กำหนดไว้ การเลือกผิวสามารถเลือกอยู่ระหว่างการเลือกสองขอบเขตได้

ตามตัวอย่างแสดงการเลือกของ edge-bounded face region.

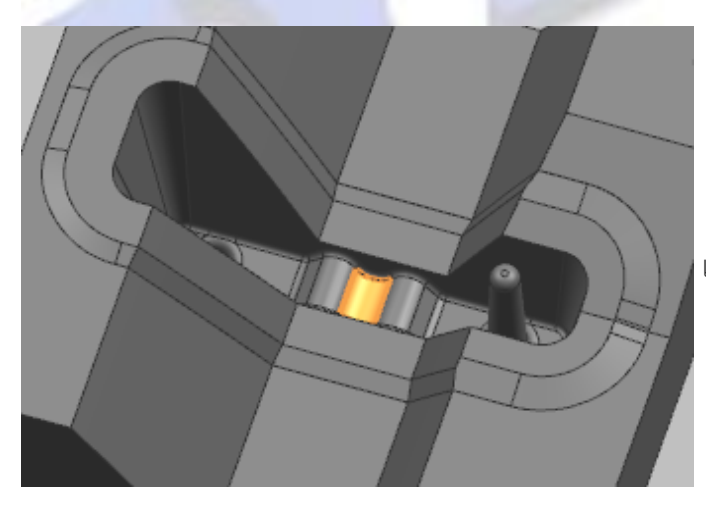

เลือกผิวหนึ่งผิว บริเวณที่ต้องการ

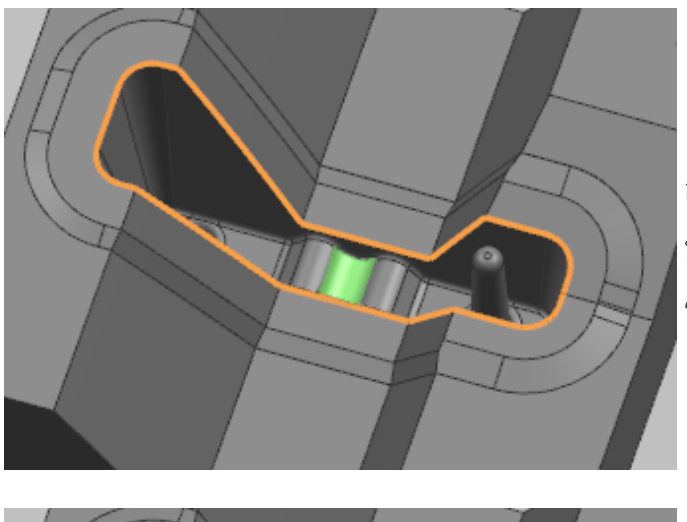

กำหนด closed boundary of edges เพื่อ บอกขอบเขต ซึ่งในขณะเดียวกันผิวที่เลือกไว้ จะเปลี่ยนเป็นสีอื่นแทน

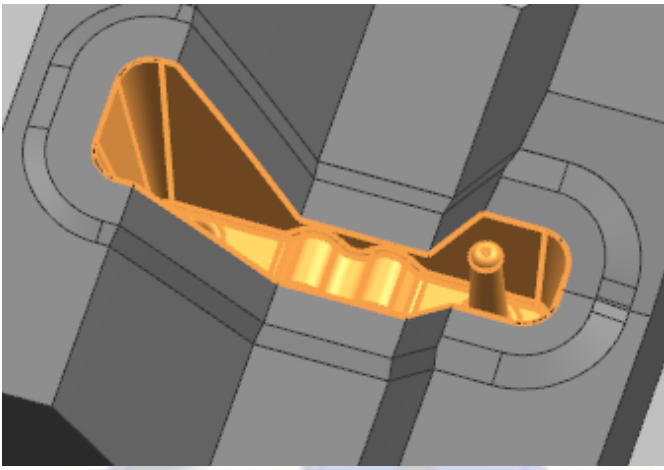

NX จะทำการขยายการเลือกผิวไปยังขอบเขต ที่ต้องการ

แสดงผิวที่อยู่ระหว่างสอง closed edge boundaries

## สามารถเรียกคำสั่งได้ที่

| Application            | Manufacturing                                      |
|------------------------|----------------------------------------------------|
| Prerequisite           | A fixed-axis contour operation                     |
| Location in dialog box | Cut Area dialog box→Edge Bounded Face Region group |

#### Safer engage and retract moves for Zlevel operations

ออปชั่นควบคุมการเคลื่อนที่ของ tool ใน **Zlevel Profile** และ **Zlevel Corner** operations เมื่อ tool engages เข้างาน และ retracts ออกจากชิ้นงานในลักษณะ open area arc และ ramping moves ในขณะนี้มีสามออปชั่นช่วย เช่นเดียวกับใน fixed contour ในเวอร์ชั่นก่อนหน้านี้

ใช้ออปชั่น Arc – Parallel to Tool Axis เมื่อ XYplane arc ไม่ practical.

ใช้ออปชั่น Arc – Normal to Tool Axis ซึ่งภายในจะ มีออปชั่น Ramp Angle เพื่อให้มั่นใจว่า Z-level cut engages และ retracts ปลอดภัยจากการกัดเนื้อ งานที่ยังเหลืออยู่ที่พื้น

ใช้ออปชั้น Arc – Normal to Part เพื่อลด cutter load ระหว่าง engages ในบริเวณมุมที่เหลืออยู่

## สามารถเรียกคำสั่งได้ที่

| Application        | Manufacturing                                           |
|--------------------|---------------------------------------------------------|
| Prerequisite       | A Zlevel operation                                      |
| Location in dialog | Path Settings group→Non Cutting Moves dialog box→Engage |
| box                | tab <b>→Open Area</b> group <b>→Engage</b> Type         |

#### Smooth noncutting motions in contouring and flowcut operations

สำหรับ contouring, flowcut และ turbo operations คุณสามารถใส่ค่า engage, retract, และ การเคลื่อนที่ของ stepover ภายใน region โดยใช้ออปชั้นใหม่คือ **Override with Smooth Connection** ซึ่ง NX จะปล่อยค่าการเคลื่อนที่ smooth continuous ตามแนวเส้น tool path ระหว่าง cutting motions ให้

คุณสามารถที่จะกำหนด

- ระบุค่า length สำหรับยืด cutting motion
- ระบุค่าเพื่อยืดการเคลื่อนที่การยกออกจากชิ้นงาน

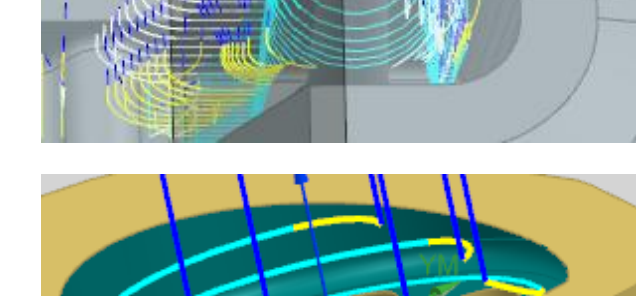

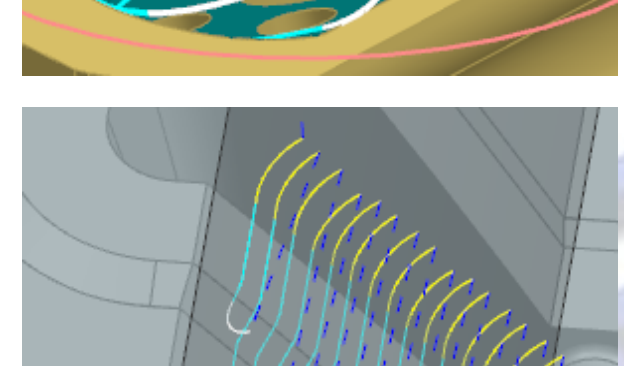

- ระยะห่างมากสุดของ stepover ที่จะสามารถ connect ของการเคลื่อนที่ retract, traversal และ reengage
- Tolerance สำหรับ drive point distribution ตามแนวการเคลื่อนที่ connecting
- ระยะห่างระหว่าง region ที่ connect ด้วย lowest safe Z หรือ clearance plane
- Part safe clearance จะช่วยในการ approach, departure และ traversal ซึ่งเป็นระยะห่างที่ ปลอดภัยจากชิ้นงาน คุณสามารถที่จะให้ clearance เพื่อเลี่ยง IPW

เมื่อระยะห่างของ stepover มากกว่าที่กำหนด การเคลื่อนที่จะเป็นลักษณะ rapid โดยยกขึ้นด้านบนใน ระหว่างแต่ละ regions ซึ่งคุณสามารถกำหนดเปลี่ยการเคลื่อนที่ในลักษณะ corner เป็น smoothing ได้ใน rapid motion

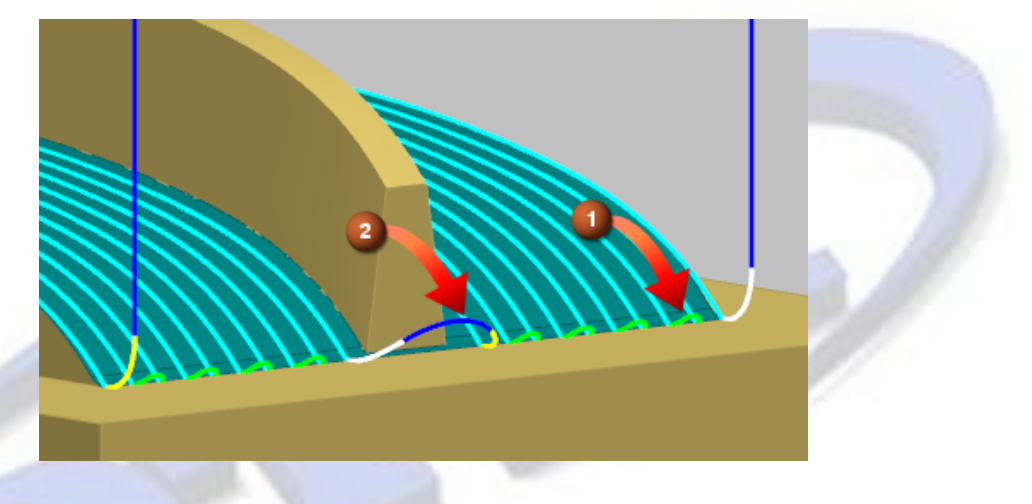

(1) Smooth stepover motions — length and height are applied in proportion(2) Smooth traversal motion — length and height are fully applied

## ทำไมถึงควรใช้?

ออปชั่นใหม่นี้ช่วยให้ปลอดภัย ได้ประสิทธิภาพที่ดี การเดินงานที่ smooth และภายในคำสั่งมี ตัวเลือกให้ตั้งค่าไม่มาก แต่ได้ปรสิทธิภาพที่รองรับการใช้งานได้อย่างสมบูรณ์

# สามารถเรียกคำสั่งได้ที่

| Application               | Manufacturing                                                                                    |
|---------------------------|--------------------------------------------------------------------------------------------------|
| Prerequisite              | Open the <b>Non Cutting Moves</b> dialog box from a contouring or flow cut operation dialog box. |
| Location in dialog<br>box | Non Cutting Moves dialog box→Smoothing tab                                                       |

www.dtm-thailand.com

Improving 3D IPW efficiency in Cavity Milling

เมื่อคุณสร้าง Cavity Mill operation และใช้ 3D IPW คุณสามารถตัดบางส่วนออกจากการกัด ด้วยการใช้ออปชั่น Minimum Material Removed

้คุณสามารถที่จะควบคุมการกัดต่อลงไปด้านล่าง ด้วยการใช้ออปชั่น Cut Below Overhanging Blank

- ถ้าคุณไม่ได้เลือก Cut Below Overhanging Blank Check box การกัดงานกัดเฉพาะตามที่ เห็นใน IPW เหมือนกับก่อนหน้านี้ การเคลื่อนที่ในลักษณะนี้จะช่วยป้องกัน tool path ที่ไม่จำเป็น และ ลดการสูญเสียเวลา-ของเครื่องจักร
- ถ้าคุณเลือก Cut Below Overhanging Blank Check box การกัดงานจะเดินลงไปถึงด้านล่าง ของ IPW ซึ่งการกัดงานในรูปแบบนี้จะเป็นการไปเพิ่มเวลาบนเครื่องจักร

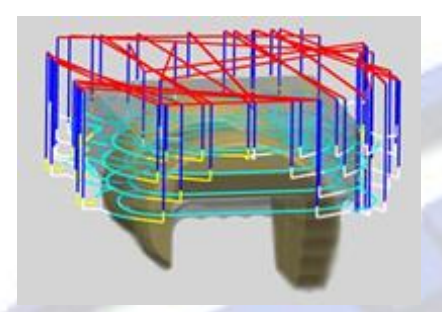

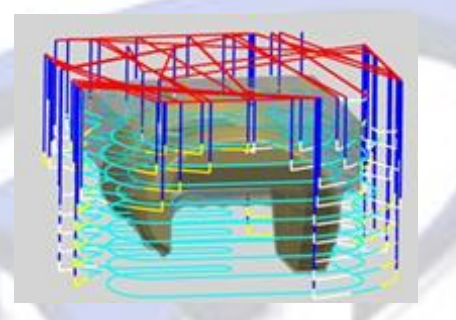

Cut Below Overhanging Blank

## ทำไมถึงควรใช้?

- ▶ ช่วยลดเวลาในการกัด เมื่อมีเนื้องานอยู่ด้านล่าง
- เพิ่มประสิทธิภาพของ tool path ที่คุณไม่สามารถใช้ได้ในออปชั่น Level Based IPW

### สามารถ<mark>เร</mark>ียกคำสั่งได้ที่

| Application               | Manufacturing                                                                                                    |
|---------------------------|----------------------------------------------------------------------------------------------------|
| Prerequisite              | A Cavity Mill operation                                                                                                    |
| Location in<br>dialog box | Cavity Milling dialog box → Path Settings group → Cutting Parameters<br>→ Cutting Parameters dialog box → Strategy tab → Extend Path group |

Turning enhancements

Centerline Drilling depth enhancement

ออปชั่นใหม่ Depth Reference มีการเพิ่มเข้าไปในออปชั่น drilling depth ซึ่งออปชั่นนี้จะช่วยให้ การควบคุมความลึกง่ายขึ้น

คุณสามารถอ้างอิงความลึกได้จาก tool tip หรือ shoulder

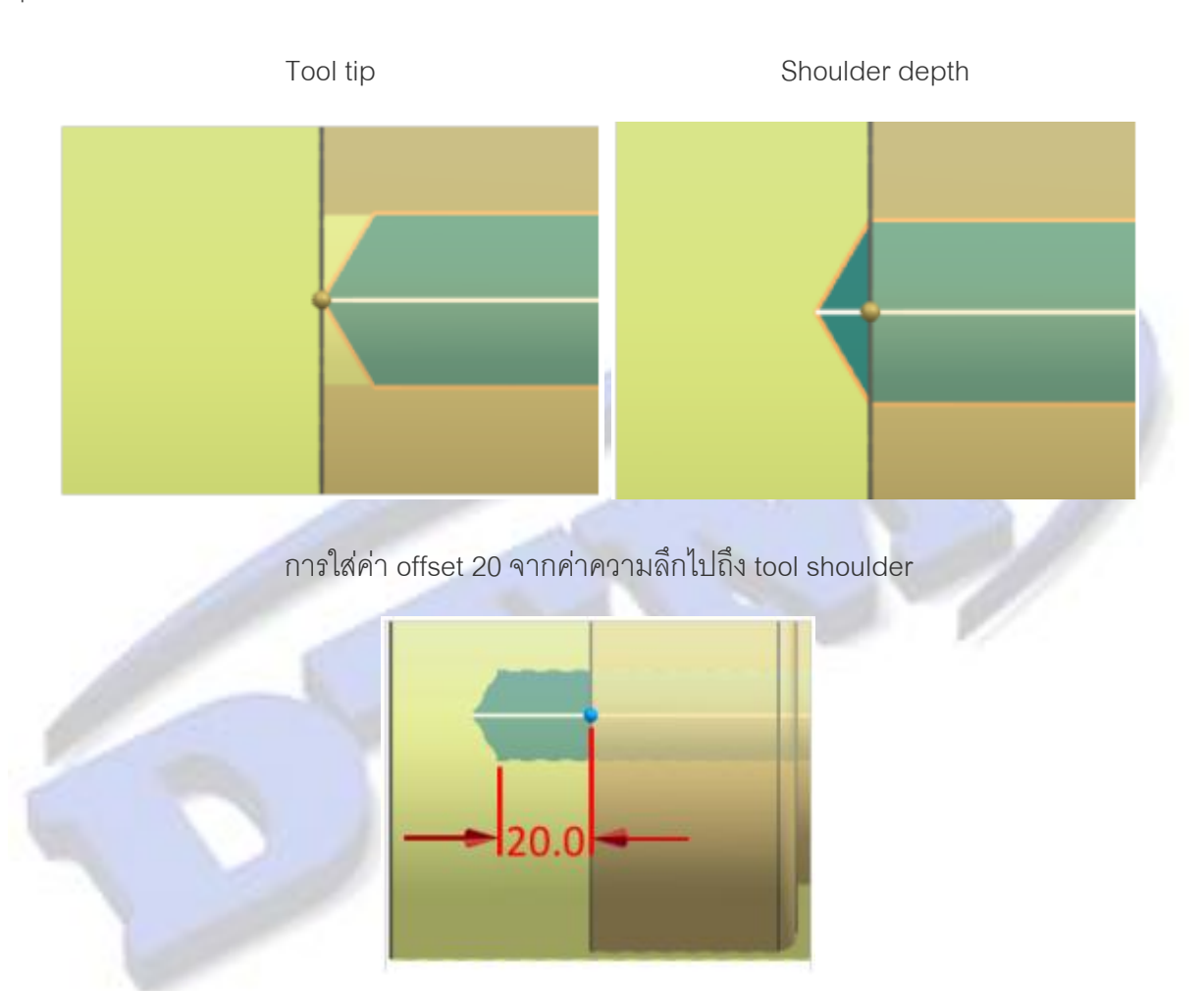

## สามารถเรียกคำสั่งได้ที่

| Application         | Manufacturing                                                                                   |
|---------------------|-------------------------------------------------------------------------------------------------|
| Prerequisite        | A centerline drilling operation                                                                 |
| Operation Nevigator | Double-click a drilling operation $\rightarrow$ Start Point and Depth group $\rightarrow$ Depth |
|                     |                                                                                                 |
| Location in dialog  |                                                                                                 |
| box                 | Drilling operation→Start Point and Depth group→Depth Reference                                  |

#### Turning non cutting moves enhancements

Non-cutting moves ของงาน roughing, finish turning และ threading ในตอนนี้สามารถกำหนด Local Return Move ได้ตามออปชั่นที่เพิ่มขึ้นต่อไปนี้

- Clear Radial->Clear Axial->Direct
- Clear Radial->Axial->Radial
- Clear Radial->Clear Axial

## จะสังเกตเห็นการชนของ tool กับชิ้นงาน

จะสังเกตเห็นว่าไม่เกิดการชนของ tool กับชิ้นงาน

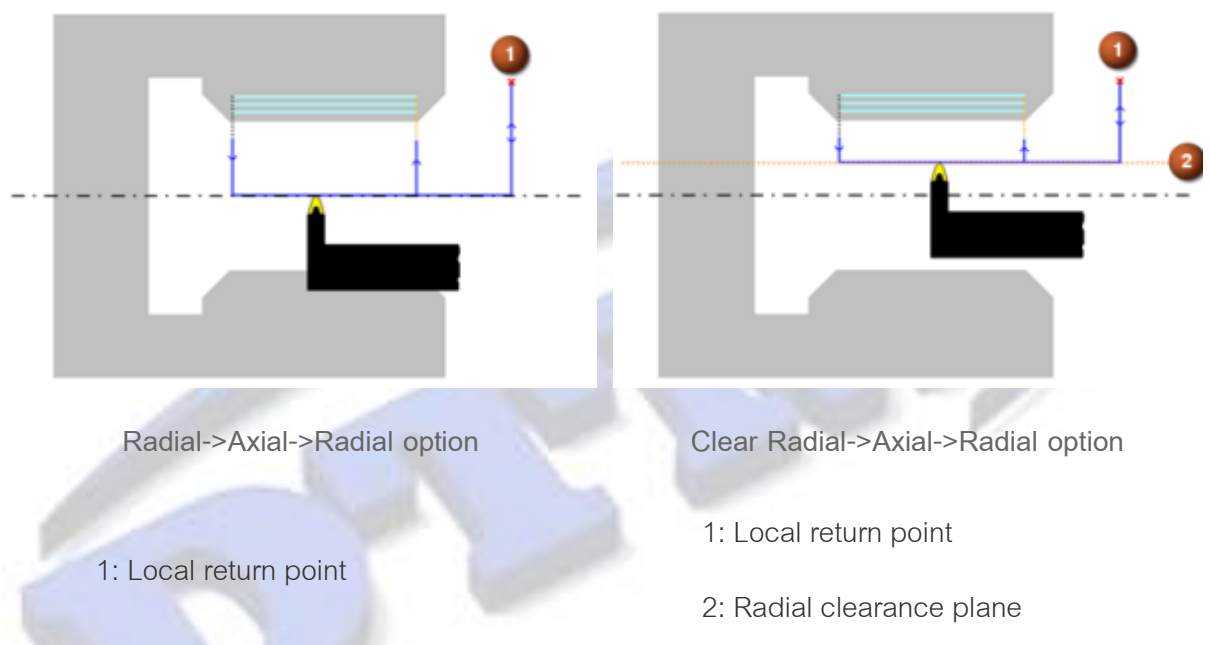

## ทำไมถึงควรใช้?

คุณสามารถกำหนดการเคลื่อนที่ออกจากชิ้นงานในลักษณะการกลึง inside diameter หรือ threading ได้ ดีขึ้น

# สามารถเรียกคำสั่งได้ที่

| Application               | Manufacturing                                                            |
|---------------------------|--------------------------------------------------------------------------|
| Prerequisite              | A turning operation                                                      |
| Location in<br>dialog box | [Turning operation] dialog box → Path Settings group → Non Cutting Moves |

### Parting off operation

ใช้ Part Off operation เพื่อ

- แยกชิ้นงานเป็นสองชิ้น
- ตัดร่อง groove ใน IPW ซึ่งจะสามารถตัดหรือแยกชิ้นงานได้ง่ายขึ้น

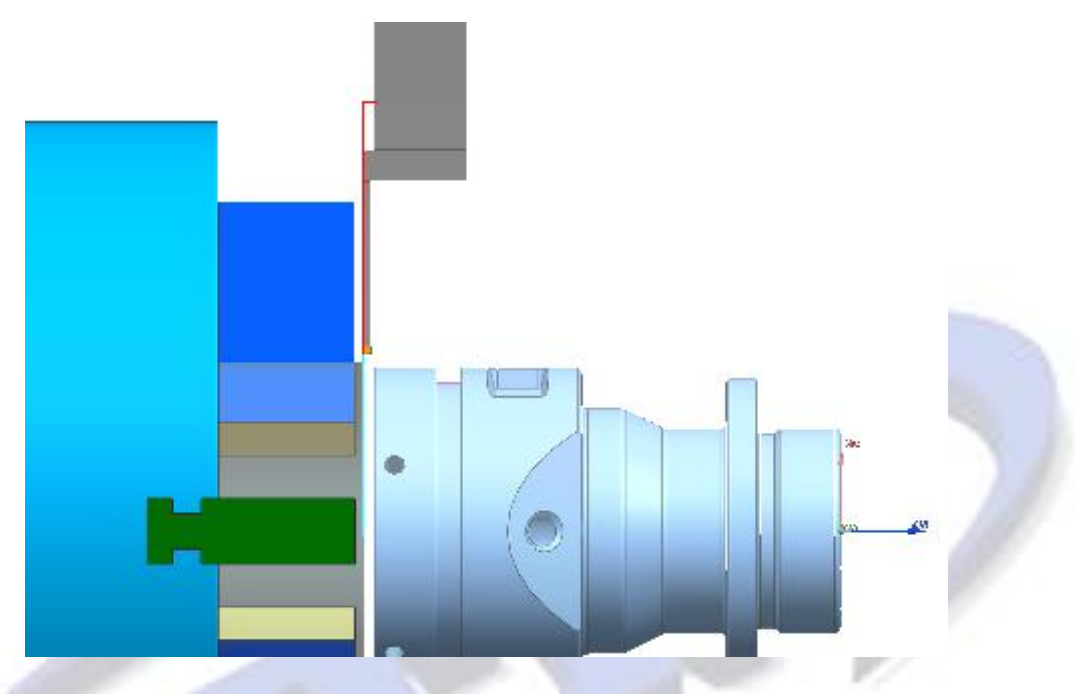

Note **Part Off Position และ Depth** จะไม่แสดงใน **Path Settings** group ตามค่า default ถ้าต้องการให้ แสดงออปชั่น จะต้องทำการ customize dialog box เพิ่มขึ้นมา

# ใช้ออปชั่นต่อไปนี้เพื่อกำหนดค่าการกัดลึกลงไป

- Divide: tool จะลงมาถึง centerline หรือผนังด้านในของ IPW และสามารถยืดความลึกลงไปได้ ซึ่ง การใช้งานในลักษณะนี้ เมื่อจำลองการทำงานจะเห็นเนื้อเหลือทั้งสองด้านในบริเวณมุมของ insert หากไม่ได้ยืดความลึกลงไป
- Clean First Wall: tool จะหยุดหลังจากที่ปลาย tool ด้านแรกผ่าน centerline หรือผ่านผนังด้าน ในของ IPW และสามารถยืดความลึกลงไปได้ ซึ่งการใช้งานในลักษณะนี้ เมื่อจำลองการทำงานจะเห็น เนื้อเหลือด้านหนึ่งหากใช้ tool ที่มีหน้าเอียง และไม่ได้ยืดความลึกลงไป
- Clean Both Walls: tool จะหยุดหลังจากที่ปลาย tool ทั้งสองด้านผ่าน centerline หรือผ่านผนัง ด้านในของ IPW และสามารถยืดความลึกลงไปได้ ซึ่งการใช้งานในลักษณะนี้ เมื่อจำลองการทำงานจะ เห็นว่าไม่เหลือเนื้อทั้งสองด้าน

- Stock: tool จะเข้ามาถึงระยะความหนาน้อยสุดของระยะห่างระหว่าง centerline หรือผ่านผนัง ด้านในขคง IPW
- Distance: เป็นการควบคุมระยะห่างของ tool เข้ามาถึง centerline

## สามารถเรียกคำสั่งได้ที่

| Application            | Manufacturing                                       |
|------------------------|-----------------------------------------------------|
| Prerequisite           | A groove operation                                  |
| Location in dialog box | Rough Turn OD operation→Cut Strategy group→Part Off |

### Threading non cutting moves enhancements

ใช้ infeed engage motions เพื่อหลีกเลี่ยงการเข้าเนื้อชิ้นงาน ซึ่ง Infeed motions ช่วยให้การเข้างานใน ลักษณะ multiple starts สำหรับ threading operation ได้

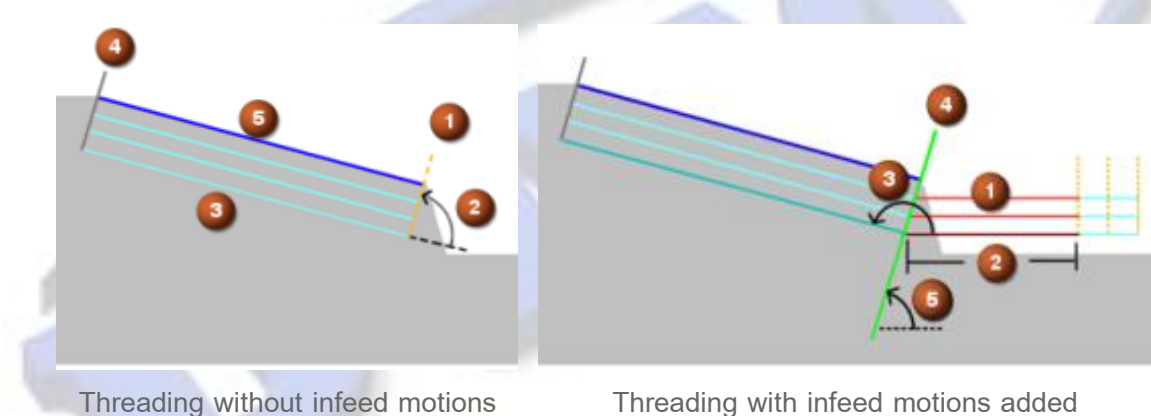

Threading without infeed motions

- 1. Engage motion
- 2. Engage angle
- 3. Root line
- 4. Retract motion
- 5. Crest line

1. Infeed motion

- 2. Infeed length
- 3. Infeed angle
- 4. Start line
  - 5. Start line angle

คุณสามารถกำหนดได้ตามนี้ สำหรับงาน rough และ finish passes ใน threading operations

- กำหนดค่า local return
- กำหนดตาม user-defined machine ควบคุมลักษณะของ local returns
- กำหนด local returns โดยใช้ number of starts หรือ number of passes

# ทำไมถึงควรใช้?

ใช้การเลื่อนที่ infeed engage ในพื้นที่ ที่ชิ้นงานไม่มีพื้นที่ในการยืดการเข้างานออกมา

# สามารถเรียกคำสั่งได้ที่

| Application        | Manufacturing                                                                       |
|--------------------|-------------------------------------------------------------------------------------|
| Prerequisite       | A threading operation                                                               |
| Location in dialog | [Turning threading operation] dialog box →Path Settings group →Non<br>Cutting Moves |
| box                | Non Cutting Moves dialog box→Engage tab or Local Return tab                         |

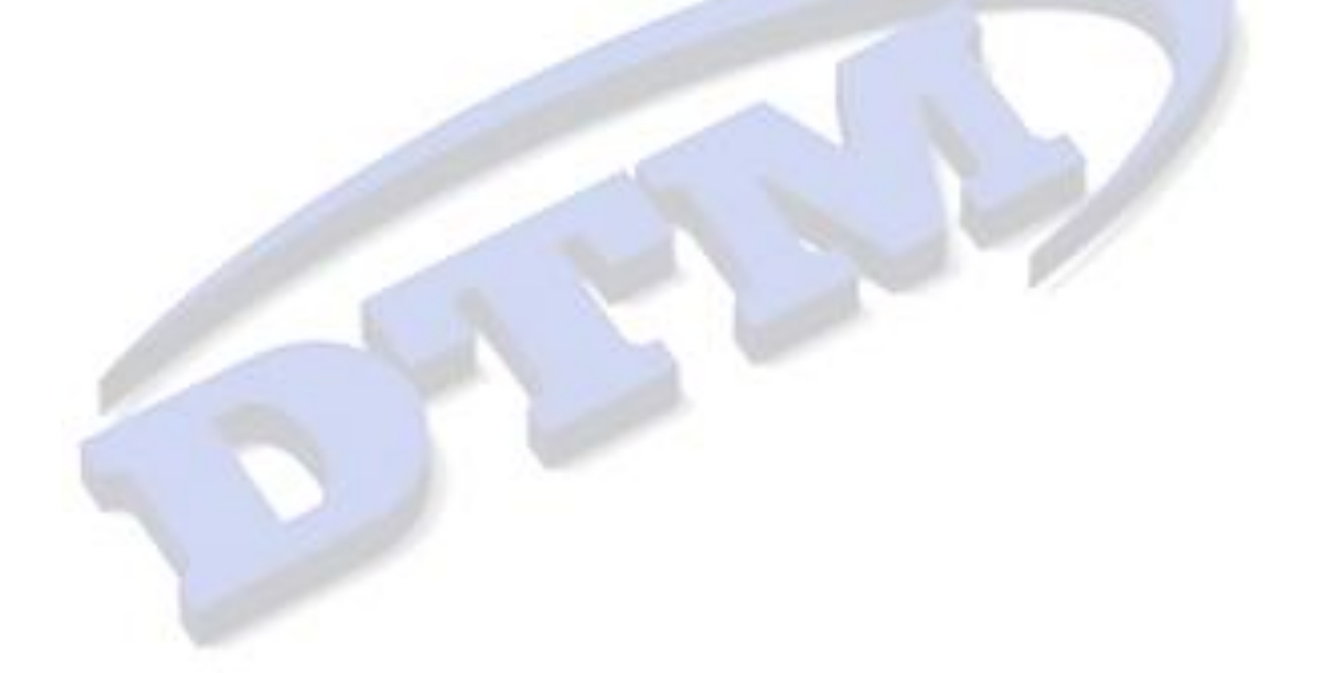